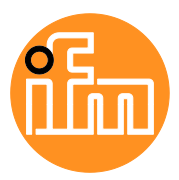

**Device Manual** 

SmartPLC DataLine with Profinet device interface

AC1403 AC1404

Master profile: M4 Firmware: 4.3.1 or higher

English

## Contents

| 1.1       Legal and copyright information       .5         1.2       Purpose of the document       .5         1.3       Explanation of Symbols       .6         1.4       Overview: User documentation for AC1403/04       .7         1.5       Modification history       .7         2       Safety instructions       8         2.1       General safety instructions       .8         2.2       Required background knowledge       .8         2.3       Tampering with the unit       .8         3       System description       9         3.1       Intended use       .10         3.1.2       Prohibited use       .10         3.1.2       Prohibited use       .10         3.1.2       Prohibited use       .10         3.1.2       Prohibited use       .10         3.1.2       Prohibited use       .10         3.2.4       Oberating elements       .12         3.2.5       Information concerning the device       .11         3.2.6       Required accessories       .13         4       Operation       14         4.1       Function keys       .15         4.2       Menu view       .16                                                                                                    | 1 |              | Preliminary note                           | 5        |
|----------------------------------------------------------------------------------------------------|---|--------------|--------------------------------------------|----------|
| 1.2       Purpose of the document.       5         1.3       Explanation of Symbols       6         1.4       Overview: User documentation for AC1403/04       7         1.5       Modification history       7         2       Safety instructions       8         2.1       General safety instructions       8         2.2       Required background knowledge       8         2.3       Tampering with the unit       8         3       System description       9         3.1       Intended use       10         3.1.1       Permitted use       10         3.1.2       Prohibited use       10         3.2       Information concerning the device       11         3.2.1       Overview       11         3.2.2       Operating elements       12         3.2.3       Display elements       12         3.2.4       CODESYS SPS       12         3.2.5       Interfaces       13         3.2.6       Required accessories       13         3.2.7       Interfaces       14         4.11       Control of the graphical user interface       14         4.11       Functon keys       15                                                                                                    |   | 1.1          | Legal and copyright information            | 5        |
| 1.3       Explanation of Symbols       6         1.4       Overview: User documentation for AC1403/04       7         1.5       Modification history       7         2       Safety instructions       8         2.1       General safety instructions       8         2.2       Required background knowledge       8         2.3       Tampering with the unit.       8         3       System description       9         3.1       Intended use       10         3.1.1       Permitted use       10         3.1.2       Prohibited use       10         3.2.1       Information concerning the device       11         3.2.2       Operating elements       12         3.2.3       Display elements       12         3.2.4       CODESYS SPS       12         3.2.5       Interfaces       13         3.2.6       Required accessories       13         3.2.7       Control of the graphical user interface       14         4.1.1       Function keys       15         4.2.2       Menu view       16         4.2.2       Navigation aids       17         4.3       Description       14                                                                                                    |   | 1.2          | Purpose of the document                    | 5        |
| 1.4       Overview: User documentation for AC1403/04       .7         1.5       Modification history       .7         2       Safety instructions       .8         2.1       General safety instructions       .8         2.2       Required background knowledge       .8         2.3       Tampering with the unit.       .8         3       System description       .9         3.1       Intended use       .10         3.1.1       Permitted use       .10         3.1.2       Prohibited use       .10         3.1.1       Permitted use       .10         3.2.2       Operating elements       .12         3.2.3       Display elements       .12         3.2.4       CODESYS SPS       .12         3.2.5       Interfaces       .13         3.2.6       Required accessories       .13         4       Operation       .14         4.1       Contol of the graphical user interface       .14         4.1.1       Function       .16         4.2.2       Navigation aids       .17         4.3       Page view       .19         4.3.1       Navigation aids       .19                                                                                                    |   | 1.3          | Explanation of Symbols                     | 6        |
| 1.5       Modification history                                                                                                    |   | 1.4          | Overview: User documentation for AC1403/04 | 7        |
| 2         Safety instructions         8           2.1         General safety instructions         8           2.2         Required background knowledge         8           2.3         Tampering with the unit.         8           3         System description         9           3.1         Intended use         10           3.1.1         Permitted use         10           3.1.2         Prohibited use         10           3.1.2         Prohibited use         10           3.1.2         Operating elements         12           3.2.3         Display elements         12           3.2.4         CODESVS SPS         12           3.2.5         Interfaces         13           3.2.6         Required accessories         13           3.2.6         Required accessories         15           4.1         Control of the graphical user interface         14           4.1.1         Function kays         15           4.2.1         Menu navigation aids         17           4.3         Page view         16           4.2.1         Menu navigation aids         19           4.3.3         Description of the control elements         20 <td></td> <td>1.5</td> <td>Modification history</td> <td>7</td> |   | 1.5          | Modification history                       | 7        |
| 2.1       General safety instructions       8         2.2       Required background knowledge       8         2.3       Tampering with the unit.       8         3       System description       9         3.1       Intended use       10         3.1.1       Premitted use       10         3.2       Information concerning the device       11         3.2.1       Overview       11         3.2.2       Operating elements       12         3.2.3       Display elements       12         3.2.4       CODESYS SPS       12         3.2.5       Interfaces       13         3.2.6       Required accessories       13         3.2.6       Required accessories       15         4.1       Control of the graphical user interface       14         4.1.1       Function keys       15         4.2       Menu view       16         4.2.1       Menu view       16         4.2.1       Navigation aids       17         4.3       Page view       19         4.3.1       Navigation aids       19         4.3.2       Use navigation aids       19         4.3.3       Des                                                                                                    | 2 |              | Safety instructions                        | 8        |
| 2.2       Required background knowledge       8         2.3       Tampering with the unit       8         3       System description       9         3.1       Intended use       10         3.1.1       Permitted use       10         3.1.2       Prohibited use       10         3.2       Information concerning the device       11         3.2.1       Overview       11         3.2.2       Operating elements       12         3.2.3       Display elements       12         3.2.4       CODESYS SPS       12         3.2.5       Interfaces       13         3.2.6       Required accessories       13         3.2.6       Required accessories       15         4.1       Control of the graphical user interface       14         4.1.1       Function kays       15         4.2.1       Menu navigation       16         4.2.2       Navigation aids       17         4.3       Description of the control elements       19         4.3.1       Navigation aids       19         4.3.2       Use navigation aids       19         4.3.3       Description of the control elements       20                                                                                                    |   | 2.1          | General safety instructions                | 8        |
| 2.3       Tampering with the unit                                                                                                    |   | 2.2          | Required background knowledge              | 8        |
| 3         System description         9           3.1         Intended use         10           3.1.1         Pernitide use         10           3.1.2         Prohibited use         10           3.2         Information concerning the device         11           3.2.1         Overview         11           3.2.2         Operating elements         12           3.2.3         Display elements         12           3.2.4         CODESYS SPS         12           3.2.5         Interfaces         13           3.2.6         Required accessories         13           3.2.6         Required accessories         13           3.2.6         Required accessories         14           4.1         Control of the graphical user interface         14           4.1.1         Function keys         15           4.2.1         Menu view         16           4.2.1         Menu view         16           4.2.2         Navigation aids         19           4.3.3         Description of the control elements         20           4.3.3         Description of the control elements         22           4.4.1         General         32                                                                             |   | 2.3          | Tampering with the unit                    | 8        |
| 3.1       Intended use       10         3.1.1       Permitted use       10         3.1.2       Prohibited use       10         3.2       Information concerning the device       11         3.2.1       Overview       11         3.2.2       Operating elements       12         3.2.3       Display elements       12         3.2.4       CODESYS SPS       12         3.2.5       Interfaces       13         3.2.6       Required accessories       13         3.2.6       Required accessories       13         4       Operation       14         4.1       Control of the graphical user interface       14         4.1.2       Arrow keys       15         4.2       Menu view       16         4.2.1       Menu vavigation       16         4.2.2       Navigate on a page       19         4.3.3       Description of the control elements       20         4.4.1       General       32         4.4.2       Recommended browsers       32         4.3.3       Description of the control elements       20         4.4.1       General       32         4.4.2 <td< td=""><td>3</td><td></td><td>System description</td><td>9</td></td<>                                                                                | 3 |              | System description                         | 9        |
| 3.1.1       Permitted use       10         3.1.2       Prohibited use       10         3.2       Information concerning the device       11         3.2.1       Overview       11         3.2.2       Operating elements       12         3.2.3       Display elements       12         3.2.4       CODESYS SPS       12         3.2.5       Interfaces       13         3.2.6       Required accessories       13         3.2.6       Required accessories       13         3.2.6       Required accessories       13         4       Operation       14         4.1       Function keys       15         4.2       Arrow keys       15         4.2.1       Menu view       16         4.2.1       Menu view       16         4.3.1       Navigation aids       17         4.3       Page view       19         4.3.1       Navigation aids       19         4.3.2       Use navigation aids       19         4.3.3       Description of the control elements       20         4.4.1       General       32         4.4.2       Recommended browsers       32                                                                                                    |   | 3.1          | Intended use                               |          |
| 3.1.2       Prohibited use       10         3.2       Information concerning the device       11         3.2.1       Overview       11         3.2.2       Operating elements       12         3.2.3       Display elements       12         3.2.4       CODESYS SPS       12         3.2.5       Interfaces       13         3.2.6       Required accessories       13         3.2.6       Required accessories       13         3.2.6       Required accessories       13         4       Operation       14         4.1       Control of the graphical user interface       14         4.1.1       Function keys       15         4.2       Menu view       16         4.2.1       Menu view       16         4.2.2       Navigation aids       17         4.3       Page view       19         4.3.1       Navigate on a page       19         4.3.2       Use navigation aids       19         4.3.3       Description of the control elements       20         4.4.2       Reeomenended browsers       32         4.4.2       Recommended browsers       32         4.4.3                                                                                                    |   | 3.1.1        | Permitted use                              |          |
| 3.2       Information concerning the device       11         3.2.1       Overview       11         3.2.2       Operating elements       12         3.2.3       Display elements       12         3.2.4       CODESYS SPS       12         3.2.5       Interfaces       13         3.2.6       Required accessories       13         4       Operation       14         4.1       Control of the graphical user interface       14         4.1.1       Function keys       15         4.1.2       Arrow keys       15         4.1.2       Arrow keys       16         4.2.1       Menu view       16         4.2.1       Menu view       16         4.2.2       Navigation aids       17         4.3       Description of the control elements       20         4.3.1       Navigation aids       19         4.3.2       Use navigation aids       19         4.3.3       Description of the control elements       20         4.4.1       General       32         4.4.2       Recommended browsers       32         4.4.3       Operating instructions       33         5.1                                                                                                    |   | 3.1.2        | Prohibited use                             | 10       |
| 3.2.1       Overview       11         3.2.2       Operating elements       12         3.2.3       Display elements       12         3.2.4       CODESYS SPS       12         3.2.5       Interfaces       13         3.2.6       Required accessories       13         3.2.6       Required accessories       13         3.2.6       Required accessories       13         3.2.6       Required accessories       13         4       Operation       14         4.1       Control of the graphical user interface       14         4.1.1       Function keys       15         4.2       Menu view       16         4.2.1       Menu vieyation       16         4.2.1       Menu vieyation       16         4.2.2       Navigation aids       17         4.3       Page view       19         4.3.1       Navigate on a page       19         4.3.2       Use navigation aids       19         4.3.3       Description of the control elements       20         4.4       Remote access       32         4.4.1       General       32         4.4.3       Operating instruction                                                                                                    |   | 3.2          | Information concerning the device          | 11       |
| 3.2.2       Operating elements       12         3.2.3       Display elements       12         3.2.4       CODESYS SPS       12         3.2.5       Interfaces       13         3.2.6       Required accessories       13         3.2.6       Required accessories       13         3.2.6       Required accessories       13         4       Operation       14         4.1       Control of the graphical user interface       14         4.1.1       Function keys       15         4.2       Menu view       16         4.2.1       Menu view       16         4.2.2       Navigation aids       17         4.3       Page view       19         4.3.1       Navigato n a page       19         4.3.2       Use navigation aids       19         4.3.3       Description of the control elements       20         4.4       Remote access       32         4.4.2       Recommended browsers       32         4.4.3       Operating instructions       33         5       Menu       36         5.1       Start screen       36         5.2       Menu functions                                                                                                    |   | 3.2.1        | Overview                                   | 11       |
| 3.2.3       Display elements       12         3.2.4       CODESYS SPS       12         3.2.5       Interfaces       13         3.2.6       Required accessories       13         4       Operation       14         4.1       Control of the graphical user interface       14         4.1.1       Function keys       15         4.1.2       Arrow keys       15         4.1.2       Arrow keys       15         4.2       Menu view       16         4.2.1       Menu navigation       16         4.2.2       Navigation aids       17         4.3       Page view       19         4.3.1       Navigate on a page       19         4.3.2       Use navigation aids       19         4.3.3       Description of the control elements       20         4.4       Remote access       32         4.4.3       Operating instructions       33         5       Menu       36         5.1       Start screen       36         5.2       Menu functions       37         5.3       Quick setup       38         5.3.1       Quick setup       38 <td></td> <td>3.2.2</td> <td>Operating elements</td> <td>12</td>                                                                                                    |   | 3.2.2        | Operating elements                         | 12       |
| 3.2.4       CODESYS SPS.       12         3.2.5       Interfaces.       13         3.2.6       Required accessories.       13         4       Operation       14         4.1       Control of the graphical user interface.       14         4.1.1       Function keys.       15         4.2       Menu view.       15         4.2       Menu view.       16         4.2.1       Menu view.       16         4.2.2       Navigation aids.       17         4.3       Page view.       19         4.3.1       Navigate on a page       19         4.3.2       Use navigation aids.       19         4.3.3       Description of the control elements       20         4.4.1       General.       32         4.4.2       Recommended browsers.       32         4.4.3       Operating instructions       33         5       Menu       36         5.1       Start screen       36         5.2       Menu functions.       37         5.3.1       Quick setup.       38                                                                                                    |   | 3.2.3        | Display elements                           | 12       |
| 3.2.5       Interfaces                                                                                                    |   | 3.2.4        | CODESYS SPS                                | 12       |
| 3.2.6       Required accessories       13         4       Operation       14         4.1       Control of the graphical user interface       14         4.1.1       Function keys       15         4.2       Arrow keys       15         4.2       Menu view       16         4.2.1       Menu view       16         4.2.2       Navigation aids       17         4.3       Page view       19         4.3.1       Navigation aids       19         4.3.2       Use navigation aids       19         4.3.3       Description of the control elements       200         4.4       Remote access       32         4.4.1       General       32         4.4.3       Operating instructions       33         5       Menu       36         5.1       Start screen       36         5.2       Menu functions       37         5.3.1       Quick setup: Project AS-i networks       38         5.3.1       Quick setup: Project AS-i networks       39                                                                                                    |   | 3.2.5        | Interfaces                                 |          |
| 4         Operation         14           4.1         Control of the graphical user interface         14           4.1.1         Function keys         15           4.1.2         Arrow keys         15           4.2         Menu view         16           4.2.1         Menu navigation         16           4.2.1         Menu navigation         16           4.2.2         Navigation aids         17           4.3         Page view         19           4.3.1         Navigate on a page         19           4.3.2         Use navigation aids         19           4.3.3         Description of the control elements         20           4.4         Remote access         32           4.4.1         General         32           4.4.2         Recommended browsers         32           4.4.3         Operating instructions         33           5         Menu         36           5.1         Start screen         37           5.2.1         Additional functions         37           5.3.1         Quick setup         38                                                                                                    |   | 3.2.0        | Required accessories                       | 13       |
| 4.1       Control of the graphical user interface       14         4.1.1       Function keys       15         4.1.2       Arrow keys       15         4.2       Menu view       16         4.2.1       Menu navigation       16         4.2.2       Navigation aids       17         4.3       Page view       19         4.3.1       Navigate on a page       19         4.3.2       Use navigation aids       19         4.3.3       Description of the control elements       20         4.4       Remote access       32         4.4.1       General       32         4.4.3       Operating instructions       32         5       Menu       36         5.1       Start screen       36         5.2       Menu functions       37         5.3.1       Quick setup       38         5.3.1       Quick setup       38                                                                                                    | 4 |              | Operation                                  | 14       |
| 4.1.1       Function keys       15         4.1.2       Arrow keys       15         4.2       Menu view       16         4.2.1       Menu navigation       16         4.2.2       Navigation aids       17         4.3       Page view       19         4.3.1       Navigate on a page       19         4.3.2       Use navigation aids       19         4.3.3       Description of the control elements       20         4.4       Remote access       32         4.4.1       General       32         4.4.2       Recommended browsers       32         4.4.3       Operating instructions       33         5       Menu       36         5.1       Start screen       36         5.2       Menu functions       37         5.2.1       Additional functions       37         5.3.1       Quick setup       38         5.3.1       Quick setup       38                                                                                                    |   | 4.1          | Control of the graphical user interface    | 14       |
| 4.1.2       Arrow keys.       15         4.2       Menu view.       16         4.2.1       Menu navigation       16         4.2.2       Navigation aids.       17         4.3       Page view.       19         4.3.1       Navigate on a page       19         4.3.2       Use navigation aids.       19         4.3.3       Description of the control elements       20         4.4       Remote access       32         4.4.1       General.       32         4.4.2       Recommended browsers.       32         4.4.3       Operating instructions       33         5       Menu       36         5.1       Start screen       36         5.2       Menu functions       37         5.2.1       Additional functions       37         5.3       Quick setup       38         5.3.1       Quick setup: Project AS-i networks       39                                                                                                    |   | 4.1.1        | Function keys                              | 15       |
| 4.2       Menu view       16         4.2.1       Menu navigation       16         4.2.2       Navigation aids       17         4.3       Page view       19         4.3.1       Navigate on a page       19         4.3.2       Use navigation aids       19         4.3.3       Description of the control elements       20         4.4       Remote access       32         4.4.1       General       32         4.4.2       Recommended browsers       32         4.4.3       Operating instructions       33         5       Menu       36         5.1       Start screen       36         5.2       Menu functions       37         5.3       Quick setup       38         5.3.1       Quick setup: Project AS-i networks       39                                                                                                    |   | 4.1.2        | Arrow keys                                 |          |
| 4.2.1       Menu navigation       16         4.2.2       Navigation aids       17         4.3       Page view       19         4.3.1       Navigate on a page       19         4.3.2       Use navigation aids       19         4.3.3       Description of the control elements       20         4.4       Remote access       32         4.4.1       General       32         4.4.2       Recommended browsers       32         4.4.3       Operating instructions       33         5       Menu       36         5.1       Start screen       36         5.2       Menu functions       37         5.3       Quick setup       38         5.3.1       Quick setup       38                                                                                                    |   | 4.2          | Menu view                                  | 16       |
| 4.2.2       Navigation aids       17         4.3       Page view       19         4.3.1       Navigate on a page       19         4.3.2       Use navigation aids       19         4.3.3       Description of the control elements       20         4.4       Remote access       32         4.4.1       General       32         4.4.2       Recommended browsers       32         4.4.3       Operating instructions       33         5       Menu       36         5.1       Start screen       36         5.2       Menu functions       37         5.3       Quick setup       38         5.3.1       Quick setup: Project AS-i networks       39                                                                                                    |   | 4.2.1        | Menu navigation                            |          |
| 4.3       Page View                                                                                                    |   | 4.2.2        | Navigation aids                            |          |
| 4.3.1       Navigate on a page       19         4.3.2       Use navigation aids       19         4.3.3       Description of the control elements       20         4.4       Remote access       32         4.4.1       General       32         4.4.2       Recommended browsers       32         4.4.3       Operating instructions       33         5       Menu       36         5.1       Start screen       36         5.2       Menu functions       37         5.3       Quick setup       37         5.3       Quick setup       38         5.3.1       Quick setup       38                                                                                                    |   | 4.3          | Page view                                  |          |
| 4.3.2       Ose havigation and s       19         4.3.3       Description of the control elements       20         4.4       Remote access       32         4.4.1       General       32         4.4.2       Recommended browsers       32         4.4.3       Operating instructions       33         5       Menu       36         5.1       Start screen       36         5.2       Menu functions       37         5.3       Quick setup       38         5.3.1       Quick setup: Project AS-i networks       39                                                                                                    |   | 4.3.1        | Navigate on a page                         |          |
| 4.4       Remote access                                                                                                    |   | 4.3.2        | Description of the control elements        | ۳۹<br>20 |
| 4.4.1       General                                                                                                    |   | ч.5.5<br>Д Д | Remote access                              | 20<br>32 |
| 4.4.2       Recommended browsers                                                                                                    |   | 441          | General                                    |          |
| 4.4.3       Operating instructions       33         5       Menu       36         5.1       Start screen       36         5.2       Menu functions       37         5.2.1       Additional functions       37         5.3       Quick setup       38         5.3.1       Quick setup: Project AS-i networks       39                                                                                                    |   | 442          | Recommended browsers                       |          |
| 5         Menu         36           5.1         Start screen         .36           5.2         Menu functions         .37           5.2.1         Additional functions         .37           5.3         Quick setup         .38           5.3.1         Quick setup: Project AS-i networks         .39                                                                                                    |   | 4.4.3        | Operating instructions                     |          |
| 5.1         Start screen         .36           5.2         Menu functions         .37           5.2.1         Additional functions         .37           5.3         Quick setup         .38           5.3.1         Quick setup: Project AS-i networks         .39                                                                                                    | 5 |              | Menu                                       | 36       |
| 5.2       Menu functions                                                                                                    |   | 51           | Start screen                               | 36       |
| 5.2.1       Additional functions                                                                                                    |   | 5.2          | Menu functions                             | 37       |
| 5.3 Quick setup                                                                                                    |   | 521          | Additional functions                       |          |
| 5.3.1 Quick setup: Project AS-i networks                                                                                                    |   | 5.3          | Quick setup                                | 38       |
|                                                                                                    |   | 5.3.1        | Quick setup: Project AS-i networks         |          |

| 5.3.8 | Quick setup: Address the AS-i slaves connected to AS-i Master 1 | 45 |
|-------|-----------------------------------------------------------------|----|
| 5.3.9 | Quick setup: Address the AS-i slaves connected to AS-i Master 2 |    |
| 5.4   | AS-i 1 / AS-i 2                                                 | 47 |
| 5.4.1 | AS-i 1 / AS-i 2: Master setup                                   | 48 |
| 5.4.2 | AS-i 1 / AS-i 2: Diagnosis                                      | 50 |
| 5.4.3 | AS-i 1 / AS-i 2: AS-i slaves                                    |    |
| 5.5   | System                                                          |    |
| 5.5.1 | System: Programmable Logic Controller (PLC)                     | 59 |
| 5.5.2 | System: Information                                             | 65 |
| 5.5.3 | System: Setup                                                   | 66 |
| 5.5.4 | System: Diagnosis                                               | 79 |
| 5.6   | Interfaces                                                      | 80 |
| 5.6.1 | Interfaces: Konfigurationsschnittstelle 1                       | 81 |
| 5.6.2 | Interfaces: Configuration interface 2                           | 83 |
| 5.6.3 | Interfaces: PROFINET interface                                  | 84 |
| 5.7   | ifm system solutions                                            | 90 |
| 5.7.1 | Notes on ifm system solutions                                   | 91 |
| 5.7.2 | Show information about installed ifm apps                       | 92 |
| 5.7.3 | Install single/basic app                                        | 93 |
| 5.7.4 | Install multi app                                               | 94 |
| 5.7.5 | Update ifm apps                                                 | 95 |
| 5.7.6 | Uninstall ifm apps                                              |    |

| 6     | Setup                                          | 96 |
|-------|------------------------------------------------|----|
| 6.1   | Connect the device to the periphery            |    |
| 6.1.1 | EtherNet/IP interface                          |    |
| 6.1.2 | Configuration interface                        |    |
| 6.2   | zzStart screen 'Basic settings'                |    |
| 6.2.1 | Change the basic settings of the device        |    |
| 6.3   | Update the firmware of the device              |    |
| 6.3.1 | Behaviour of the settings upon firmware update |    |
| 6.3.2 | Firmware update from SD card                   |    |
| 6.3.3 | Firmware update via the web interface          |    |
| 6.4   | Connect and address AS-i slaves                |    |
| 6.5   | Set up Profinet                                |    |
| 6.6   | Set Ethernet configuration interfaces          |    |
| 6.7   | Exchange AS-i slave                            |    |
|       |                                                |    |

#### Troubleshooting 7

105 7.1 7.1.1 Status LED: Fieldbus PROFINET......105 7.1.2 7.2 Start screen: Status LEDs......106 7.2.1 7.2.2 7.2.3 7.2.4 7.3 7.3.1 7.3.2 7.4 7.4.1 7.4.2 OSC: Show message history......110

| 8     | Appendix                        | 111 |
|-------|---------------------------------|-----|
| 8.1   | Approval tests / certifications | 111 |
| 8.2   | Technical data                  |     |
| 8.2.1 | Housing                         | 112 |
| 8.2.2 | Power supply connections        | 112 |

| 8.2.3 | Operation                                     | 112 |
|-------|-----------------------------------------------|-----|
| 8.2.4 | Display elements                              | 112 |
| 8.2.5 | Interfaces                                    | 113 |
| 8.2.6 | Programmable Logic Controller (PLC)           | 113 |
| 8.3   | Address assignment in Ethernet networks       | 114 |
| 8.4   | Configuration interfaces: Connection concepts | 115 |
| 8.4.1 | Direct connection                             | 115 |
| 8.4.2 | Connection via Ethernet network               | 116 |
| 8.5   | AS-i master                                   | 117 |
| 8.5.1 | Operating modes of the AS-i master            | 118 |
| 8.5.2 | Master flags                                  | 120 |
| 8.6   | AS-i slaves                                   | 121 |
| 8.6.1 | Profiles of AS-i slaves                       | 122 |
| 8.7   | Fieldbus Profinet                             | 131 |
| 8.7.1 | Fieldbus parameters                           | 131 |
| 8.7.2 | Parameter data                                | 132 |
| 8.7.3 | Cyclic data                                   | 135 |
| 8.7.4 | Acyclic data                                  | 151 |
| 8.7.5 | I&M data                                      | 157 |
| 8.7.6 | Fieldbus alarms                               | 159 |
| 8.8   | OSC messages                                  | 170 |
| 8.8.1 | OSC messages: System                          | 170 |
| 8.8.2 | OSC messages: AS-i 1 / AS-i 2                 | 171 |
|       |                                               |     |

| ex |
|----|
|    |

# 1 Preliminary note

#### Content

| Legal and copyright information            | 5    |
|--------------------------------------------|------|
| Purpose of the document                    | 5    |
| Explanation of Symbols                     | 6    |
| Overview: User documentation for AC1403/04 | 7    |
| Modification history                       | 7    |
| 33                                         | 3203 |

## 1.1 Legal and copyright information

© All rights reserved by ifm electronic gmbh. No part of this manual may be reproduced and used without the consent of ifm electronic gmbh.

All product names, pictures, companies or other brands used on our pages are the property of the respective rights owners:

- AS-i is the property of the AS-International Association, (→ <u>www.as-interface.net</u>)
- CAN is the property of the CiA (CAN in Automation e.V.), Germany (→ www.can-cia.org)
- CODESYS<sup>™</sup> is the property of the 3S Smart Software Solutions GmbH, Germany (→ <u>www.codesys.com</u>)
- DeviceNet<sup>™</sup> is the property of the ODVA<sup>™</sup> (Open DeviceNet Vendor Association), USA (→ <u>www.odva.org</u>)
- EtherNet/IP<sup>®</sup> is the property of the → ODVA<sup>™</sup>
- EtherCAT<sup>®</sup> is a registered trade mark and patented technology, licensed by Beckhoff Automation GmbH, Germany
- IO-Link<sup>®</sup> (→ <u>www.io-link.com</u>) is the property of the → PROFIBUS Nutzerorganisation e.V., Germany
- ISOBUS is the property of the AEF Agricultural Industry Electronics Foundation e.V., Deutschland (→ <u>www.aef-online.org</u>)
- Microsoft<sup>®</sup> is the property of the Microsoft Corporation, USA (→ <u>www.microsoft.com</u>)
- PROFIBUS<sup>®</sup> is the property of the PROFIBUS Nutzerorganisation e.V., Germany (→ <u>www.profibus.com</u>)
- PROFINET<sup>®</sup> is the property of the → PROFIBUS Nutzerorganisation e.V., Germany
- Windows<sup>®</sup> is the property of the  $\rightarrow$  Microsoft Corporation, USA

## 1.2 Purpose of the document

41760

33117

This document applies to devices of the type "SmartSPS DataLine mit Profinet-Device-Schnittstelle (art. no.: AC1403/04)

It is part of the device and contains information about the correct handling of the product.

- Read this document before using the device.
- ► Keep this document during the service life of the device.

# 1.3 Explanation of Symbols

34171

# WARNING!

Death or serious irreversible injuries may result.

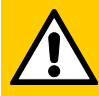

## **CAUTION!**

Slight reversible injuries may result.

## NOTICE!

Important note

Property damage is to be expected or may result.

Non-compliance can result in malfunction or interference

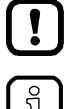

Information Supplementary note

- ... Request for action
- > ... Reaction, result
- → ... "see"
- abc Cross-reference
- 123 Decimal number
- 0x123 Hexadecimal number
- 0b010 Binary number
- [...] Designation of pushbuttons, buttons or indications

# 1.4 Overview: User documentation for AC1403/04

41793

34492

ifm electronic provides the following user documentation for the models of the device class "SmartSPS DataLine mit Profinet-Device-Schnittstelle":

| Document                 | Content / Description                                                                                                    |
|--------------------------|----------------------------------------------------------------------------------------------------|
| Data sheet               | Technical data of the device as a table                                                                                                    |
| Operating instructions * | <ul> <li>Notes on mounting and electrical installation of the device</li> <li>Set-up, description of the operating and display elements, maintenance information, scale drawing</li> </ul>                                                      |
| Device manual            | <ul> <li>Notes on operation of the device via GUI and web interface</li> <li>Error elimination</li> <li>Description of the fieldbus data</li> </ul>                                                                                             |
| Supplement device manual | <ul> <li>Description of the acyclic data sets and the command interface</li> </ul>                                                                                                    |
| Programming manual       | <ul> <li>Creation of a project with the device using CODESYS</li> <li>Configuration of the device using CODESYS</li> <li>Programming of the SPS of the device</li> <li>Description of the device-specific CODESYS function libraries</li> </ul> |

\*... The operating instructions are supplied with the device.

The user can download all documents from the ifm website.

# 1.5 Modification history

ฏ

VersionTopicDate00New creation of document12 / 201701• Update to Firmware 4.3.1<br/>• Changed: Restore device configuration09 / 2018

# 2 Safety instructions

#### Content

| General safety instructions   | .8  |
|-------------------------------|-----|
| Required background knowledge | 8   |
| Tampering with the unit       | .8  |
| 28                            | 333 |

## 2.1 General safety instructions

Read this document before setting up the product and keep it during the entire service life. Only use the product for its intended purpose.

If the operating instructions or the technical data are not adhered to, personal injury and/or damage to property may occur.

Improper or non-intended use may lead to malfunctions of the device, to unwanted effects in the application or to a loss of the warranty claims.

The manufacturer assumes no liability for any consequences caused by tampering with the device or incorrect use by the operator.

- Observe these operating instructions.
- Adhere to the warning notes on the product.

## 2.2 Required background knowledge

41648

33190

41415

This document is intended for specialists. Specialists are people who, based on their relevant training and experience, are capable of identifying risks and avoiding potential hazards that may be caused during operation or maintenance of the product.

For programming these people should also have knowledge of control technology experience in PLC programming to IEC 61131-3.

The document contains information about the correct handling of the product.

## 2.3 Tampering with the unit

## WARNING!

>

Tampering with the unit.

- In case of non-compliance:
  - Possible affects on safety of operators and machinery
  - Expiration of liability and warranty
- Do not open the devices!
- Do not insert any objects into the devices!
- Prevent metal foreign bodies from penetrating!

# 3 System description

## Content

| Intended use                      | .10  |
|-----------------------------------|------|
| Information concerning the device | .11  |
| 24                                | 8392 |

## 3.1 Intended use

| Content        |       |
|----------------|-------|
| Permitted use  | 10    |
| Prohibited use |       |
|                | 36928 |

## 3.1.1 Permitted use

The device is designed for operation in the control cabinet.

The device may only be used for the following purposes:

- as AS-i master in 1 or 2 AS-i networks to control the data exchange to the sensor/actuator level
- as gateway between the AS-i network and a higher-level controller (PROFINET-Controller = Host; e.g. PLC) via the fieldbus interface
- as Programmable Logic Controller (PLC) for program-based parameter setting, control and regulation of the AS-i slaves connected to the device
- as EtherCAT master (software extension)
- as fieldbus slave (software extension)

## 3.1.2 Prohibited use

The device may not be used beyond the limits of the technical data ( $\rightarrow$  Technical data ( $\rightarrow$  S. <u>112</u>))!

# 3.2 Information concerning the device

# Content Overview 11 Operating elements 12 Display elements 12 CODESYS SPS 12 Interfaces 13 Required accessories 13 36905

## 3.2.1 Overview

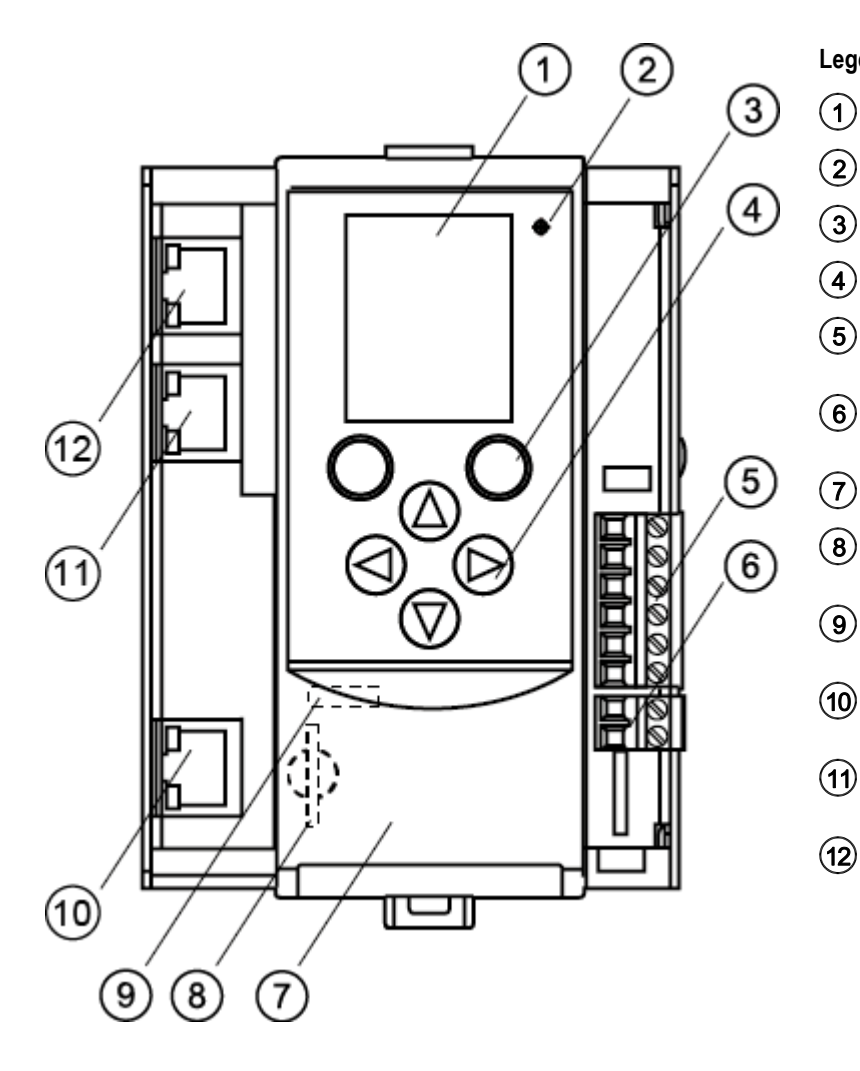

#### Legend:

- ) Display
  - Status LED (H1)
- ) 2 function keys
- ) 4 arrow keys
- ) Connector (X1) for AS-i 1, AS-i 2, functional earth

- Connector (X2) for AUX (here with AUX jumper)
- ) Front flap
- Slot for SD card (behind the front flap)
- (9) Ethernet configuration interface 1 (X3) (behind the front flap)
- (10) Ethernet configuration interface 2 (X8) with status LED (H6, H7)
- PROFINET interface 2 (X7) with status LED (H4, H5)
- (12) PROFINET interface 1 (X6) with status LED (H2, H3)

## 3.2.2 Operating elements

The device provides the following operating elements.

## Arrow and function keys

Below the display is the key panel with two function keys and four arrow keys. The operator controls the Graphical User Interface (GUI) of the device with the keys. Operating notes:  $\rightarrow$  Operation ( $\rightarrow$  S. 14)

## 3.2.3 Display elements

The device provides the following display elements:

## Display

The display is used to display the Graphical User Interface (GUI) of the device. Operating notes:  $\rightarrow$  **Operation** ( $\rightarrow$  S. <u>14</u>) Technical data:  $\rightarrow$  **Technical data** ( $\rightarrow$  S. <u>112</u>)

## Status LEDs

The device features the following status LEDs which display the current status of system components. Meaning of the LED colours and flashing frequencies:  $\rightarrow$  Status LED ( $\rightarrow$  S. <u>105</u>)

## 3.2.4 CODESYS SPS

The device features a Programmable Logic Controller (PLC). The PLC can run the following application types:

 Applications that have been created with the IEC 61131-3 compliant programming software "CODESYS Development System" (from version V3.5 SP9 Patch 7 Hotfix 3)

• System solutions that have been provided by ifm electronic

Technical data:  $\rightarrow$  Programmable Logic Controller (PLC) ( $\rightarrow$  S. <u>113</u>)

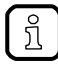

For information about the programming of the device-internal SPS with CODESYS, please refer to the programming manual:  $\rightarrow$  www.ifm.com > product page > [Downloads]

36959

36917

36894

36953

#### 3.2.5 Interfaces

The device provides the following interfaces:

#### Ethernet configuration interfaces

The configuration interface 1 (X3) is behind the front flap of the device. The configuration interface 2 (X8) is underneath the PROFINET interface (X6/X7). The user can access the following functions via both interfaces:

- web interface for device configuration and diagnostics
- Programming of the device-internal SPS and the fail-safe PLC with CODESYS
- Operation as additional fieldbus interface

Possible network topologies:  $\rightarrow$  Configuration interfaces: Connection concepts ( $\rightarrow$  S. <u>115</u>) Technical data:  $\rightarrow$  Technical data ( $\rightarrow$  S. <u>112</u>)

#### **PROFINET** fieldbus interface

The device communicates with the higher-level control instance of the PROFINET network via the PROFINET interface (X6/X7).

- Notes regarding connetion concepts: → Configuration interfaces: Connection concepts (→ S. <u>115</u>)
- Technical data:  $\rightarrow$  Technical data ( $\rightarrow$  S. <u>112</u>)

#### SD card slot

The SD card slot (X5) is located behind the front flap of the device. The following actions can be performed with an SD card:

- update the firmware of the device
- save/restore the device configuration

Technical data:  $\rightarrow$  Technical data ( $\rightarrow$  S. <u>112</u>)

#### 3.2.6 Required accessories

To be able to operate the device in a sensible way you need the following accessories (not supplied with the device):

- Depending on the selected voltage supply ( $\rightarrow$  Operating instructions) you need:
  - a power supply for the 24 V power supply (e.g. art. no. DN3011)
  - for each AS-i master one AS-i power supply each (e.g. art. no. AC1236)
  - a data decoupling module AC1250 (accessory, optional)
- •
- AS-i slaves.

13

36913

36927

36925

36761

# 4 Operation

#### Content

| Control of the graphical user interface | 14    |
|-----------------------------------------|-------|
| Menu view                               | 16    |
| Page view                               | 19    |
| Remote access                           | 32    |
|                                         | 41713 |

# 4.1 Control of the graphical user interface

Below the display is the key panel with six membrane keys. The operator controls the graphical user interface of the device with these keys. The key panel is closely linked to the navigation status bar.

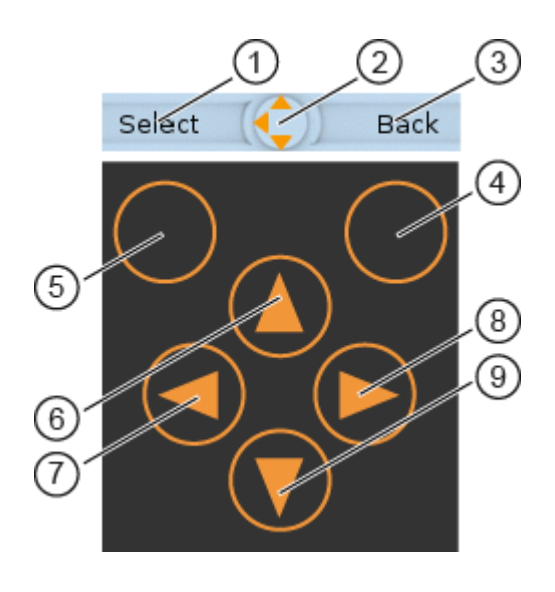

#### Legend:

(1) Label left function key

- (2) Navigation compass
- (3) Label right function key
- (4) Right function key
- (5) Left function key
- (6) [▲] arrow key
- (7) [◀] arrow key
- (8) [▶] arrow key
- (9) [▼] arrow key

## 4.1.1 Function keys

The two **function keys** allow the operator to trigger specified actions (e.g. tick a checkbox). The function of the function keys changes depending on the context.

The two **text fields in the navigation status bar** are associated with the function keys located directly below the display. They indicate the action that will be triggered if the function key is pressed in the current work step. If the function key is not labelled, it means that it has no function in the present situation.

Example ( $\rightarrow$  figure):

- ► The left function key triggers the action [Select].
- ► The right function key triggers the action [Back].

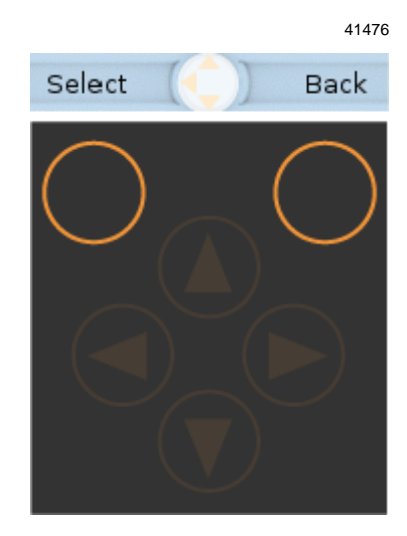

## 4.1.2 Arrow keys

The four**arrow keys**  $[\blacktriangle]$ ,  $[\blacktriangleright]$ ,  $[\blacktriangledown]$  and  $[\blacktriangleleft]$  can be used for navigation and selection.

The **navigation compass** shows which of the four arrow keys can be used in the respective work step.

Examples:

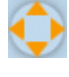

All arrow keys are active and will trigger a device response when pressed.

Only the arrow keys  $[\blacktriangleright]$  and  $[\blacktriangledown]$  are active and will trigger a device response when pressed.

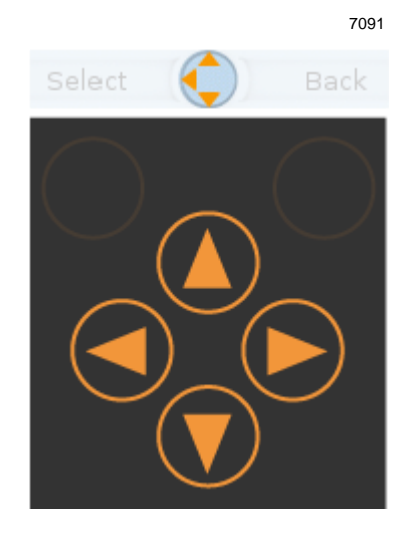

## 4.2 Menu view

The menu view allows the user to select the menu page with the required control or display function.

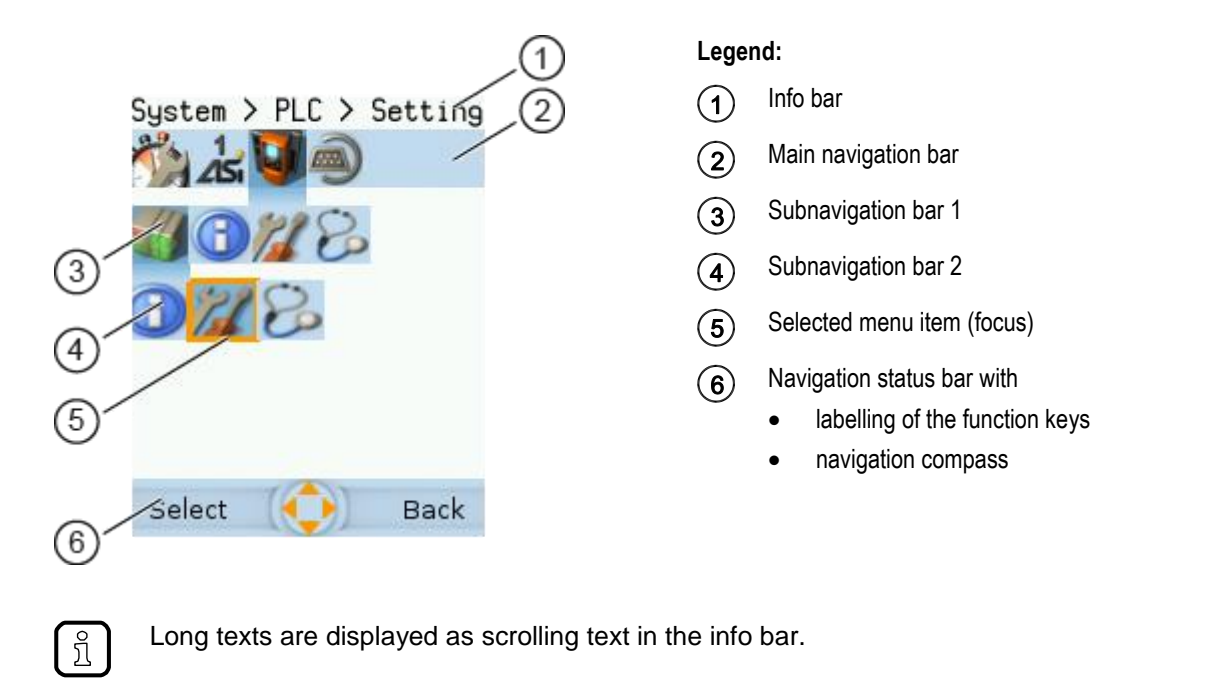

## 4.2.1 Menu navigation

41756

41755

The central operating elements in the menu view are the three **navigation bars**. They reflect the menu structure of the device software. Each navigation bar represents a menu level. The symbols in a navigation bar represent the submenus and menu items.

Rules for menu navigation:

- ▶ Use [◀] / [▶] to navigate within a menu level.
- > The selected symbol has the focus (= orange frame).
- > If the selected symbol has a submenu, the corresponding **subnavigation bar** will automatically appear.
- ▶ Use [▼] to go one menu level down.
- ▶ Use [▲] to go one menu level up.

At th

e lowest menu level:

▶ Press [Select] function key to go to the page of the selected menu item ( $\rightarrow$ Page view ( $\rightarrow$  S. <u>19</u>)). In the main navigation bar:

▶ Press [Back] function key to return to the start screen ( $\rightarrow$  Start screen ( $\rightarrow$  S. <u>36</u>)).

## 4.2.2 Navigation aids

The following screen elements help you navigate through the menu:

- > The info bar shows the navigation path of the selected menu symbol.
- > The navigation compass shows which navigation steps are possible from the current position.

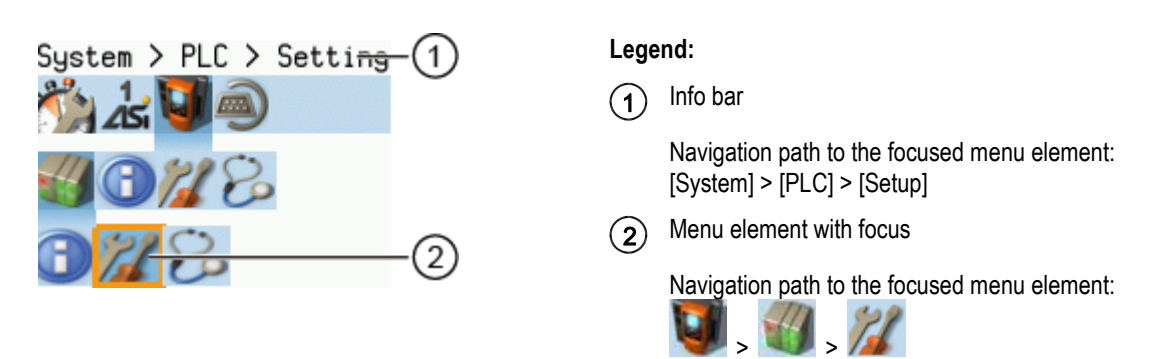

#### Example

To access the menu page containing the setting options for the device-internal PLC:

- 1. > Initial position when accessing the menu screen
- 2. Use [>] to select the [System] menu symbol.
  - > The focus is on the [System] menu symbol.
    - > The first subnavigation bar appears.
- 3.  $\blacktriangleright$  Use  $[\mathbf{\nabla}]$  to change to the first subnavigation barh.
  - > The focus is on the [Diagnosis] menu symbol.
- 4. ► Use [◀] to select the [PLC] menu symbol.
  - > The focus is on the [PLC] menu symbol.
  - > The second subnavigation bar appears.
- 5.  $\blacktriangleright$  Use [ $\nabla$ ] to change to the second subnavigation bar.
  - > The focus is on the [Information] menu symbol.

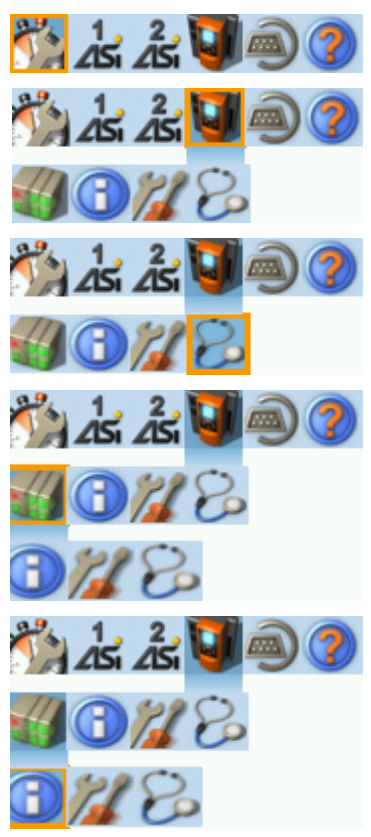

41499

- 6. ► Use [►] to select the [Settings] menu symbol.
  - > The focus is on the [Settings] menu symbol.
  - Press the [Select] function key to go to the page view of the [Settings] menu item.
  - > The page shows the setting options for the device-internal PLC.

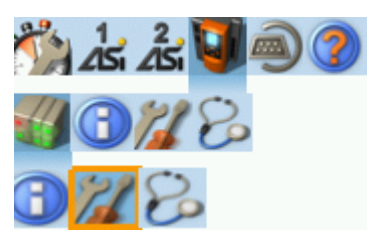

## 4.3 Page view

The page view allows the user to select and execute a requested function.

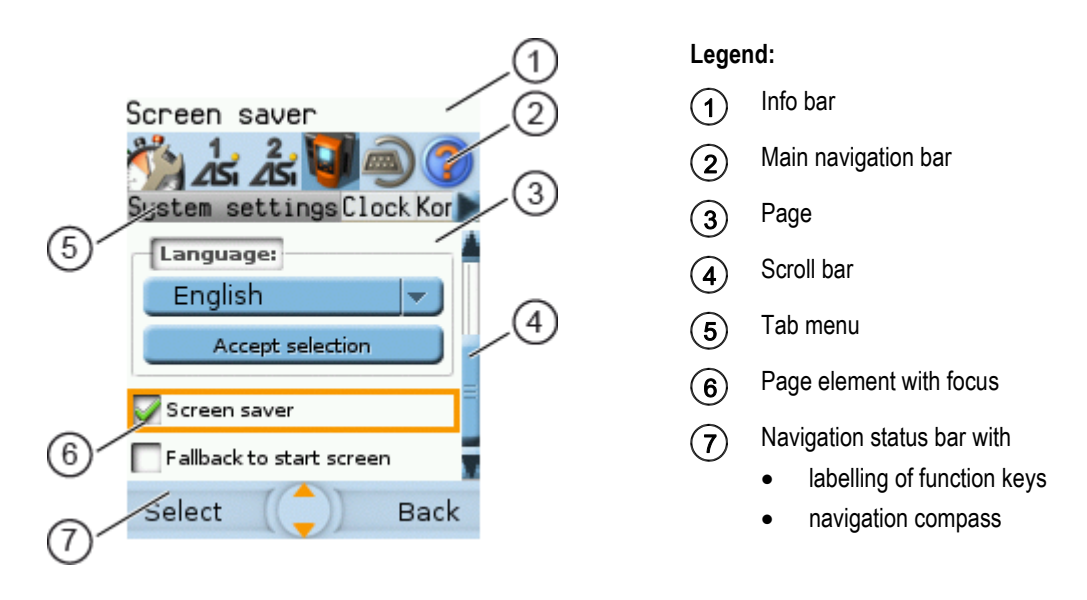

### 4.3.1 Navigate on a page

The page contains elements, that allow the operator to control the device or access information. For page navigation, the following basic rules apply:

- ▶ Use the arrow keys [▼] / [▲] to change between the different page elements.
- > The selected element is marked (= orange frame).
- ▶ Use the [Back] function key to return to the tab menu / menu view.

Rules for using the different control elements:  $\rightarrow$  Description of the control elements ( $\rightarrow$  S. 20)

## 4.3.2 Use navigation aids

The following aids offer navigation users additional orientation:

> The info bar shows detailed information about the selected element (focus).

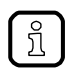

ñ

Long texts are displayed as scrolling text in the info bar.

- > The active menu symbol in the main navigation bar has a dark background.
- > A scroll bar appears on the right side of the screen if the elements do not fit on the page.
- > The navigation compass shows the navigation options in the active work step.
- > The text fields in the navigation status bar show the current assignment of the function keys.

41786

41749

# 4.3.3 Description of the control elements

#### Content

| Tab menu/Tab         | 21    |
|----------------------|-------|
| Button               | 22    |
| Checkbox             | 22    |
| List                 | 23    |
| Slave selector       | 24    |
| Confirmation message | 29    |
| Numerical field      | 30    |
| Binary field         | 31    |
|                      | 41586 |

A page consists of different control elements.

#### Tab menu/Tab

A tab menu groups together the different functions of a menu page. A tab menu consists of at least two tabs. A tab combines related functions.

Example:

| 25      | 25i 🤘   | 9     |   |
|---------|---------|-------|---|
| Errors  | / slave | Power | s |
| Adresse | S/A     | В     |   |
| 0       | 0       | 0     | = |

- > The focused tab has an orange background
- > The info bar displays the name of the active tab (in this example: Errors / slave).
- The symbols and indicate that there are more tabs on the left and right sides of the visible tab.
- > The page shows the control elements that belong to the currently selected tab.

Tabs can have the following background colours:

- Version = Tab is active
- Version = Tab is inactive

#### Use:

4

#### 1 Select the menu item

- Go to the menu item with the tab menu.
- > The tab menu appears.
- > The focus is on the left-hand tab.

#### 2 Select a tab

- ▶ Use [◀] / [▶] arrow key to select the desired tab.
- > The focus (orange background) moves to the selected tab: Version
- > The page shows the functions of the selected tab.

#### 3 Activate the menu page

- ▶ Press [Select] arrow key to go to the page that belongs to the active tab.
- > When going to the page, the tab menu remains visible.
- > The background colour of the active tab turns grey.
- Carry out the desired functions
  - ► Use [▼] to select and execute the desired function.

#### 5 Change to tab menu

- ▶ Press [Back] function key to change to the tab menu.
- > The focus (orange background) moves to the active tab.

#### Button

41536

A button allows the operator to carry out a specified action once. The caption on the button describes the action.

#### Example:

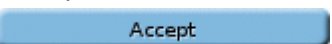

Use:

- 1 Select a button
  - ▶ Use the arrow keys [▲] / [▼] to select a button.
  - > The selected button gets an orange frame: Accept
- 2 Activate the button
  - ► Use [Select] function key to activate the selected button.
  - > The function is executed.

#### Checkbox

41600

A checkbox permits the user to activate/deactivate a parameter. A checkbox control element consists of a checkbox and a caption.

Example:

😺 Screen saver

Use:

- 1 Select a checkbox
  - ▶ Use [▲] / [▼] arrow key to select the checkbox
  - > The focus (orange frame) moves to the selected checkbox
    - Screen saver OR:

👽 Screen saver

#### 2 Check/uncheck a checkbox

- ▶ Use [Select] function key to check/uncheck the selected checkbox.
- > The status change is indicated:
  - = checkbox is checked

OR:

= checkbox is unchecked

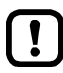

The setting or clearing of a checkbox is not always immediately effective. Often the change must be confirmed by clicking a button (e.g. [Accept selection])!

#### List

41484

A list provides a set of defined values. The operator can select precisely one value from this set (= 1 of n selection).

Examples:

| Gateway | _ | = list without caption |
|---------|---|------------------------|
|         |   |                        |

| Filter: | AS-i 1 | ▼. | = list with caption |
|---------|--------|----|---------------------|
|---------|--------|----|---------------------|

Use:

- 1 Select a list
  - ▶ Use [▲] / [▼] arrow key to select the list.
  - The focus (orange frame) moves to the selected list.

     Gateway
  - > The list shows the active value: (in this exampleGateway).
- 2 Activate the list
  - ► Use [Select] function key to open the list.
  - > The opened list shows the selectable values.
- 3 Select a value
  - ▶ Use [▲] / [▼] arrow key to select the desired value from the list.
  - > The background colour of the selected value turns orange.

| Gateway | - |
|---------|---|
| Gateway |   |
| Manual  |   |
| PLC     |   |

#### 4 Apply the selected value

- Use [Select] function key to apply the selected value. OR:
  - Use [Back] function key to quit and close the list.
- > The list shows the selected value.

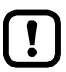

The set value will not always become effective immediately. Often the change must be confirmed by clicking a button (e.g. [Accept selection])!

#### Slave selector

| Content                          |       |
|----------------------------------|-------|
| Overview of slave states         | 25    |
| Overview of free slave addresses | 27    |
|                                  | 41653 |

The slave selector is used to select an AS-i slave or an AS-i address.

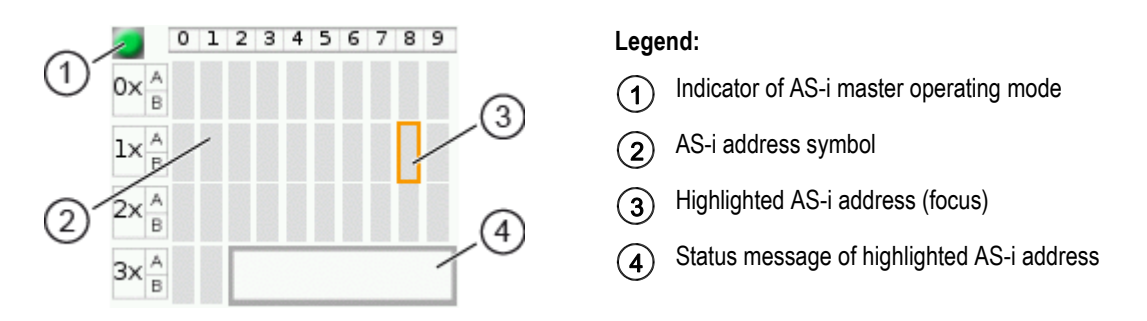

- The status LED indicates the active operating mode of the AS-i master:
   = AS-i master in protected mode
   = AS-i master in projection mode
- Every field represents an AS-i address. An AS-i address can be occupied by:
   a single slave symbol
   an A/B slave pair symbol
- > The row and column headers help to locate the AS-i address.

Example: address of the field selected in the picture

- row header: 1x (= tens digit of the AS-i address)
- column header: 8 (= units digit of the AS-i address)
- type of slave: single slave (= symbol fully occupies the address field)
- resulting AS-i address: 18
- > The symbol of the A/B slave pair appears when an A or B slave is used on this address.

The slave selector is used in the following overviews:

- Overview of slave states (→ Overview of slave states (→ S. <u>25</u>))
- Overview of free slave addresses (→ Overview of free slave addresses (→ S. <u>27</u>))

#### Overview of slave states

|           | 0 | 1 | 2 | з   | 4 | 5   | 6  | 7  | 8 | 9 |
|-----------|---|---|---|-----|---|-----|----|----|---|---|
| 0x A<br>B |   |   |   |     |   |     |    |    |   |   |
| lx A<br>B |   |   |   |     |   |     |    |    |   |   |
| 2x A<br>B |   |   |   |     |   |     |    |    |   |   |
| 3x A<br>B |   |   | Ν | lot | р | roj | ec | te | d |   |

- > The slave selector shows an overview of the slaves in the selected AS-i network.
- The symbol colour signals the slave status. Meaning of symbols and colours:
   → Slave status: colour code + symbols (→ S. 26)
- > The text field displays the status of the selected AS-i slave. Possible status messages:
  - Slave active
  - Not projected (= configuration error)
  - Double address (= double address error)
  - Periphery (= periphery fault)

Use:

#### 1 Select an AS-i slave

- ▶ Use the arrow keys  $[\blacktriangle]$ ,  $[\blacktriangleright]$ ,  $[\blacktriangledown]$  and  $[\blacktriangleleft]$  to select the desired AS-i slave.
- > The focus (= orange frame) is on the selected AS-i slave.
- > The info bar shows the address of the selected AS-i slave.
- > The text field shows a status message about the selected AS-i slave.

#### 2 Activate the selected AS-i slave

Use [Select] function key to activate the selected AS-i slave and go to the next menu page. OR:

Use [Back] function key to cancel and leave the slave selector.

#### Slave status: colour code + symbols

|              | -         |          | 41652                                                                                                    |
|--------------|-----------|----------|----------------------------------------------------------------------------------------------------|
| Single slave | A/B slave | Colour   | Meaning                                                                                                    |
| _            |           | grey     | No slave found:<br>slave address is neither in the LPS nor in the LDS                                                                                                   |
| -            |           | green    | Slave is activated ( in LAS)                                                                                                    |
|              |           | red      | Configuration error type 1:<br>slave is projected (in LPS) but was not found (in LDS)                                                                                   |
|              |           | yellow   | Slave signals a peripheral fault                                                                                                    |
|              |           | pink     | Several slaves have the same address (double address error)                                                                                                    |
|              |           | grey red | <ul> <li>Configuration error type 2:</li> <li>the found slave (in LDS) is not projected (in LPS)</li> <li>the found slave has another profile than projected</li> </ul> |

#### Meaning of the colour combinations (example: configuration error type 2)

| Symbol | Colour           | Meaning                                                                                                    |
|--------|------------------|----------------------------------------------------------------------------------------------------|
|        | grey red<br>grey | <ul> <li>Configuration error type 2:</li> <li>Single slave is projected (in LPS) but was not found (in LDS).</li> <li>Instead, a new A slave with the same address was installed.</li> </ul>      |
|        | grey<br>grey red | <ul> <li>Configuration error type 2:</li> <li>Single slave is projected (in LPS) but was not found (in LDS).</li> <li>Instead, a new B slave with the same address was installed.</li> </ul>      |
|        | grey red         | <ul> <li>Configuration error type 2:</li> <li>A or B slave is projected (in LPS) but was not found (in LDS).</li> <li>Instead, a new single slave with the same address was installed.</li> </ul> |

#### Overview of free slave addresses

In this overview, the slave selector shows the free and occupied AS-i addresses.

|                   | 0 | 1 | 2 | 3  | 4  | 5 | 6 | 7 | 8 | 9 |
|-------------------|---|---|---|----|----|---|---|---|---|---|
| 0x <sup>A</sup> B |   |   |   |    |    |   |   |   |   |   |
| lx A              |   |   |   |    |    |   |   |   |   |   |
| 2x <sup>A</sup> B |   |   |   |    |    |   |   |   |   |   |
| 3x <sup>A</sup> B |   |   |   | Fr | ee |   |   |   |   |   |

- The symbol colour indicates the state of the AS-i address.
   Meaning of symbols and colours:
   → Free slave addresses: colour code + symbols (→ S. 28)
- > The text field displays the status of the selected AS-i slave. Possible status messages:
  - Free

Missing slave

#### Use:

#### 1 Select the AS-i address

- ▶ Use the arrow keys  $[\blacktriangle]$ ,  $[\blacktriangleright]$ ,  $[\blacktriangledown]$  and  $[\blacktriangleleft]$  to select the desired AS-i address.
- > The focus (= orange frame) is on the selected AS-i address.
- > The info bar displays the selected AS-i address.
- > The text field shows a status message for the selected AS-i address.

#### 2 Activate the selected AS-i address

Press [Select] function key to activate the selected AS-i address and go to the next menu page. OR:

Press [Back] function key to cancel and leave the slave selector.

#### Free slave addresses: colour code + symbols

|              |           |           |                                                                                                    | 41493 |
|--------------|-----------|-----------|----------------------------------------------------------------------------------------------------|-------|
| Single slave | A/B slave | Colour    | Meaning                                                                                                    | Prio. |
|              |           | grey      | Slave address is already used.                                                                                                    | 1     |
|              |           | turquoise | Address is free according to LDS (= no slave found), however:<br>address already belongs to a stored projection (= application<br>profile). | 1     |
|              |           | blue      | Address is free according to LDS (= no slave found).<br>Address is not used in a stored projection (= application profile).                 | 2     |

#### Meaning of the colour combinations

Symbol Colour Meaning Slave to be addressed is an A/B slave: blue blue A and B addresses are free. Slave to be addressed is an A/B slave: blue grey - A address is free. B address is used. Slave to be addressed is an A/B slave: grey blue - A address is used. B address is free. turquoise Slave to be addressed is an A/B slave: A and B addresses are free, but already used in a stored projection. turquoise Slave to be addressed is an A/B slave: turquoise - A address is free, but already used in a stored projection. grey - B address is used. Slave to be addressed is an A/B slave: grey turquoise - A address is used. - B address is free, but already used in a stored projection. turquoise Slave to be addressed is an A/B slave: blue - A address is free, but already used in a stored projection. - B address is free. blue Slave to be addressed is an A/B slave: A address is free
B address is free, but already used in a stored projection. turquoise

41736

. . . . . .

#### **Confirmation message**

The confirmation message is a security prompt. It appears when important changes are made to the system settings. The confirmation message shows the changes made. For the changes to become effective, they first need to be acknowledged by the operator.

Example:

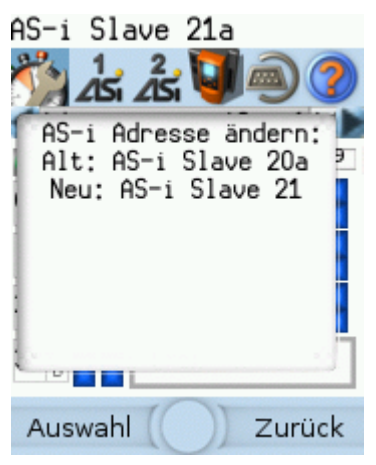

- > Action: Change AS-i slave address from 1a to 1b
- > Confirmation message shows:
  - Action (= Change AS-i address)
  - Slave address prior to change
  - Slave address after change
- > The operator has the following input options:
  - [Select] function key
  - [Back] function key

Use:

#### 1 Change the settings

- Change the system settings.
- > The confirmation message appears.

#### 2 Confirm the message

Press [Select] function key to confirm the changes and apply the new value. OR:

Press [Back] function key to reject the changes and continue to use the old value.

> The page displays the valid settings.

#### Numerical field

The numerical field allows the operator to enter integer values. The value range is context-specific. Numerical fields are part of the following GUI elements:

| Control element | Example                            | Meaning                                                                                                    |
|-----------------|------------------------------------|----------------------------------------------------------------------------------------------------|
| IP address      | IP address:<br>192 . 168 . 0 . 101 | <ul> <li>Entry of an IP address (IPv4) in [w.x.y.z] format</li> <li>w   x   y   z = network segments (value range: 0 255)</li> </ul>                                                                                                    |
| Date            | Date:<br>2014 - 02 - 06            | <ul> <li>Date entry in [yyyy-mm-ss] format</li> <li>yyyy = year (value range: 0000 9999)</li> <li>mm = month (value range: 01 12)</li> <li>dd = day (value range: 01 31)</li> </ul>                                                                |
| Time            | Time:<br>10 : 47 : 29              | <ul> <li>Time entry in [hh:mm:ss] format</li> <li>hh = hours (value range: 00 12)</li> <li>mm = minutes (value range: 00 59)</li> <li>ss = seconds (value range: 00 59)</li> <li>The numerical field for seconds (ss) cannot be edited!</li> </ul> |
| Analogue value  | Kanal 1 000000                     | Entry of an analogue output value<br>Value range (per numerical field): 0 9                                                                                                    |

Use (using the example of the numerical date field):

#### 1 Select a numerical field

- ▶ Use [▲] / [▼] arrow key to select the date control element.
- The focus (= orange frame) is on the selected date control element. 2013 - 04 - 23
- > The date control element displays the current date

#### 2 Activate the editing mode

- ▶ Press [Select] function key to enter the editing mode.
- > The focus (orange frame) is on the right element
  - 2013 04 23

#### 3 Set the desired value

- ▶ Use [▲] / [▼] arrow key to increment the desired value.
- > The segment displays the new value.

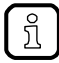

Press and hold the arrow key  $[\blacktriangle] / [\heartsuit]$  to rapidly move through larger value ranges.

#### 4 Select the next segment

- ▶ Use the arrow key [◀] / [▶] to mark the segment to be edited.
- > The focus (orange frame) moves to the marked segment

2013 <mark>-</mark> 04 - 25

• Optional: Repeat steps 3 and 4 until all segments have the desired values.

#### 5 Adopt the set values

Use [Select] function key to confirm the set values and to leave the edit mode. OR:

Use [Back] function key to reset the set values and to leave the edit mode.

> The date control element displays the valid date

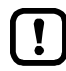

The set value will not always become effective immediately. Often the change must be confirmed by clicking a button (e.g. [Accept selection])!

#### **Binary field**

The binary field allows the operator to change a digital value bit-wise. Example:

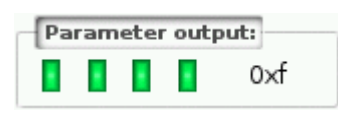

> Display of the 4-bit digital value:

Binary representation

- = bit is on (= 1).
- $\blacksquare$  = bit is off (= 0).
- Hexadecimal representation: 0xf = 1111

#### Use:

#### 1 Select the binary field

- ▶ Use [▲] / [▼] arrow key to select the binary field.
- The focus (orange frame) is on the selected binary field.

   0x0
- > The control element shows the current value (digital and hexadecimal).

#### 2 Activate the editing mode

- ▶ Press [Select] function key to enter the editing mode.
- > The focus (orange frame) is on the right element.

0×0

#### 3 Set the desired value

- ▶ Use [▲] / [▼] arrow key to set the desired value.
- > The control element shows the new value in digital and hexadecimal format.

#### 4 Select the next segment

- ▶ Use [◀] / [▶] arrow key to mark the segment to be edited.
- > The focus (orange frame) is on the selected segment.

```
0×1
```

▶ Optional: Repeat steps 3 and 4 until all segments have the desired values.

#### 5 Apply the set values

 Use [Select] function key to confirm the set values and to leave the edit mode. OR:

Use [Back] function key to reset the set values and to leave the edit mode.

> The binary field displays the current value (binary and hexadecimal).

## 4.4 Remote access

| Content                |       |
|------------------------|-------|
| General                |       |
| Recommended browsers   |       |
| Operating instructions |       |
|                        | 41775 |

The device has an integrated web server. It generates a web interface which allows remote access to all device functions via an web browser. The web-interface allows the operator to easily configure, parameterise and monitor the device in permanent operation via an ethernet-based network.

## 4.4.1 General

41475

The operating concept of the web interface follows the same philosophy as the operating concept of the local display. The web interface uses the same menu items, the same menu structure and the same symbols as the graphic user interface of the local display.

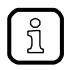

Contont

Observe notes regarding the additional functionality of the web interface:  $\rightarrow$  Additional functions ( $\rightarrow$  S. <u>37</u>)

## 4.4.2 Recommended browsers

41777

Use one of the following Internet browsers to correctly display the HTML pages of the web interface:

- Microsoft Internet Explorer (from version 8.0)
- Mozilla Firefox (from version 3.5)

## 4.4.3 Operating instructions

#### Web interface: Access

- ▶ PC / Laptop / mobile device: Start Internet browser.
- Internet browser: Enter IP address of the device in the address line (e.g. 192.168.82.2)
- > Internet browser displays the start page of the web interface.

#### Web interface: Navigation

In the web interface, the pointing device (e.g. mouse, touchpad) is used instead of the following key functions:

- Navigation functions of the arrow keys [▼], [▲], [▶], [◀]
- Selecting functiions of the function keys [Select] and [Back]

Example:

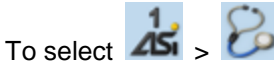

- Place the cursor on symbol [AS-i 1] in the main navigation bar.
- > Symbol [AS-i 1] has the focus.
- > Subnavigation bar appears.
- > Navigation trail shows actual position in the menu tree: AS-i 1
- Place the cursor on symbol [Diagnosis] in the subnavigation bar.
- > Symbol [Diagnosis] has the focus.
- > Navigation trail shows actual position in the menu tree: AS-i 1 > Diagnosis
- Click on symbol [Diagnosis]
- > Web browser shows menu page [Diagnosis]

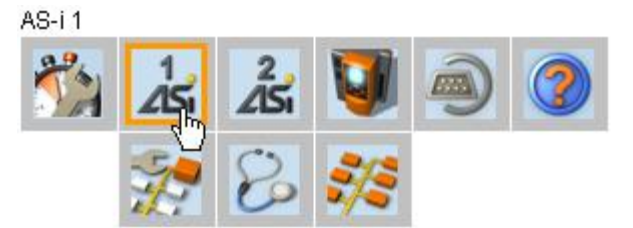

```
AS-i 1 > Diagnostics
```

41681

41723

#### Web interface: Password protection

The web server has a basic password protection to prevent unwanted or unauthorised changes to the device settings via the web interface.

41679

41676

When the web interface is accessed, a status bar at the top shows if the user is logged in or logged out:

Full access to device settings

🔒 Status: logged in

User is logged in:

- 🔒 Status: logged out
- User is logged out:No access to device settings
- Access to diagnostics and information data

Full access to diagnostics and information data

!

The password is: CAFE

The password protection cannot be deactivated! The password cannot be changed!

#### Web interface login

- ▶ Go to the web interface ( $\rightarrow$  **Operating instructions** ( $\rightarrow$  S. <u>33</u>)).
- At the top of the web interface, the status bar displays the following status message: Status: logged out
- Enter the fixed password in the [Password:] field.
- ► Click [Login] to log in to the web interface.
- > The status bar displays the changed status:
- 🔒 Status: logged in
- > The operator has unlimited access to all menus and functions of the web interface.

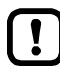

The operator remains logged in if one of the following actions is carried out:

- the web browser is closed and reopened
- the PC/laptop is restarted
- AC1403/04 is restarted

To prevent unauthorised access to the device settings:

- ▶ Manually log off before you leave the web interface! ( $\rightarrow$  Disconnect from web interface ( $\rightarrow$  S. <u>35</u>))
- Remember to turn off the "Save password" function of your web browser before accessing the web interface!
- If the "Save password" function of your web browser is not turned off: delete the stored passwords in your browser settings!

#### Disconnect from web interface

To log out of the web interface:

- Start web interface
- Status line with status message is displayed at the top of the web interface:
   Status: logged in
- ► Log out of the web interface by clicking [Logout]
- > Status bar shows changed status
  - 🔒 Status: logged out
- > User can only access menus in the web interface containing diagnostic and information data.
- > An error message is displayed when a user in the web interface accesses a menu with device settings.

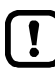

The user stays logged into the web interface even when the web browser is closed and then restarted.

To prevent unauthorised access to the device settings:

- ► After finishing the access via the web browser manually log out of the device web interface!
- When passwort memory function of the web browser is not deactivated: Delete all saved passwords in the browser settings!

# 5 Menu

#### Content

| Start screen         |       |
|----------------------|-------|
| Menu functions       |       |
| Quick setup          |       |
| AS-i 1 / AS-i 2      | 47    |
| System               |       |
| Interfaces           | 80    |
| ifm system solutions | 90    |
|                      | 41740 |

This chapter describes the menu functions of the device's graphical user interface.

## 5.1 Start screen

41690

When starting the device, the start screen of the graphical user interface appears (special case: system start after initial commissioning or firmware update:  $\rightarrow$ Start screen 'Basic settings' ( $\rightarrow$  S. <u>97</u>)). The start screen displays the status information of important system components. Moreover, the graphical user interface is accessed and operated from the start screen.

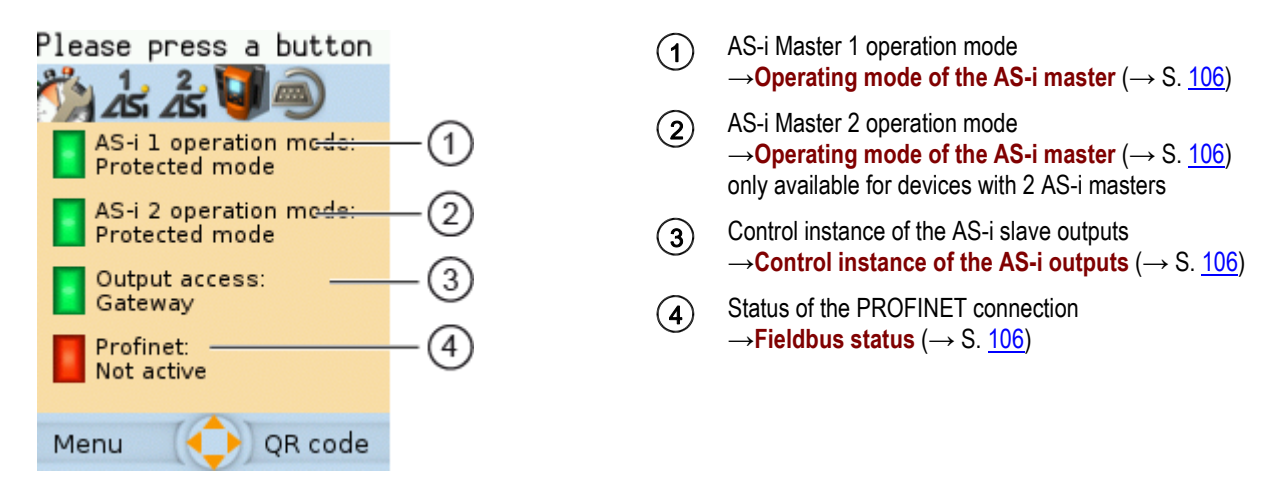

▶ Press [Menu] function key to go to the menu ( $\rightarrow$ Menu functions ( $\rightarrow$  S. <u>37</u>)) OR:

▶ Press [OSC] function key to go to the Online Support Center ( $\rightarrow$ **Online Support Center (OSC)** ( $\rightarrow$  S. <u>108</u>))
#### **Menu functions** 5.2

The main navigation bar of the AC1403/04 provides access to the following menus:

| Symbol           | Description                                                                                                    |
|------------------|----------------------------------------------------------------------------------------------------|
|                  | Access to the most important device functions $\rightarrow$ System ( $\rightarrow$ S. <u>58</u> )                                                    |
| 145              | Configuration and diagnostics of the AS-i 1 network (AS-i master, AS-i slaves) $\rightarrow$ AS-i 1 / AS-i 2 ( $\rightarrow$ S. $\frac{47}{}$ )      |
| 2<br>2<br>2<br>5 | Configuration and diagnostics of the AS-i 2 network (AS-i master, AS-i slaves)* $\rightarrow$ AS-i 1 / AS-i 2 ( $\rightarrow$ S. $\frac{47}{}$ )     |
| 5                | Configuration and diagnostics of the device, control of the device-internal SPS $\rightarrow$ System ( $\rightarrow$ S. <u>58</u> )                  |
|                  | Configuration and diagnostics of the interfaces (PROFINET, Configuration interface) $\rightarrow$ Interfaces ( $\rightarrow$ S. 80)                  |
|                  | Online Support Centre <sup>**</sup><br>$\rightarrow$ Online Support Center (OSC) ( $\rightarrow$ S. <u>108</u> )                                     |
|                  | Control and administration of the ifm system solutions (ifm apps) <sup>**</sup><br>$\rightarrow$ ifm system solutions ( $\rightarrow$ S. <u>90</u> ) |

\* ... only available for devices with 2 AS-i masters \*\* ... only available via the web interface of the device

#### 5.2.1 **Additional functions**

Compared to the user interface of the display, the web interface offers the following additional functions:

- Download the device description file (GSDML file) •  $(\rightarrow \text{Download GSDML file } (\rightarrow \text{S. } \underline{87}))$
- Adopt date and time of a PC/laptop •  $(\rightarrow \text{Adopt the system time of the PC} (\rightarrow S. 74))$
- Save diagnostics protocol •  $(\rightarrow$  Store diagnostic protocol  $(\rightarrow$  S. <u>78</u>))
- Use ifm system solutions •  $(\rightarrow$  ifm system solutions  $(\rightarrow S. 90))$
- **Diagnostics indications** •  $(\rightarrow$  Start screen: Status LEDs  $(\rightarrow S. 106))$

41425

# 5.3 Quick setup

The [Quick setup] menu provides a fast access to the most important device functions.

| Navigation path | Functions                                                                                                    |
|-----------------|----------------------------------------------------------------------------------------------------|
|                 | → Quick setup: Project AS-i networks (→ S. <u>39</u> )<br>→ Quick setup: Configure the operating mode of the AS-i masters (→ S. <u>40</u> )<br>→ Quick setup: Configure the output access (→ S. <u>41</u> )<br>→ Quick setup: Access the device via QR code (→ S. <u>42</u> )<br>→ Quick setup: Configure the PROFINET interface (→ S. <u>42</u> )<br>→ Quick setup: Set the Konfigurationschnittstelle 1 (→ S. <u>43</u> )<br>→ Quick setup: Set the configuration interface 2 (→ S. <u>44</u> )<br>→ Quick setup: Address the AS-i slaves connected to AS-i Master 1 (→ S. <u>45</u> )<br>→ Quick setup: Address the AS-i slaves connected to AS-i Master 2 (→ S. <u>46</u> ) |

## 5.3.1 Quick setup: Project AS-i networks

During projection adaptation, the AS-i master carries out the following actions:

- The configuration data of all detected AS-i slaves (LDS) is saved
- The detected AS-i slaves are added to the list of projected slaves (LPS)

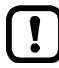

During a project a projection adaptation all output parameters of the unconnected AS-i slaves are reset to their default value in the AS-i master (single /A slaves = 0xF, B slaves = 0x7).

To carry out the projection adaptation on AS-i master 1 and/or AS-i master 2:

1 Select menu page

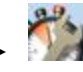

Select tab [Project all].

- 2 Select the AS-i master for projection adaptation
  - ► Set the following parameters as required:

| Parameter       | Description                                                                                                 | Possible values |                                                  |  |
|-----------------|----------------------------------------------------------------------------------------------------|-----------------|--------------------------------------------------|--|
| [AS-i Master 1] | Select AS-i Master 1 for projection adaptation                                                              |                 | Exclude AS-i Master 1 from projection adaptation |  |
|                 |                                                                                                    | >               | Include AS-i Master 1 in projection adaptation   |  |
| [AS-i Master 2] | 2] Select AS-i Master 2 for projection<br>adaptation<br>(only available for devices with 2<br>AS-i masters) |                 | Exclude AS-i Master 2 from projection adaptation |  |
|                 |                                                                                                    |                 | Include AS-i Master 2 in projection adaptation   |  |

### 3 Start the projection adaptation

- Activate the button [Start projection process].
- > The selected AS-i masters go into the "projection mode".
- > A projection adaptation is carried out on the selected AS-i masters.
- > After projection adaptation, the selected AS-i masters go into the "protected mode".

## 5.3.2 Quick setup: Configure the operating mode of the AS-i masters

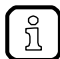

Information regarding the operating modes of an AS-i master:  $\rightarrow$  Operating modes of the AS-i master ( $\rightarrow$  S. <u>118</u>)

41778

To configure the operating modes of the AS-i masters:

### 1 Select the menu page

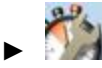

Select [Operation modes] tab.

### 2 Configure the operating mode of AS-i master 1 and the behaviour of the connected AS-i slaves

> In group [AS-i master 1], set the following parameters as required:

| Parameter                                                                            | Description                              | Possible values |                                                                                                    |  |
|--------------------------------------------------------------------------------------|------------------------------------------|-----------------|----------------------------------------------------------------------------------------------------|--|
| [Projection mode]                                                                    | Active operating mode of the AS-i master |                 | Projection mode inactive:<br>AS-i network runs in protected mode (normal mode)                                                                                                    |  |
|                                                                                      |                                          |                 | Projection mode active:<br>AS-i network can be projected.<br>( $\rightarrow$ Quick setup: Address the AS-i slaves connected to AS-i<br>Master 1 ( $\rightarrow$ S. <u>45</u> ) or $\rightarrow$ Quick setup: Address the AS-i slaves<br>connected to AS-i Master 2 ( $\rightarrow$ S. <u>46</u> )) |  |
| [No slave reset] Behaviour of the AS-i slaves<br>when changing the operating<br>mode |                                          |                 | Slave is reset when changing the operating mode:<br>When changing the operating mode, the AS-i slaves will<br>be reset for a short moment (reset or offline phase).                                                                                                    |  |
|                                                                                      |                                          |                 | Slave is not reset when changing the operating mode:<br>When changing the operating mode, the AS-i slaves<br>continue to operate without interruption.                                                                                                    |  |

- > Selected values are applied.
- 3 Optional: set the operating mode of AS-i master 2 and the behaviour of the AS-i slaves
  - ► Repeat step 2 for the group [AS-i master 2].

## 5.3.3 Quick setup: Configure the output access

41783

Only one control instance at a time can have write access to the outputs of the connected AS-i slaves. The operator configures the control instance with the parameter [Output access]. To configure the control instance of the AS-i slave outputs:

To configure the control instance of the AS-

### 1 Select the menu page

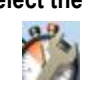

Select [Operation modes] tab.

### 2 Set the control instance for the outputs of the AS-i slaves

From the list [Output access], select the desired value:

| Parameter       | Description                                  | Possible values |                                                                                        |  |
|-----------------|----------------------------------------------|-----------------|----------------------------------------------------------------------------------------|--|
| [Output access] | ] Control instance of the AS-i slave outputs | [Gateway]       | A higher-level PLC controls the outputs of the AS-i slaves.                            |  |
|                 |                                              | [Manual]        | The operator controls the outputs of the AS-i slaves via the graphical user interface. |  |
|                 |                                              | [PLC]           | The device-internal PLC controls the outputs of the AS-i slaves.                       |  |

### 3 Save the changes

- ▶ Press [Accept selection] to save the changes.
- > The selected instance controls the outputs of the AS-i slaves.

## 5.3.4 Quick setup: Access the device via QR code

The QR code (Quick Response Code) allows the operator to access the web interface of the device from a smartphone or tablet PC.

Requirements:

- The AS-i device must be connected to a wireless LAN router with switch functionality.
   (→Connection via Ethernet network (→ S. <u>116</u>))
- The smartphone/tablet PC is connected to the wireless LAN router.
- The smartphone/tablet PC provides a camera function.
- The smartphone/tablet PC has a QR-code reader installed.

### 1 Select menu page

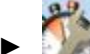

- ► Select the [QR-Code] tab.
- > The display shows the QR code.
- 2 Read the QR code
  - Start the QR code reading app and scan the QR code.
  - > The smartphone displays the web interface of the device ( $\rightarrow$  Remote access ( $\rightarrow$  S. <u>32</u>)).

## 5.3.5 Quick setup: Configure the PROFINET interface

To configure the PROFINET-interface:

- 1 Select menu page
  - 1

2

Select [Profinet] tab.

- Set IP parameters of the PROFINET-interface
- > Set following parameters as requested:

| Parameter         | Description                             | Possible values    |
|-------------------|-----------------------------------------|--------------------|
| [IP address]      | IP address of the PROFINET-interface    | e.g. 192.168.10.3  |
| [Subnet mask]     | Netmask of the PROFINET-network segment | e.g. 255.255.255.0 |
| [Gateway address] | IP address of the PROFINET-gateway      | e.g. 192.169.10.1  |

- 3 Save changes
  - ► Use [Accept] to save the changes.
  - ► Selected values are applied.
  - > PROFINET-Interface is accessible via the set address.

## 5.3.6 Quick setup: Set the Konfigurationsschnittstelle 1

41781

The device provides the following options for configuration of the Ethernet Konfigurationsschnittstelle 1:

- Manual = The operator sets the interface parameters (IP address, network mask, gateway address) manually.
- Automatic = The interface parameters are set automatically. The operator can choose between these protocols:
  - Dynamic Host Configuration Protocol (DHCP)
  - Zero Configuration Networking (Zeroconf)

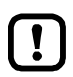

The device must be connected to a DHCP server to automatically receive the interface parameters via DHCP.

• Connect the configuration interface (X3) to a DHCP server.

To configure the IP parameters of the configuration interface:

- 1 Select the menu page

  - Select [Config. interface X3] tab.
- 2 Show the active settings
  - > The parameters below show the active settings:

| Parameter                     | Description                                                     | Possible values    |                                                             |                                                                     |
|-------------------------------|-----------------------------------------------------------------|--------------------|-------------------------------------------------------------|---------------------------------------------------------------------|
| [Optain IP address<br>autom.] | Active method for the configuration of the interface parameters |                    | Manual assignment of the interface parameters thro operator |                                                                     |
|                               |                                                                 | >                  | Autor                                                       | natic assignment of the interface parameters                        |
| [IP status]                   | Configuration protocol used                                     | [Static]<br>[DHCP] |                                                             | The operator sets the IP parameters manually.                       |
|                               |                                                                 |                    |                                                             | The IP parameters are set by a DHCP server.                         |
|                               | [Zeroconfig                                                     |                    | nfig]                                                       | The IP parameters are set automatically with the Zeroconf protocol. |
| [IP address]                  | IP address of the interface                                     | e.g. 192.168.0.100 |                                                             | 0.100                                                               |
| [Subnet mask]                 | Network mask of the network segment                             | e.g. 255.255.255.0 |                                                             |                                                                     |
| [Gateway address]             | IP address of the network gateway                               | e.g. 192.168.0.1   |                                                             |                                                                     |

- ► Take one of the following actions:
  - Configure the IP parameters manually: continue with  $\rightarrow$  step 3
  - Configure the IP parameters automatically: continue with  $\rightarrow$  step 4

### 3 Configure the IP parameters manually

- ► Uncheck [Optain IP address autom].
- ► Set the following parameters as required:
  - [IP address]
  - [Subnet mask]
  - [Gateway address]
- ▶ Press [Accept] to save the changes.

- Continue with  $\rightarrow$  step 5
- 4 Configure the IP parameters automatically
  - ► Check [Optain IP address autom].
  - ▶ Press [Accept] to save the changes.
  - > The device tries to obtain IP parameters from a DHCP server.
  - > If the IP parameter configuration via DHCP server fails, the device will generate the IP parameters by means of the Zeroconf protocol.

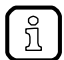

The automatic configuration of the interface takes approx. 10 seconds.

### 5 Show the current settings

> The parameters ( $\rightarrow$  step 2) show the active IP settings of the Konfigurationsschnittstelle 1.

## 5.3.7 Quick setup: Set the configuration interface 2

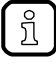

Configuration interface 2 (X8) has the same configuration options as configuration interface 1 (X3).

42159

 $\rightarrow$  Quick setup: Set the Konfigurationsschnittstelle 1 (  $\rightarrow$  S. <u>43</u>)

To configure configuration interface 2 (X8):

1 Select menu page

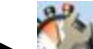

- Select tab [Config interface X8].
- 2 Configure interface
  - ► Set the interface as required.

## 5.3.8 Quick setup: Address the AS-i slaves connected to AS-i Master 1

To change the address of an AS-i slave connected to AS-i Master 1:

- 1 Select the menu page

  - Select [Addressing AS-i 1] tab.
- 2 Select the AS-i slave
  - > The page provides an overview of the current addressing and status of the AS-i slaves on the selected AS-i master (→ figure) Notes on colour codes: → Overview of slave states

 $(\rightarrow S. 25)$ 

- Select the AS-i slave of which want to change the address.
- ► Use [Select] to activate the selected AS-i slave.
- 3 Select a new AS-i address
  - The page provides an overview of the free AS-i addresses (→ figure)
     Notes on colour codes: → Overview of free slave addresses (→ S. 27)
  - ► Select the address to be assigned to the AS-i slave.
  - ► Assign the selected address with [Select].
  - > The confirmation prompt appears.
  - ► Confirm the message with [OK].
  - > The AS-i slave has new address.
  - > The page provides an overview of the current addressing and configuration errors ( $\rightarrow$  figure)

### 4 Address additional AS-i slaves (optional)

▶ Repeat steps 2 and 3 to address additional AS-i slaves.

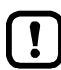

After the address change, the present configuration no longer corresponds to the stored configuration.

> The slave status indicates a configuration error.

- To eliminate the configuration error:
- Start a projection adaptation ( $\rightarrow$  Quick setup: Project AS-i networks ( $\rightarrow$  S. <u>39</u>)).

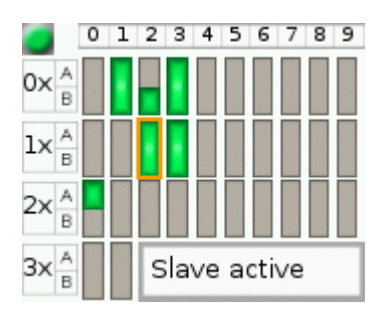

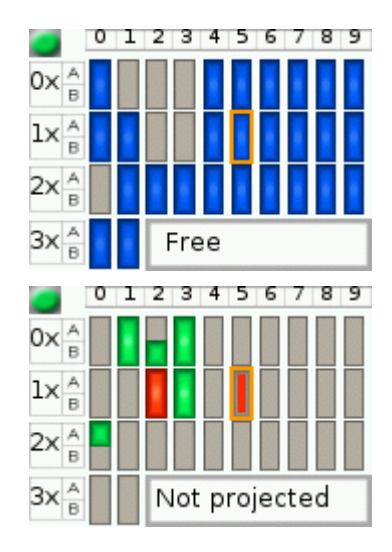

## 5.3.9 Quick setup: Address the AS-i slaves connected to AS-i Master 2

41763

The procedure for addressing the AS-i slaves connected to AS-i Master 2 is the same as for addressing the AS-i slaves connected to AS-i Master 1 ( $\rightarrow$  Quick setup: Address the AS-i slaves connected to AS-i Master 1 ( $\rightarrow$  S. 45)).

To change the address of an AS-i slave connected to AS-i Master 2

### 1 Select the menu page

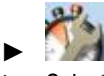

- Select [Addressing AS-i 2] tab.
- 2 Change the AS-i slave address
  - ► Address AS-i slaves.

## 5.4 AS-i 1 / AS-i 2

The [AS-i 1] and [AS-i 2] menus provide access to configuration functions of the AS-i networks.

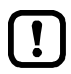

The [AS-i 2] menu is only available for devices with two AS-i masters!

| Navigation path                                                                                                    | Content                                                                                                    |
|----------------------------------------------------------------------------------------------------|----------------------------------------------------------------------------------------------------|
| <b>1</b> s ,<br><b>2</b> s ,<br><b>2</b> s ,<br><b>3</b> | AS-i master settings<br>$\rightarrow$ Set the operating mode of the AS-i master ( $\rightarrow$ S. <u>48</u> )<br>$\rightarrow$ Carry out a projection adaptation ( $\rightarrow$ S. <u>49</u> )<br>$\rightarrow$ Set the monitoring functions of the AS-i master ( $\rightarrow$ S. <u>49</u> )                                                                                                    |
|                                                                                                    | $\begin{array}{l} \text{AS-i network diagnosis} \\ \rightarrow \text{ Display and reset the error counters } (\rightarrow \text{S. } \underline{50}) \\ \rightarrow \text{ Display the error statistics of the AS-i slaves } (\rightarrow \text{S. } \underline{50}) \\ \rightarrow \text{ Display the voltage supply analysis } (\rightarrow \text{S. } \underline{51}) \\ \rightarrow \text{ Display and reset performance data } (\rightarrow \text{S. } \underline{51}) \end{array}$                                                                                                    |
|                                                                                                    | $\begin{array}{l} \text{AS-i slave settings} \\ \rightarrow \text{ Display the input/output data of the AS-i slave } (\rightarrow \text{S. 52}) \\ \rightarrow \text{ Change the digital output values manually } (\rightarrow \text{S. 54}) \\ \rightarrow \text{ Change the analogue output values manually } (\rightarrow \text{S. 55}) \\ \rightarrow \text{ Show AS-i slave information } (\rightarrow \text{S. 55}) \\ \rightarrow \text{ Change an AS-i slave address } (\rightarrow \text{S. 56}) \\ \rightarrow \text{ Change an AS-i slave parameter output } (\rightarrow \text{S. 56}) \\ \rightarrow \text{ Change the Extended ID1 of the AS-i slave } (\rightarrow \text{S. 57}) \end{array}$ |

## 5.4.1 AS-i 1 / AS-i 2: Master setup

The menu item [Master setup] provides access to the configuration options of the selected AS-i master.

### Set the operating mode of the AS-i master

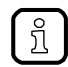

More information on the operating modes of the AS-i master:  $\rightarrow$  Operating modes of the AS-i master ( $\rightarrow$  S. <u>118</u>)

To set the operating mode of the AS-i master:

1 Select the menu page

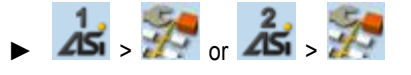

- 2 Set the operating mode of AS-i master 1 and the behaviour of the connected AS-i slaves
  - > Set the following parameters as required:

| Parameter         | Description                                                         | Possible values |                                                                                                    |  |
|-------------------|---------------------------------------------------------------------|-----------------|----------------------------------------------------------------------------------------------------|--|
| [Projection mode] | Active operating mode of the AS-i master                            |                 | Projection mode inactive:<br>AS-i network operates in protected mode (normal mode)                                                                                  |  |
|                   |                                                                     |                 | Projection mode active:<br>AS-i network can be projected.                                                                                                    |  |
| [No slave reset]  | Behaviour of the AS-i slaves<br>when changing the operating<br>mode |                 | Slave is reset when changing the operating mode:<br>When changing the operating mode, the AS-i slaves will be<br>reset for a short moment (reset or offline phase). |  |
|                   |                                                                     |                 | Slave is not reset when changing the operating mode:<br>When changing the operating mode, the AS-i slaves<br>continue to operate without interruption.              |  |

> Selected values are applied.

41537

### Carry out a projection adaptation

During projection adaptation, the AS-i master stores the configuration of all AS-i slaves currently found on the AS-i network in its memory and assigns a valid AS-i address to each of them.

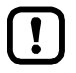

The projection adaptation can only be carried out in projection mode:

- ▶ [Projection mode] must be checked ( $\rightarrow$ Set the operating mode of the AS-i master ( $\rightarrow$  S. <u>48</u>)).
  - During a Projection process all output parameter of not connected AS- slaves in the AS-i master will be reset to their default values (single / A slaves = 0xF, B slaves = 0x7).

To launch the projection adaptation:

1 Select the menu page

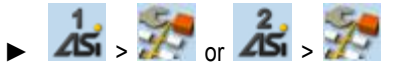

- 2 Carry out a projection adaptation
  - Press [Start projection process] button.
  - > The projection adaptation is carried out.

If successful:

> All slaves on the AS-i master are projected.

If not successful:

- > The Online Support Center displays an error message.
- ► Remove the error and repeat the process.

### Set the monitoring functions of the AS-i master

To set the monitoring functions of the selected AS-i master:

1 Select the menu page

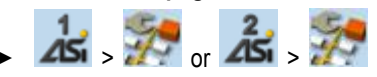

- 2 Set the monitoring functions of the AS-i master
  - Set the following parameters as required:

| Parameter                                           | Description                         | Possible values |                                                 |
|-----------------------------------------------------|-------------------------------------|-----------------|-------------------------------------------------|
| [Automatic addressing] Behaviour if AS-             | Behaviour if AS-i slave is          |                 | Automatic addressing disabled                   |
|                                                     | $(\rightarrow S. \underline{118}))$ | >               | Automatic addressing enabled                    |
| [Earth fault detection]                             | Detection of earth faults           |                 | Do not detect earth faults in the AS-i system   |
|                                                     |                                     |                 | Detect earth faults in the AS-i system          |
| [Double address detection] Double address detection |                                     |                 | Do not detect AS-i slaves with the same address |
|                                                     |                                     |                 | Detect AS-i slaves with the same address        |

> Selected values are applied.

41535

## 5.4.2 AS-i 1 / AS-i 2: Diagnosis

The [Diagnosis] menu provides access to the diagnostic data of the selected AS-i network.

### Display and reset the error counters

To display and reset the AS-i error counters:

1 Select the menu page

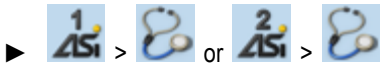

Select [Error counters] tab.

### 2 Display the error counters

> Page shows the following information:

| Name              | Description                                  |
|-------------------|----------------------------------------------|
| [Telegrams]       | Number of message errors that occurred       |
| [Configuration]   | Number of configuration errors that occurred |
| [Voltage < 22.5V] | Number of voltage errors < 22.5 V            |
| [Voltage < 19.0V] | Number of voltage errors < 19.0 V            |
| [Earth fault]     | Number of detected earth faults              |

### 3 Optional: reset the error counters

- ▶ Press [Reset] button.
- > All error counters are reset to 0.

### Display the error statistics of the AS-i slaves

To display the error messages of the AS-i slaves on the selected AS-i master:

- 1 Select the menu page
  - Asi > Bo or Asi > Bo
  - Select [Errors / slave] tab.
  - Display the error statistics of the AS-i slaves
  - > Page shows the following information:

| Column header | Description                                               |
|---------------|-----------------------------------------------------------|
| [Address]     | Address of the AS-i slave                                 |
| [S/A]         | Number of errors of the single or A slave at this address |
| [B]           | Number of errors of the B slave at this address           |

• Use  $[\blacktriangle] / [\heartsuit]$  to scroll through the table.

2

41445

41538

## Display the voltage supply analysis

To display the voltage supply analysis:

1 Select the menu page

►

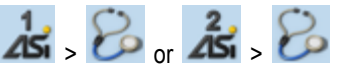

Select [Power supply] tab.

### 2 Display the voltage supply analysis

> Page shows the following information:

| Name             | Description                        | Possible values                                   |                              |                                                                  |
|------------------|------------------------------------|---------------------------------------------------|------------------------------|------------------------------------------------------------------|
| [Power supply]   | Method of voltage supply           | [Aux]                                             |                              | Voltage is supplied separately by the AS-i network and AUX 24 V. |
|                  |                                    | [AS-i]                                            |                              | Voltage is only supplied by the AS-i network.                    |
|                  |                                    | [Power                                            | 24]                          | Voltage is supplied by data decoupling module.                   |
| [AS-i voltage]   | AS-i voltage measured (in [V])     | e.g. 30.3 V                                       |                              |                                                                  |
| [DC earth fault] | Evaluation of the network symmetry | AS-i network is symmetrical                       |                              | network is symmetrical                                           |
|                  |                                    |                                                   | AS-i network is asymmetrical |                                                                  |
|                  |                                    |                                                   | AS-i ı                       | network has earth fault                                          |
|                  |                                    | Graphical representation of the network symmetry: |                              |                                                                  |
|                  |                                    |                                                   |                              |                                                                  |

### Display and reset performance data

To display the performance statistics of the selected AS-i master:

1 Select the menu page

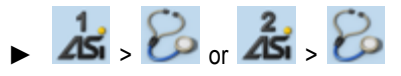

Select [Performance] tab.

### 2 Display performance data

> Page shows the following information:

| Designation                   | Description                                      |
|-------------------------------|--------------------------------------------------|
| [Activated slaves]            | Number of active AS-i slaves on the AS-i network |
| [AS-i cycle time [ms]]        | AS-i cycle time (value in [ms])                  |
| <ul> <li>[minimum]</li> </ul> | shortest cycle time                              |
| <ul> <li>[maximum]</li> </ul> | longest cycle time                               |
| <ul> <li>[current]</li> </ul> | current cycle time                               |

### 3 Optional: reset the performance data

- Press [Reset] button.
- > The saved statistic data for minimum and maximum cycle times are deleted.

## 5.4.3 AS-i 1 / AS-i 2: AS-i slaves

The [AS-i Slaves] menu provides access to information and configuration options of the AS-i slaves.

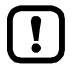

The scope of configuration options shown ([Data] and [Setup] tab) varies according to the status of the selected AS-i slaves.

### Display the input/output data of the AS-i slave

41438

41539

To display the input/output data or the parameter output of the selected AS-i slaves:

1 Select the menu page

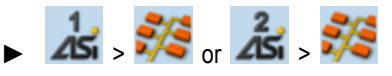

- ► Select an AS-i slave ( $\rightarrow$ **Slave selector** ( $\rightarrow$  S. <u>24</u>)).
- Select [Data] tab.
- 2 Display input/output data
  - > Depending on the profile of the selected AS-i slave, the page displays the following data:

### **Digital input**

|          |                                                                                    | 41464                              |
|----------|------------------------------------------------------------------------------------|------------------------------------|
| Name     | Description                                                                        | Example / Possible values          |
| [Inputs] | Current values of the digital inputs<br>(binary and hexadecimal<br>representation) | Input:<br>0xc                      |
|          |                                                                                    | Data bit is switched off (0 / OFF) |
|          |                                                                                    | Data bit is switched on (1 / ON)   |

### Analogue input

|                                |                                                                                        | 41528                                                                                                    |
|--------------------------------|----------------------------------------------------------------------------------------|----------------------------------------------------------------------------------------------------|
| Name                           | Description                                                                            | Example / Possible values                                                                                                    |
| [Inputs]                       | Current values of the analogue input<br>channels and information about their<br>status | Valid<br>Overflow         0 3 2 7 6 7           Valid<br>Overflow         0 3 2 7 6 7           Valid<br>Overflow         0 3 2 7 6 7           Valid<br>Overflow         0 3 2 7 6 7 |
| <ul> <li>[Valid]</li> </ul>    | The Valid bit indicates whether the displayed value is valid                           | Invalid value                                                                                                    |
|                                |                                                                                        | Valid value                                                                                                    |
| <ul> <li>[Overflow]</li> </ul> | The Overflow bit indicates whether the displayed value is within the value range.      | Value within valid value range                                                                                                    |
|                                |                                                                                        | Valid value range exceeded                                                                                                    |

## Digital output

| Designation                    | Description                                                                                 | Exan   | nple / Possible values                                                                                                    |
|--------------------------------|---------------------------------------------------------------------------------------------|--------|----------------------------------------------------------------------------------------------------|
| [Outputs]                      | Current values of the digital outputs<br>(binary and hexadecimal representation)            | ē 🔲 [> | Jog mode                                                                                                    |
|                                |                                                                                             |        | Data bit is switched off (0 / OFF)                                                                                          |
|                                |                                                                                             |        | Data bit is switched on (1 / ON)                                                                                            |
| <ul> <li>[Jog mode]</li> </ul> | The parameter controls the behaviour of the outputs in the event of a changed output value. |        | Jog mode disabled ("switch mode") <ul> <li>The changes do not affect the output until you quit the editing mode.</li> </ul> |
|                                |                                                                                             |        | Jog mode enabled ("momentary switch mode") <ul> <li>The changes immediately affect the output.</li> </ul>                   |

## Analogue output

|                                       |                                                                                                    |                                                                                                    | 41521 |
|---------------------------------------|----------------------------------------------------------------------------------------------------|----------------------------------------------------------------------------------------------------|-------|
| Name                                  | Description                                                                                             | Example / Possible values                                                                                                    |       |
| [Outputs]                             | Current values of the analogue<br>output channels and information<br>about their status                 | Outputs:         Analogue status         Kanal 1       0 0 0 0 0 0         Kanal 2       0 0 0 0 0 0         Kanal 3       0 0 0 0 0 0 |       |
| <ul> <li>[Analogue status]</li> </ul> | Current status of the analogue outputs                                                                  | Not O.K.           O.K.                                                                                                    |       |
| <ul> <li>[Channel x]</li> </ul>       | Current value of the analogue output<br>channel x<br>(x = 1n; n = number of channels<br>per AS-i slave) | per digit:<br>0 9                                                                                                    |       |

## Parameter input

|                   |                                                                                    |                  |                                    | 41787 |
|-------------------|------------------------------------------------------------------------------------|------------------|------------------------------------|-------|
| Name              | Description                                                                        | Exan             | nple / Possible values             |       |
| [Parameter input] | Current value of the parameter input<br>(binary and hexadecimal<br>representation) | Parameter input: |                                    |       |
|                   |                                                                                    |                  | Data bit is switched off (0 / OFF) |       |
|                   |                                                                                    |                  | Data bit is switched on (1 / ON)   |       |

### Change the digital output values manually

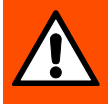

## WARNING!

The manual change of digital output values may cause undesired consequences to the control process.

- > Risk of personal injury!
- > Risk of material damage to the machine/plant!

The operator is responsible for any consequences caused by the manual change of the digital ouput values!

- Secure the concerned area.
- Only trained personnel is allowed to set outputs manually.

If the jog mode is deactivated: After changing the slave outputs the output values remain on the changed values.

Change the inverted outputs again immediately to the original values after the end of the test!

To change the digital output values of an AS-i slave manually:

### 1 Enable manual access to the outputs

- Set [Output access] parameter = Manual (→Set the output access (→ S. <u>66</u>)).
- 2 Select the menu page

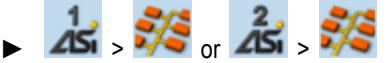

- ► Select an AS-i slave ( $\rightarrow$ **Slave selector** ( $\rightarrow$  S. <u>24</u>)).
- Select [Data] tab.
- 3 Set the digital output values manually
  - > The group [Outputs] displays the current value of the digital output (binary and hexadecimal representation).
  - ▶ Set [Jog mode] as required. ( $\rightarrow$ Digital output ( $\rightarrow$  S. <u>53</u>))
  - Change the desired output value bit by bit.
  - > Selected value is applied.

### Change the analogue output values manually

To change the analogue output values of an AS-i slave manually:

- 1 Enable manual access to the outputs
  - Set [Output access] parameter = Manual (→Set the output access (→ S. <u>66</u>)).
- 2 Select the menu page
  - 🕨 🦾 > 🍀 or 🔏 > 🎉
  - ▶ Select an AS-i slave ( $\rightarrow$ **Slave selector** ( $\rightarrow$  S. <u>24</u>)).
  - ► Select [Data] tab.

### 3 Set the analogue output values manually

- > [Outputs] group shows the current value of the analogue output.
- Change the value of the requested channel one digit at a time ( $\rightarrow$ **Numerical field** ( $\rightarrow$  S. <u>30</u>)).
- > Selected value is applied.
- ► Optional: repeat step 3 to change further channels.

### Show AS-i slave information

To display information about an AS-i slave:

1 Select the menu page

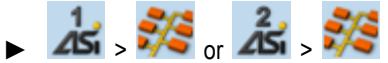

- Select an AS-i slave ( $\rightarrow$ Slave selector ( $\rightarrow$  S. <u>24</u>)).
- Select [Information] tab.
- 2 Display information about the AS-i slave
  - > Page shows the following information:

| Name                 | Description                                                                                              | Possible values |                       |  |  |
|----------------------|----------------------------------------------------------------------------------------------------|-----------------|-----------------------|--|--|
| [AS-i slave addess]  | Current address of the AS-i slave                                                                        | e.g. 13         | e.g. 13B              |  |  |
| [Slave status]       | Current status of the AS-i slave                                                                         |                 | AS-i slave is active  |  |  |
|                      |                                                                                                    |                 | AS-i slave is missing |  |  |
|                      |                                                                                                    |                 | Not projected         |  |  |
|                      |                                                                                                    |                 | Double address error  |  |  |
|                      |                                                                                                    |                 | Periphery fault       |  |  |
| [AS-i slave profile] | Current (= Current) and expected<br>(= Preset) slave profile (IO, ID, ID2,<br>ID1) in hexadecimal format | AS              | i slave profile:      |  |  |
|                      |                                                                                                    |                 | IO ID ID2 (ID1)       |  |  |
|                      |                                                                                                    | Cur             | rent: 3 f f (f)       |  |  |
|                      |                                                                                                    | Pre             | set: 3 f f (f)        |  |  |

► Use [▲] / [▼] for page navigation.

41598

### Change an AS-i slave address

To change the address of an AS-i slave:

1 Select the menu page

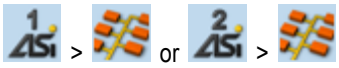

- ► Select an AS-i slave ( $\rightarrow$ **Slave selector** ( $\rightarrow$  S. <u>24</u>)).
- ► Select [Setup] tab.
- 2 Change the address of the AS-i slave
  - ▶ Press the [Change slave address] button.
  - > The page displays an overview of the free AS-i addresses ( $\rightarrow$  **Overview of free slave addresses** ( $\rightarrow$  S. <u>27</u>)).
  - Select the address to be assigned to the AS-i slave and confirm with [Select] function key.
  - > Security prompt appears.
  - ▶ Press [OK] to confirm the security prompt.
  - > The AS-i slave has a new address.
  - > The page displays an overview of the AS-i slave states ( $\rightarrow$  Overview of slave states ( $\rightarrow$  S. <u>25</u>)).
- 3 Optional: change further AS-i addresses.
  - Repeat step 2 to change further AS-i slave addresses.

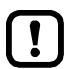

After the address change, the present configuration (LDS) no longer corresponds to the stored configuration (LPS).

> The OSC displays a configuration error.

- To remove the configuration error:
- ▶ start a projection adaptation ( $\rightarrow$  Carry out a projection adaptation ( $\rightarrow$  S. <u>49</u>)).

### Change an AS-i slave parameter output

To change the parameter output of an AS-i slave:

- 1 Enable manual access to the outputs
  - Set [Output access] parameter = Manual (→Set the output access (→ S. <u>66</u>))
- 2 Select the menu page

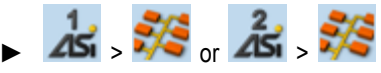

- ▶ Select an AS-i slave ( $\rightarrow$ Slave selector ( $\rightarrow$  S. 24)).
- Select [Setup] tab.
- 3 Change the parameter output of the AS-i slave
  - > The [Parameter output] group displays the current assignment of the parameter output (binary and hexadecimal representation).
  - Adjust the desired output value one position at a time.
  - > Selected value is applied.

## Change the Extended ID1 of the AS-i slave

To set the Extended ID1 of an AS-i slave:

1 Select the menu page

►

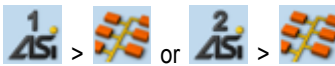

- Select an AS-i slave ( $\rightarrow$ **Slave selector** ( $\rightarrow$  S. <u>24</u>)).
- ► Select [Setup] tab.
- 2 Set the Extended ID1
  - > The [ID1] list displays the current Extended ID1 value (hexadecimal format).
  - Select the desired value for Extended ID1 from the [ID1] list.
  - > Selected value is applied.

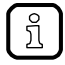

After changing the Extended ID1, the existing configuration no longer corresponds to the stored configuration:

- > An error message appears (configuration error).
- Start a projection adaptation ( $\rightarrow$ Carry out a projection adaptation ( $\rightarrow$  S. <u>49</u>)).

# 5.5 System

The [System] menu provides access to functions that allow configuration of the system and the device-internal SPS.

| Navigation path                                                                                                    | Functions                                                                                                    |
|----------------------------------------------------------------------------------------------------|----------------------------------------------------------------------------------------------------|
| <ul> <li></li> <li></li> <li><th>Device-internal SPS <math>\rightarrow</math> System: Programmable Logic Controller (PLC) (<math>\rightarrow</math> S. <u>59</u>)</th></li></ul> | Device-internal SPS $\rightarrow$ System: Programmable Logic Controller (PLC) ( $\rightarrow$ S. <u>59</u> )                                                                                                    |
| <ul> <li>•</li> </ul>                                                                                                    | System information $\rightarrow$ Show version information ( $\rightarrow$ S. <u>65</u> )                                                                                                    |
| <ul> <li>*</li> </ul>                                                                                                    | System settings         →Set the output access (→ S. <u>66</u> )         →Enable/Disable the device-internal PLC (→ S. <u>67</u> )         →Adjust device cycle (→ S. <u>68</u> )         →Switch the menu language (→ S. <u>69</u> )         →Set the behaviour of the display (→ S. <u>70</u> )         →Set the system time manually (→ S. <u>72</u> )         →Synchronise the system time with an NTP server (→ S. <u>73</u> )         →Adopt the system time of the PC (→ S. <u>74</u> )         →Export device configuration (→ S. <u>76</u> )         →Import device configuration (→ S. <u>77</u> )         →System reset (→ S. <u>78</u> )         →Store diagnostic protocol (→ S. <u>78</u> ) |
| Č<br>200                                                                                                    | System diagnostics<br>→ <b>Display diagnostic data</b> (→ S. <u>79</u> )                                                                                                    |

## 5.5.1 System: Programmable Logic Controller (PLC)

The [PLC] menu provides access to the device-internal SPS.

| Navigation path                  | Functions                                                                                                    |
|----------------------------------|----------------------------------------------------------------------------------------------------|
| <b>)</b> , <b>()</b> , <b>()</b> | SPS information:<br>$\rightarrow$ Display the status of the CODESYS SPS ( $\rightarrow$ S. <u>60</u> )<br>$\rightarrow$ Display information about SPS projects ( $\rightarrow$ S. <u>60</u> )                                                    |
|                                  | SPS settings<br>$\rightarrow$ Control a single SPS application ( $\rightarrow$ S. <u>61</u> )<br>$\rightarrow$ Control SPS applications ( $\rightarrow$ S. <u>62</u> )<br>$\rightarrow$ Show target visualisation ( $\rightarrow$ S. <u>63</u> ) |
| 💟 , 🌌 , 😕                        | SPS diagnosis $\rightarrow$ Show memory used ( $\rightarrow$ S. <u>64</u> )                                                                                                    |

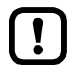

For information about the programming of the device-internal SPS with CODESYS, please refer to the programming manual:

→ <u>www.ifm.com</u> > product page > [Downloads]

### **PLC: Information**

The [Information] menu item provides access to the SPS status and project information.

### Display the status of the CODESYS SPS

To display information about the current status of the device-internal SPS:

1 Select the menu page

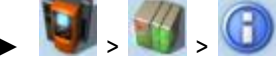

- Select [Status] tab.
- 2 Display the status of the CODESYS SPS
  - > Page shows the following information:

| Name        | Description                       | Possil  | Possible values              |  |
|-------------|-----------------------------------|---------|------------------------------|--|
| Status LED  | Status of the device-internal SPS | M       | The CODESYS SPS is disabled. |  |
|             |                                   |         | The CODESYS SPS is enabled.  |  |
| [Version]   | CODESYS version                   | e.g. 3. | 5.3.60                       |  |
| [Node name] | Name of device in CODESYS project | e.g. if | m_SmartPLC_DataLine          |  |

### **Display information about SPS projects**

41440

41796

41467

To obtain information about the CODESYS project stored on the device-internal SPS:

1 Select the menu page

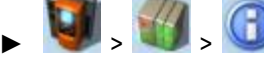

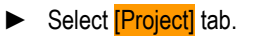

- 2 Display information about SPS projects
  - > Page shows the following information:

| Name      | Description                           |
|-----------|---------------------------------------|
| [Project] | Name of the CODESYS project file      |
| [Title]   | Name of the CODESYS project           |
| [Version] | Version number of the CODESYS project |
| [Author]  | Author of the CODESYS project         |

### **PLC: Settings**

2

3

The [Settings] menu item provides access to the SPS applications (apps) on the device.

### **Control a single SPS application**

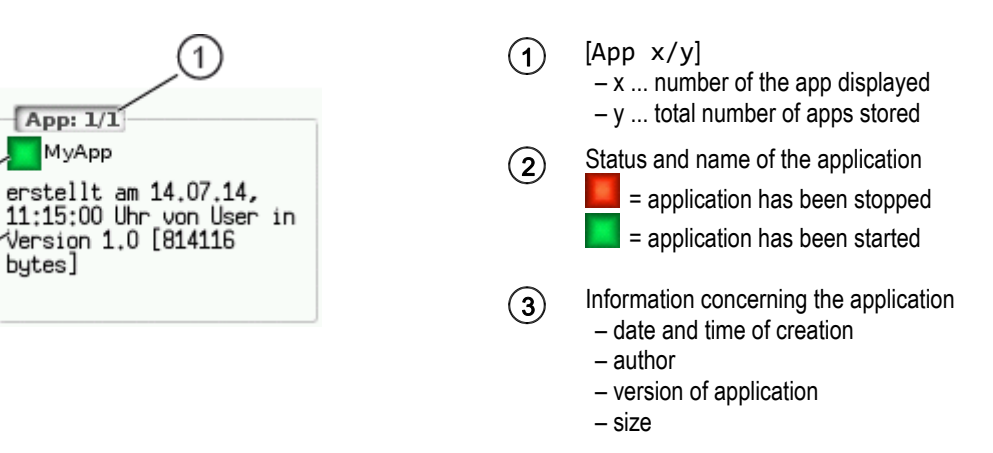

To control a single SPS application stored on the device:

### 1 Select the menu page

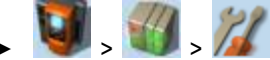

► Select [Applications] tab.

### 2 Select an application

- ▶ Use [▼] to select the message field.
- > The focus (orange frame) is on the message field.
- Use  $[\mathbf{\nabla}] / [\mathbf{\Delta}]$  to select the requested application.
- Perform one of the following actions:
   Launch a single SPS application: continue with → step 3
  - Stop a single SPS application: continue with  $\rightarrow$  step 4

### 3 Launch a single PLC application

- ▶ Press [Start] to launch the selected SPS application.
- > The confirmation prompt appears.
- ▶ Press [OK] to confirm the prompt.
- > The SPS application is started.
- Continue with  $\rightarrow$  step 5
- 4 Stop a single SPS application
  - ▶ Press [Stop] to stop the selected application.
  - > The confirmation prompt appears.
  - ▶ Press [OK] to confirm the prompt.
  - > The application is stopped.

### 5 Display information about the SPS application

> The status display of the SPS application is updated

41801

41576

### **Control SPS applications**

To control all SPS applications stored on the device:

### 1 Select the menu page

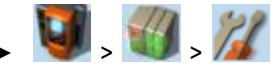

Select [All applications] tab.

### 2 Display status information about the SPS applications

> Page shows the following information:

| Designation | Meaning                                     |
|-------------|---------------------------------------------|
| [Total]     | Number of applications stored on the device |
| [Started]   | Number of applications running              |

- Perform one of the following actions:
  - Launch all SPS applications: continue with  $\rightarrow$  step 3
  - Stop all SPS applications: continue with  $\rightarrow$  step 4
  - Reset all SPS applications: continue with  $\rightarrow$  step 5

### 3 Launch all SPS applications

- Press [Starten] button.
- > The confirmation prompt appears.
- ▶ Press [OK] to confirm the prompt.
- > All SPS applications are started.
- Continue with  $\rightarrow$  step 6
- Stop all SPS applications
- ▶ Press [Stop] button.

4

- > The confirmation prompt appears
- ▶ Press [OK] to confirm the prompt.
- > All SPS applications are stopped.
- Continue with  $\rightarrow$  step 6
- 5 Reset all SPS applications
  - ► Press [Reset] button.
  - > The confirmation prompt appears.
  - ▶ Press [OK] to confirm the prompt.
  - > All SPS applications are reset and stopped.

### 6 Display the status of the SPS applications

- > The page shows updated information about the stored SPS applications.
- > The status of the [Start], [Stop] and [Reset] buttons is updated.

### Show target visualisation

41662

Using the CODESYS programming system, the user can optionally program a target visualisation to create an application-specific user interface for the display of AC1403/04. The target visualisation is loaded onto the device together with the CODESYS project, but it must be activated manually.

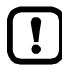

If no valid target visualisation is stored on the device, a green screen appears after activating the [Activate Target-Visu] button

To exit the target visualisation and return to the menu page:

▶ Press [◀] and [▶] simultaneously.

- If the device does not react when entering  $[\blacktriangleleft] + [\triangleright]$ , the key combination is deactivated.
  - ► Activate the key combination using the system command "Show target visualisation" (→ Device Manual Supplement, Command 0x0110 – Display target visualisation)!

To activate the target visualisation:

1 Select menu page

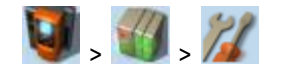

Select the [Activate TargetVisu] tab.

### 2 Start the target visualisation

- Press [Activate Target-Visu] button.
- > The confirmation message appears.
- ▶ Press [OK] button to confirm the message.
- > The display shows the target visualisation.

### **PLC: Diagnosis**

The [Diagnosis] menu item provides access to diagnostic data of the device-internal SPS.

41797

41663

### Show memory used

To display information about the memory capacity currently used:

1 Select the menu page

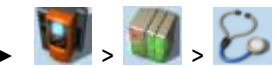

Select [Memory] tab.

### 2 Show memory used

> Page shows the following information:

| Name      | Description                                          |
|-----------|------------------------------------------------------|
| [CODESYS] | Memory capacity occupied by CODESYS data (in Kbytes) |
| [free]    | Free memory (in Kbytes)                              |

The current usage of memory space is read out once when calling up the menu page. These values are not refreshed while the menu page is displayed. Any changes regarding the memory capacity (e.g. through download of a new CODESYS project) will therefore not be reflected in the displayed values.

To update the displayed values:

- Quit the [Diagnosis] menu page.
- ► Access the [Diagnosis] menu page again.
- > The menu page displays the current memory usage of device.

## 5.5.2 System: Information

The [Information] menu item provides access to the version information about the system components.

### Show version information

To display information about the hardware and software components of the device:

1 Select the menu page

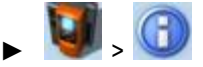

Select [Version] tab.

### 2 Show version information

> Page shows the following information:

| Name         | Description                              | Possible values   |
|--------------|------------------------------------------|-------------------|
| [Modell]     | Article number of the device             | e.g. AC1403/04    |
| [SN]         | Serial number of the device              | e.g. 000000113034 |
| [Build]      | Version number of the installed firmware | e.g. 4.2.x        |
| [HW version] | Version number of the device main board  | e.g. AA           |

65

41672

## 5.5.3 System: Setup

The [Setup] menu item provides access to the configuration options of the system.

### Set the output access

To set the control instance for the outputs of the AS-i slaves:

1 Select the menu page

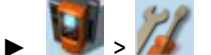

► Select [System settings] tab.

- 2 Configure the control instance for the outputs of the AS-i slaves
  - Set the following parameters as required:

| Name            | Description                                | Possible values |                                                                                        |  |  |
|-----------------|--------------------------------------------|-----------------|----------------------------------------------------------------------------------------|--|--|
| [Output access] | Control instance of the AS-i slave outputs | [Gateway]       | A higher-level PLC controls the outputs of the AS-i slaves.                            |  |  |
| [M              |                                            | [Manual]        | The operator controls the outputs of the AS-i slaves via the graphical user interface. |  |  |
|                 |                                            | [PLC]           | The device-internal PLC controls the outputs of the AS-i slaves.                       |  |  |

41670

41645

### 3 Save the changes

- ▶ Press [Accept selection] to save the changes.
- > The selected instance controls the outputs of the AS-i slaves.

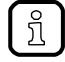

If the value PLC is selected, the system will automatically enable the device-internal PLC ( $\rightarrow$  Enable/Disable the device-internal PLC ( $\rightarrow$  S. <u>67</u>)).

### Enable/Disable the device-internal PLC

## NOTICE!

When disabling the device-internal PLC, all running PLC applications will be stopped. This could have undesirable effects on the controlled process if the PLC figures as the control unit for the AS-i slave outputs.

Risk of material damage to the machine/plant!

- The PLC application should be terminated in a controlled manner before disabling the device-internal PLC!
  - $(\rightarrow \text{Control SPS applications } (\rightarrow \text{S. } \underline{62}))$
- ▶ Implement a safe state when programming the PLC applications!

When activating the device-internal PLC, PLC applications stored on the device are started automatically.

Implement a safe start state when programming the PLC applications!

To set the internal Programmable Logic Controller (PLC):

### 1 Select the menu page

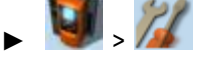

Select [System settings] tab.

### 2 Enable/Disable the device-internal PLC

> Set the following parameters as required:

| Parameter | Description                                 | Possible values |                                  |  |
|-----------|---------------------------------------------|-----------------|----------------------------------|--|
| [Use PLC] | State of the device-internal<br>CODESYS PLC |                 | Device-internal PLC is disabled. |  |
|           |                                             | >               | Device-internal PLC is enabled.  |  |

> Selected value is applied.

### Adjust device cycle

## NOTICE!

A device cycle that is too short can have undesirable effects on the correct transmission of the process and control data between the PLC and peripheral devices (higher-level PLC, AS-i slaves).

If a device cycle that is too long is selected, the connection between the device and the higher-level Profinet master can be interrupted.

- > Risk of material damage to the machine/plant!
- Select a device cycle between 1.5 to 2 milliseconds!

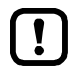

If the PLC is disabled, the device operates with a fixed cycle time of 0.7 ms.

To set the device cycle:

### 1 Select menu page

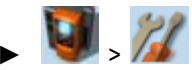

Select the [System settings] tab.

### 2 Set the device cycle

► Set the following parameters as required:

| Parameter      | Description           | Possible values |                  |  |
|----------------|-----------------------|-----------------|------------------|--|
| [Device cycle] | Active →Gerätezyklus. |                 | 1.5 milliseconds |  |
|                |                       | [2.0 ms]        | 2.0 milliseconds |  |
|                |                       | [2.5 ms]        | 2.5 milliseconds |  |
|                |                       | [3.0 ms]        | 3.0 milliseconds |  |

### 3 Save changes

- ► Activate the [Accept selection] button.
- > Selected value is applied.

### Switch the menu language

To select the language of the GUI texts:

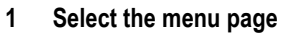

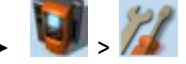

Select [System settings] tab.

### 2 Select the menu language

- > The [Language] list shows the active language in which the GUI texts are displayed.
- ► Set the following parameters as required:

| Parameter  | Description                                   | Possible values |            |
|------------|-----------------------------------------------|-----------------|------------|
| [Language] | Language in which the GUI texts are displayed | [Deutsch]       | German     |
|            |                                               | [English]       | English    |
|            |                                               | [Français]      | French     |
|            |                                               | [Español]       | Spanish    |
|            |                                               | [Italiano]      | Italian    |
|            |                                               | [Português]     | Portuguese |

### 3 Save the changes

- ► Press [Accept selection] button.
- > GUI elements are displayed in the requested language.

### Optional: switch the language with a key combination

The languages available on the device are saved in an ordered list:

- German
- English
- French
- Spanish
- Italian
- Portuguese

To switch the language with a key combination (from the active language):

▶ Press [▶] + [▲] to select the previous language in the list.

OR:

- ▶ Press [▶] + [▼] to select the next language in the list.
- > GUI elements are displayed in the requested language.

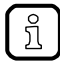

The key combination allows you to change the language from any menu page.

## Set the behaviour of the display

To set the display behaviour (screen saver, behaviour in case of inactivity):

1 Select the menu page

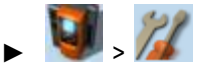

Select [System settings] tab.

2 Set the behaviour of the display

► Set the following parameters as required:

| Parameter                | Description                                                           | Possible values   |                                                                                       |  |
|--------------------------|-----------------------------------------------------------------------|-------------------|---------------------------------------------------------------------------------------|--|
| [Screen saver]           | Status of the screen saver                                            |                   | Screen saver is inactive:<br>Display remains permanently switched on.                 |  |
|                          |                                                                       | $\langle \rangle$ | Screen saver is active:<br>Display is switched off after 10 minutes of inactivity.    |  |
| [Return to start screen] | Display behaviour in case of<br>extended period of user<br>inactivity |                   | The currently selected menu page stays on the screen.                                 |  |
|                          |                                                                       |                   | When the set time has elapsed, the display automatically changes to the start screen. |  |

> Selected values are applied.

### Set the system time

41412

The system time consists of date and time. The device provides the following options for setting the system time:

- Manual: The operator sets the date and time manually.
- Via NTP server: The device has an NTP client. The system time can be synchronised with an NTP server.
- Apply the system time of The device adopts the system time of a PC/laptop (only available via a PC/laptop: the web interface of the device)

#### To set the system time:

1 Select the menu page

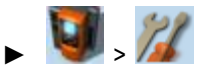

► Select [Clock] tab.

### 2 Display the current system time settings

> The following parameters display the current system time settings:

| Parameter      | Description                                                    | Possible values                                                 |                                                                 |                                                                                                |
|----------------|----------------------------------------------------------------|-----------------------------------------------------------------|-----------------------------------------------------------------|------------------------------------------------------------------------------------------------|
| [Activate NTP] | Activate the NTP client of the device                          | NTP client is deacting Device adopts the representation [Date]. |                                                                 | vated:<br>nanually set values for [Time] and                                                   |
|                |                                                                |                                                                 | NTP client is not ac<br>From an NTP serve<br>[Time] and [Date]. | tive:<br>er, the device adopts the values for                                                  |
| Status LED     | Status of NTP client and<br>synchronisation with NTP<br>server | [NTP not active                                                 |                                                                 | NTP client is deactivated:<br>Applicable are the manually set values<br>for [Time] and [Date]. |
|                |                                                                |                                                                 |                                                                 | NTP client is active:<br>Device waits for messages from NTP<br>server.                         |
|                |                                                                | [NTP                                                            | successful                                                      | NTP client is active:<br>Time synchronisation with NTP server<br>was successful.               |
| [Time]         | System time<br>(format [hh:mm:ss])                             | e.g. 12:23:56                                                   |                                                                 |                                                                                                |
| [Date]         | System date<br>(format [yyyy-mm-dd])                           | e.g. 2014-04-23                                                 |                                                                 |                                                                                                |

### 3 Select the configuration method

- Select one of the following:
  - Set the system time manually ( $\rightarrow$  S. <u>72</u>)
  - Synchronise the system time with an NTP server ( $\rightarrow$  S. <u>73</u>)
  - Adopt the system time of the PC ( $\rightarrow$  S. 74)

### Set the system time manually

To set the system time manually:

1 Select the menu page

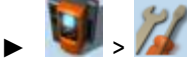

- ► Select [Clock] tab.
- 2 Deactivate the NTP client of the device
  - ▶ Uncheck [Activate NTP] ( $\rightarrow$ Set the system time ( $\rightarrow$  S. <u>71</u>)).
  - ► Press [Accept selection] button.
  - > The changes become effective.
  - > NTP status: [NTP not active]
- 3 Set the system time manually
  - ▶ Set [Time] and [Date] (Operating notes: →Numerical field (→ S. <u>30</u>))
  - > Selected values are applied.

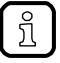

Seconds cannot be changed manually. When leaving the edit mode, the seconds will be automatically set to  $\theta$ .
### Synchronise the system time with an NTP server

To synchronise the system time with an NTP server:

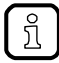

To synchronise the system time and date via Network Time Protocol (NTP), connect the configuration interface of the device to an NTP server directly or over a network.

### 1 Select the menu page

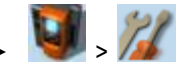

Select [Clock] tab.

### 2 Deactivate the NTP client

- ▶ Uncheck [Activate NTP] ( $\rightarrow$ Set the system time ( $\rightarrow$  S. <u>71</u>)).
- > The IP address field and the [NTP-Offset] list can be edited.

### 3 Set the IP address of the NTP server and NTP offset

Set the following parameters as required:

| Parameter                                                                            | Description                    | Possible values                                                                                 |                                                        |  |
|--------------------------------------------------------------------------------------|--------------------------------|-------------------------------------------------------------------------------------------------|--------------------------------------------------------|--|
| IP address field                                                                     | IP address of the NTP server   | e.g. 192.168.0.100                                                                              |                                                        |  |
| [NTP-Offset] Time zone of the NTP server in<br>(optional) UTC (Universal Coordinated |                                | [no offset]                                                                                     | System time is taken from NTP server<br>without offset |  |
| Time).                                                                               | [UTC -12:00<br><br>UTC +12:00] | Adopt time zones according to UTC division (displayed number of hours will be added/subtracted) |                                                        |  |

- ▶ Press [Accept selection] button.
- ▶ The device tries to synchronise the system time with the NTP server.
- > NTP status: [NTP waiting

In case of a successful synchronisation:

- > NTP status: [NTP successful]
- > [Time] and [Date] show the synchronised values.

In case of a failed synchronisation:

- Check the settings of the IP parameters of the configuration interface.
- Check the IP address of the NTP server.
- Repeat the process.

### Adopt the system time of the PC

To adopt the date and time of a PC/laptop:

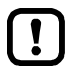

This function is only available via the web-interface of the device ( $\rightarrow$ Remote access ( $\rightarrow$  S. <u>32</u>)).

41563

### **Requirements:**

- Connect the device with PC/laptop ( $\rightarrow$  Configuration interfaces: Connection concepts ( $\rightarrow$  S. <u>115</u>)).
- Start the web browser and open the web interface of the device ( $\rightarrow$  Recommended browsers ( $\rightarrow$  S. <u>32</u>)).

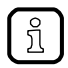

This function can only be executed via the web interface of the device.

1 Select the menu page

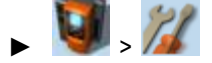

- Select the [Clock] tab.
- 2 Adopt the system time of the PC/laptop
  - ▶ Uncheck [Activate NTP] ( $\rightarrow$ Set the system time ( $\rightarrow$  S. <u>71</u>)).
  - ▶ In group [Apply Time and Date from the PC]: Press [OK] button.
  - > The device applies the date and time of the PC/laptop.
  - > [Date] and [Time] display the system time.

### **Clone device configuration**

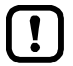

This function is only available via the local user interface of the device!

The device makes it possible to create an image of the current device configuration, to transfer it to another device and activate it there (clone). The export and import of the configuration file takes place via an SD card.

A device configuration consists of the following settings:

- System settings
- AS-i 1/AS-i 2 settings
- PROFINET settings
- SPS applications (incl. PLC task configuration, variables and data)

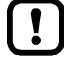

Cloning a device configuration is only possible if the following conditions are met.

- The firmware versions of the source device and the target device are compatible (compatible = versions are identical in the major release and minor release, e.g. V3.2. is compatible with V3.2.2, but: V3.2.1 is incompatible with V3.3.1).
- Source and target device have the same article number.

### Export device configuration

### **NOTICE!**

During the export the control functions of the device are not available.

- Risk of undesired system behaviour
- Do not export the device configuration during operation of the plant!

# **NOTICE!**

An interruption of the export can lead to a faulty export file.

- > Risk of data loss
- Do not disconnect the device during the export.
- Only start the export after the boot application has been successfully generated.
- Do not remove the SD card from the device before the export is completed.

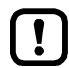

The SD card has to be formatted with the FAT32 file system. SD cards with other file systems are not recognised by the AC1403/04.

41515

To allow identification of the saved configuration the export file is saved using the following name convention:

ifm\_DevID\_xxxxxxxxxxx\_YYYYMMDDhhmmss.iconf

- DevID Article number of the device
- xxxxxxxxxxx
   Serial number of the device
- YYYYMMDDhhmmss
   Timestamp of the saved file

(YYYY = year, MM = month, DD = day, hh = hours, mm = minutes, ss = seconds)

To save the current device configuration on an SD card:

1 Select menu page

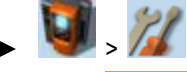

- > Select [Configuration] tab.
- 2 Save the device configuration
  - ▶ Insert an empty, formatted SD card in the SD card slot of the device.
  - ► Activate the [Export configuration] button.
  - > The device saves the current configuration on the SD card. The device stores the current configuration on the SD card.

### Import device configuration

### NOTICE!

During the import the control functions of the device are not available. During the import the device reboots.

- > Risk of undesired system behaviour
- Do not import the device configuration during operation of the plant!

### **NOTICE!**

An interruption of the import can lead to a faulty device configuration.

- > Risk of data loss
- Do not disconnect the device during the import.
- ▶ Do not remove the SD card from the device before the import is completed.

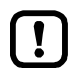

3

To avoid that a wrong device configuration is restored:

- ► Check before the import if the required device configuration is saved on the SD card (identification of the saved device configuration: → Export device configuration (→ S. <u>76</u>)).
- Save only the device configuration to be imported in the root directory of the SD card.

To transfer a stored device configuration to the device:

- 1 Reboot the device
  - ► Insert the SD card containing the stored device configuration into the SD card slot.
  - Disconnect and the device from the power supply and reconnect it to the power supply.
  - > Device reboots.

2 Select menu page

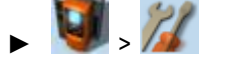

- Select [Configuration] tab.
- Restore the device configuration
- Activate the [Import configuration] button.
- > A warning appears.
- ► Confirm prompt with [OK].
- > The device configuration is loaded and saved onto the device.
- > The device reboots.

### System reset

To reset the device:

1 Select the menu page

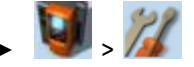

- ► Select [Reset] tab.
- 2 Carry out a system reset
  - ► Press [Restart] button.
  - > A safety query is displayed..
  - Press [OK] to confirm the security prompt.
  - > The device reboots.

### Store diagnostic protocol

41710

41704

Using the diagnostic protocol, the user can archive the current device configuration or provide all relevant information to the service staff via the device settings.

The diagnostic protocol contains the following information in the selected user language:

- AS-i configuration
- PROFINET configuration
- System settings
- CODESYS information
- OSC history

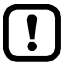

This function is only available via the web-interface of the device ( $\rightarrow$ Remote access ( $\rightarrow$  S. <u>32</u>)).

**Requirements:** 

- ► Connect the device with PC/laptop ( $\rightarrow$  Configuration interfaces: Connection concepts ( $\rightarrow$  S. <u>115</u>)).
- Start the web browser and open the web interface of the device ( $\rightarrow$  Recommended browsers ( $\rightarrow$  S. <u>32</u>)).
- 1 Select menu page

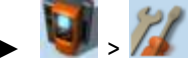

- Select the [Diagnostic protocol] tab.
- 2 Store diagnostic protocol
  - ▶ Press the [Generate diagnostic protocol] button.
  - > AC1403/04 generates diagnostic protocol.
  - > The progress bar indicates the status of the process.
  - > A dialogue window appears.
  - ► Select file name and memory location and press [OK] to confirm.
  - > The diagnostic protocol is stored as an HTML file at the selected location.

# 5.5.4 System: Diagnosis

The [Diagnosis] menu item provides access to the diagnostic data of the device.

### Display diagnostic data

To display the diagnostic data of the device:

1 Select menu page

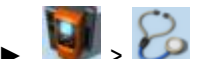

### 2 Display diagnostic data

> Page shows the following information:

| Name                             | Description                                      | Possible values                                                                                        |                                                              |
|----------------------------------|--------------------------------------------------|----------------------------------------------------------------------------------------------------|--------------------------------------------------------------|
| [Betriebszeit<br>[JJ-TTT SS:MM]] | Operating time of system and<br>components       | All times indicated in [JJ-TTT-SS-MM] format:<br>YY = years<br>DD = days<br>hh = hours<br>mm = minutes |                                                              |
| <ul> <li>[gesamt]</li> </ul>     | Operating time of device                         |                                                                                                    |                                                              |
| <ul> <li>[aktuell]</li> </ul>    | Operating time of device since last system start |                                                                                                    |                                                              |
| • [LCD]                          | Operating time of LCD                            |                                                                                                    |                                                              |
| • [SPS]                          | Operating time of controller                     |                                                                                                    |                                                              |
| [Temperatur]                     | Current device temperature                       | Indications in [°C] (                                                                                  | → Note)                                                      |
| [Versorgt durch]                 | Voltage supply of device                         | [Aux]                                                                                                  | Voltage is supplied separately by AS-i network and AUX 24 V. |
|                                  |                                                  | [AS-i]                                                                                                 | Voltage is only supplied by the AS-i network.                |
|                                  |                                                  | [Power Modul]                                                                                          | Voltage is supplied by data decoupling module.               |

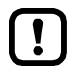

The temperature monitoring continuously checks the system temperature of the device. The following temperature ranges apply:

- Normal range: < 79.9 °C
- Limit range: 80 °C ... 84.9 °C
- Critical range: >= 85 °C

If the system temperature reaches the critical zone, a warning is displayed in the  $\rightarrow$  **Online Support Center (OSC)** ( $\rightarrow$  S. <u>108</u>). The warning only disappears when the device temperature is again in the normal range.

9053:

# 5.6 Interfaces

The [Schnittstellen] menu provides access to the configuration options of the device's interfaces.

| Navigation path                               | Functions                                                                                                    |
|-----------------------------------------------|----------------------------------------------------------------------------------------------------|
|                                               | Configuration interface 1<br>$\rightarrow$ Configure the IP parameters manually ( $\rightarrow$ S. <u>82</u> )<br>$\rightarrow$ Configure the IP parameters automatically ( $\rightarrow$ S. <u>82</u> )<br>$\rightarrow$ Show Ethernet information ( $\rightarrow$ S. <u>83</u> ) |
| i 🔊 , 📚                                       | Configuration interface 2<br>$\rightarrow$ Interfaces: Configuration interface 2 ( $\rightarrow$ S. 83)                                                                                                    |
| <b>ا ا ا ا ا ا ا ا ا ا ا ا ا ا ا ا ا ا ا </b> | PROFINET interface<br>$\rightarrow$ Interfaces: PROFINET interface ( $\rightarrow$ S. <u>84</u> )                                                                                                    |

# 5.6.1 Interfaces: Konfigurationsschnittstelle 1

The [Konfigurationsschnittstelle 1] menu provides access to the settings of the Ethernet Konfigurationsschnittstelle 1 (port X3).

### Notes on IP settings

41751

41481

The device provides the following options for configuration of the Ethernet Konfigurationsschnittstelle 1:

- Manual = The operator sets the interface parameters (IP address, network mask, gateway address) manually.
- Automatic = The interface parameters are set automatically. The operator can choose between these protocols:
  - Dynamic Host Configuration Protocol (DHCP)
  - Zero Configuration Networking (Zeroconf)

To display the current configuration method and the active IP parameters of the configuration interface:

1 Select the menu page

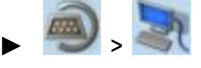

Select [IP setup] tab.

### 2 Show the active settings

> The parameters below show the active settings:

| Parameter          | Meaning                             | Possible values                                  |                                              |                                                                     |  |
|--------------------|-------------------------------------|--------------------------------------------------|----------------------------------------------|---------------------------------------------------------------------|--|
| [Optain IP address | Active method for the               | Manual assignment of interface parameters throug |                                              | al assignment of interface parameters through operator              |  |
| autom.j            | parameters                          |                                                  | Automatic assignment of interface parameters |                                                                     |  |
| [IP status]        | Configuration protocol used         | [Static]                                         |                                              | The operator sets the IP parameters manually.                       |  |
| [DHCP]             |                                     | <b>'</b> ]                                       | The IP parameters are set by a DHCP server.  |                                                                     |  |
|                    |                                     | [Zeroconf]                                       |                                              | The IP parameters are set automatically with the Zeroconf protocol. |  |
| [IP address]       | IP address of the interface         | e.g. 192.168.0.100                               |                                              |                                                                     |  |
| [Subnet mask]      | Network mask of the network segment | e.g. 255.255.255.0                               |                                              |                                                                     |  |
| [Gateway address]  | IP address of the network gateway   | e.g. 192.168.0.1                                 |                                              |                                                                     |  |

Select one of the following options:

- Configure the IP parameters manually ( $\rightarrow$  S. <u>82</u>)
- Configure the IP parameters automatically ( $\rightarrow$  S. <u>82</u>)

### Configure the IP parameters manually

To configure the IP parameters of the configuration interface manually:

### 1 Select the menu page

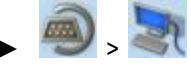

► Select [IP setup] tab.

### 2 Deactivate the NTP client

- ► Uncheck [Obtain IP address autom.] (→Notes on IP settings (→ S. 81)).
- > The IP address fields [IP address], [Subnet mask] and [Gateway address] can be edited.

### 3 Configure the IP parameters

- Configure the following parameters as required (→Notes on IP settings (→ S. 81)):
- [IP address]
  - [Subnet mask]
  - [Gateway address]

### 4 Save the changes

- ▶ Press [Accept] button.
- > Selected values are applied.
- > [IP status] displays the active configuration method: [Static]

### Configure the IP parameters automatically

41604

41608

- The device must be connected to a DHCP server to automatically receive the interface parameters via DHCP.
  - Connect the configuration interface (X3) to a DHCP server.

To configure the IP parameters of the configuration interface automatically:

### 1 Select the menu page

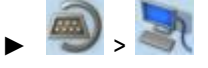

- Select [IP setup] tab.
- 2 Enable the NTP client
  - ► Activate the [Obtain IP address autom.] (→Notes on IP settings (→ S. 81))

### 3 Save the changes

- ► Press [Accept] button.
- > The device tries to obtain the IP parameters from a DHCP server.
- > If the configuration of IP parameters via DHCP server fails, the device will generate the IP parameters with the Zeroconf protocol.
- > [IP address], [Subnet mask] and [Gateway address] display the set IP parameters.
- > Selected values are applied.
- > [IP status] displays the active configuration method: DHCP or Zeroconf.

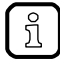

The automatic configuration of the IP parameters takes approx. 10 seconds.

### Show Ethernet information

To show Ethernet information regarding the configuration interface:

1 Select the menu page

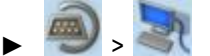

- Select [Ethernet information] tab. ►
- 2 Show Ethernet information
  - > Page shows the following information:

| Name     | Description                                |
|----------|--------------------------------------------|
| [MAC ID] | MAC identification number of the interface |

### 5.6.2 Interfaces: Configuration interface 2

42105

41660

The [Konfigurationsschnittstelle 2] menu provides access to the settings of the Ethernet configuration interface 2 (port X2).

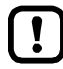

The Ethernet configuration interfaces 1 (X3) and 2 (X8) must not be participants of the same EtherNet subnet. Non-compliance may lead to connection problems under CODESYS.

▶ Configure IP settings so that interfaces X3 and X8 are part of different Ethernet subnets.

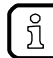

The menu functions correspond to the functions of the menu [Konfigurationsschnittstelle 1]. For information regarding the menu functions:  $\rightarrow$ Interfaces: Konfigurationsschnittstelle 1 ( $\rightarrow$  S. 81)

For the selection of the menu page replace the symbol ►

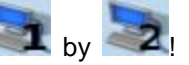

# 5.6.3 Interfaces: PROFINET interface

The [PROFINET] menu provides access to information, settings and diagnostic data regarding the PROFINET interface.

| Navigation path | Functions                                                                                                    |
|-----------------|----------------------------------------------------------------------------------------------------|
| ,               | $\begin{array}{l} \mbox{PROFINET information} \\ \rightarrow \mbox{Display I&M information} (\rightarrow S. \underline{85}) \\ \rightarrow \mbox{Display PROFINET data} (\rightarrow S. \underline{86}) \\ \rightarrow \mbox{Display module configuration} (\rightarrow S. \underline{87}) \\ \rightarrow \mbox{Download GSDML file} (\rightarrow S. \underline{87}) \end{array}$ |
| 🌒 , 🏢 , 🎉       | PROFINET settings $\rightarrow$ <b>PROFINET interface</b> ( $\rightarrow$ S. <u>88</u> )                                                                                                    |
| 🔊 , 🛲 , 🗞       | PROFINET diagnosis<br>→Display diagnostic data (→ S. <u>89</u> )                                                                                                    |

### **PROFINET: Information**

The menu item [Information] provides access to information regarding the PROFINET interface.

### Display I&M information

To display the I&M information (I&M = Identification & Maintenance):

### 1 Select menu page

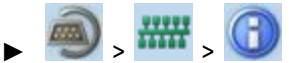

► Select [I&M information] tab.

### 2 Display I&M information

> Page shows the following information:

| Designation       | Description                  |
|-------------------|------------------------------|
| [Manufacturer ID] | Manufacturer ID              |
| [Order number]    | Article no. of the device    |
| [SN]              | Serial number of the device  |
| [HW version]      | Hardware version of the unit |
| [SW version]      | Firmware version of the unit |
| [Revision no.]    | Revision number of the unit  |
| [Profile ID]      | ID of the device profile     |
| [Profile type]    | Type of the device profile   |
| [I&M version]     | Version of the I&M data      |

# **Display PROFINET data**

In order to display the PROFINET parameters and the device-specific parameters:

1 Select menu page

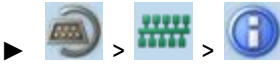

Select [Profinet data] tab.

### 2 Display PROFINET data

> Page shows the following information:

| Designation                       | Description                                                                       | Possible values              |                                               | les                                                                                                    |
|-----------------------------------|-----------------------------------------------------------------------------------|------------------------------|-----------------------------------------------|----------------------------------------------------------------------------------------------------|
| []Device information              | Parameters of the PROFINET-device                                                 |                              |                                               |                                                                                                    |
| <ul> <li>[MAC ID]</li> </ul>      | MAC-ID of the device                                                              |                              | e.g. 00:02:01:01:98:D4                        |                                                                                                    |
| <ul> <li>[Device name]</li> </ul> | Name of the device                                                                |                              |                                               |                                                                                                    |
| <ul> <li>[IP address]</li> </ul>  | IP address of the PROFINET-Interface                                              | e.g.                         |                                               |                                                                                                    |
| <ul> <li>[Device type]</li> </ul> | type of the device                                                                | e.g. as                      | si-pn                                         |                                                                                                    |
| [Host information]                | Parameters of the PROFINET-Controller (host)                                      |                              |                                               |                                                                                                    |
| <ul> <li>[IP address]</li> </ul>  | IP address of the PROFINET-Controller                                             | e.g. 192.168.10.1            |                                               | 10.1                                                                                                    |
| <ul> <li>[Host name]</li> </ul>   | Designation of the PROFINET-Controller                                            |                              |                                               |                                                                                                    |
| [Analog. channels/I-slave]        | Number of analogue channels per projected input slave                             | [Unkno                       | own]                                          | Device is not connected to the fieldbus master                                                                                                    |
|                                   |                                                                                   | [1 cha                       | nnel]                                         | 1 channel per single slave<br>OR:<br>1 channel per A slave                                                                                                    |
|                                   |                                                                                   | [2 cha                       | nnels]                                        | 2 channels per single slave<br>OR:<br>2 channels per A slave                                                                                                    |
|                                   |                                                                                   | [4 cha                       | nnels]                                        | 4 channels per single slave<br>OR:<br>2 channels per A/B slave                                                                                                    |
| [Analog. channels/O-slave]        | Number of analogue channe3ls per projected output slave                           | → [Analog. channels/I-slave] |                                               | annels/I-slave]                                                                                                    |
| [Failsafe state]                  | Behaviour of the AS-i outputs in case of a<br>PROFINET-connection interruption    | [Reset<br>outputs]           |                                               | Outputs are reset to the preset values                                                                                                    |
|                                   |                                                                                   | [Hold<br>output              | s]                                            | Outputs hold the values which were<br>available immediately before<br>interruption of the connection.                                                                   |
| [Parameter download]              | Transmission of the AS-i slave parameters when establishing a PROFINET-connection |                              | Param<br>slaves<br>set on                     | eters are not downloaded, i.e. AS-i<br>are activated with the parameters<br>the device                                                                                  |
|                                   |                                                                                   |                              | Param<br>connec<br>param<br>are PR<br>control | eters are downloaded, i.e. when the<br>ction is established, the AS-i slave<br>eters set in the projecting software<br>cOFINET-downloaded by the<br>ller to the device. |
| [Profinet alarms]                 | Transmission of the PROFINET-alarms                                               |                              | No trai<br>when e                             | nsmission of PROFINET-alarms<br>errors occur in the gateway                                                                                                    |
|                                   |                                                                                   |                              | Transr<br>errors                              | nission of PROFINET-alarms when occur in the gateway                                                                                                    |
| [Swap IO]                         | Swap of assignment of the slave nibbles in the byte                               |                              | Assign<br>consta                              | ment of the slave nibble remains nt                                                                                                    |

| Designation | Description | Possible values |                                           |
|-------------|-------------|-----------------|-------------------------------------------|
|             |             |                 | Assignment of the slave nibble is swapped |

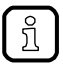

Detailed information on the device-specific parameters:  $\rightarrow$  Parameter data ( $\rightarrow$  S. <u>132</u>)

### **Display module configuration**

To display the active configuration of the PROFINET-modules:

1 Select menu page

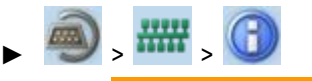

Select [Module configuration] tab.

### 2 Display module configuration

> Page shows active module configuration of the PROFINET-Slots ( $\rightarrow$  appendix).

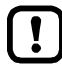

The fieldbus slots can only be configured in the PROFINET-projection software.

### **Download GSDML file**

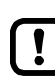

This function is only available via the web-interface of the device ( $\rightarrow$ Remote access ( $\rightarrow$  S. <u>32</u>)).

### **Requirements:**

- ► Connect the device with PC/laptop ( $\rightarrow$  Configuration interfaces: Connection concepts ( $\rightarrow$  S. <u>115</u>)).
- Start the web browser and open the web interface of the device ( $\rightarrow$  Recommended browsers ( $\rightarrow$  S. <u>32</u>)).

### 1 Select menu page

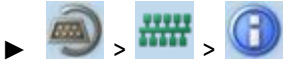

- Select [GSDML file] tab.
- > Menu page [GSDML file] is displayed.

### 2 Download GSDML file

Mouse-click on [Download GSDML file] to download the device description.

41444

### **PROFINET: Setup**

The [Setup] menu item provides access to the configuration options of the PROFINET interface.

### **PROFINET** interface

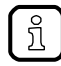

We recommend installing the fieldbus on the PROFINET-controller and to adopt the configuration on the device.

In order to PROFINET-configure the interface:

1 Select menu page

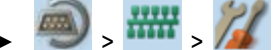

# 2 Set IP parameters of the PROFINET-interface

► Set the following parameters as required:

| Parameters        | Description                             | Possible values    |
|-------------------|-----------------------------------------|--------------------|
| [IP address]      | IP address of the PROFINET-interface    | e.g. 192.168.10.3  |
| [Subnet mask]     | Netmask of the PROFINET-network segment | e.g. 255.255.255.0 |
| [Gateway address] | IP address of the PROFINET-Gateways     | e.g. 192.169.10.1  |

### 3 Save changes

- ► Press [Accept] button .
- > Selected values are applied.

42064

### **PROFINET: Diagnosis**

The menu item [Diagnosis] provides access to the diagnostic data of the PROFINET interface:

### Display diagnostic data

In order to PROFINET-display the diagnostic data:

1 Select menu page

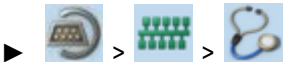

### 2 Display diagnostic data

> Page shows the following information:

| Name                                 | Description                                                 | Possible values |                                                   |
|--------------------------------------|-------------------------------------------------------------|-----------------|---------------------------------------------------|
| [PROFINET connection status]         | Display of the connection status of the PROFINET-interfaces |                 |                                                   |
| <ul> <li>[Status port X6]</li> </ul> | Connection status port X6                                   |                 | No connection to the PROFINET-controller          |
|                                      |                                                             |                 | Connection to the PROFINET-controller established |
| <ul> <li>[Status port X7]</li> </ul> | Connection status port X7                                   |                 | No connection to the PROFINET-controller          |
|                                      |                                                             |                 | Connection to the PROFINET-controller established |

41554

# 5.7 ifm system solutions

41480

This menu is only available via the web interface of AC1403/04.  $\rightarrow$  Remote access ( $\rightarrow$  S. <u>32</u>)

The [ifm system solutions] menu provides access to information and installation options for ifm system solutions.

| Navigation path | Functions                                                                                                    |
|-----------------|----------------------------------------------------------------------------------------------------|
|                 | ifm system solutions:<br>→ Show information about installed ifm apps (→ S. <u>92</u> )<br>→ Install single/basic app (→ S. <u>93</u> )<br>→ Install multi app (→ S. <u>94</u> )<br>→ Update ifm apps (→ S. <u>95</u> )<br>→ Uninstall ifm apps (→ S. <u>95</u> ) |

# 5.7.1 Notes on ifm system solutions

With the AC1403/04, ifm electronic offers different system solutions for the simple implementation of typical applications. System solutions consist of applications which are processed by the device-internal CODESYS SPS.

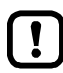

ifm system solutions and user-created Anwendungs must not be stored and run simultaneously on the AC1403/04!

Delete all CODESYS system solutions stored on the device before installing new ifm system solutions or user applications!

ifm system solutions can only be installed and run if the device-internal SPS is activated.

► Activate the SPS of the AC1403/04 ( $\rightarrow$ Enable/Disable the device-internal PLC ( $\rightarrow$  S. <u>67</u>))!

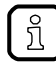

Users can download the available ifm system solutions from ifm's website.

### Types of ifm system solutions

There are 2 types of ifm system solutions:

Single apps
 Single apps provide the user with a
 CODESYS-based solution. Single apps directly
 access the I/O mechanisms of the CODESYS

Basic app + multi apps

the connected multi apps.

access the I/O mechanisms of the CODESYS SPS. Only one single app must be stored and executed on the device.

Multi apps provide the user with the possibility to

execute different CODESYS-based solutions in

parallel. The multi apps use the services of the basic app in order to be able to access the inputs

and outputs of AC1403/04 at the same time. They

operate as a pure communication layer between

the I/O mechanisms of the CODESYS SPS and

Maximum 5 multi apps at a time can be stored

and executed in parallel on the device.

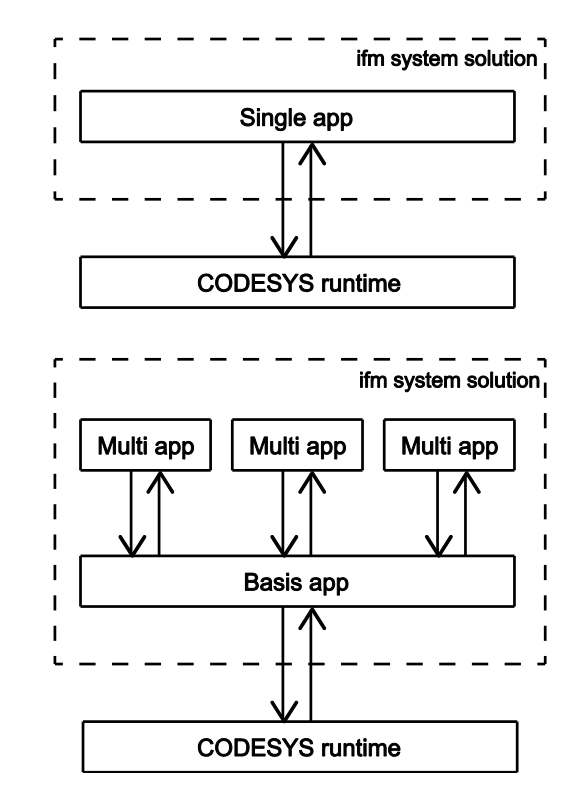

41753

# 5.7.2 Show information about installed ifm apps

In order to display information about the ifm system solutions installed on the device:

- 1 Select menu page

  - Select the [Information] tab.
- 2 Show information about installed ifm apps
  - > The browser window displays an overview of the installed ifm apps. The following information is displayed for each ifm app:

| Information                           | Meaning                                                                         |
|---------------------------------------|---------------------------------------------------------------------------------|
| [Name]                                | Designation of the ifm system solution app                                      |
| [Version]                             | Version number of the ifm system solution app                                   |
| [Type]                                | Type of ifm app (single, basic, multi)                                          |
| [Description]                         | Description of the functionality of the ifm system solution app                 |
| [Licence information]                 | Licence information about the ifm system solution in the selected user language |
| [Link to the ifm system solution app] | Hyperlink for web visualisation of the ifm system solution app                  |

# 5.7.3 Install single/basic app

41487

Only one single app, basic app or CODESYS SPS application must be stored on the device. When installing a single/basic app, all ifm system solutions and CODESYS SPS applications stored on the device are deleted.

To install a single or basic app on the device:

### 1 Select menu page

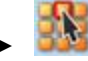

I

Select the [Installation] tab.

### 2 Select single/basic app

- ► Activate the [Search] button.
- > A dialogue window appears.
- Select the requested single/basic app (\*.ifmapp) and click [Open] to load it.
- > The file name of the selected single/basic app is displayed.

### 3 Transfer the single/basic app to the device

- ▶ Click on [Transfer file] button to transfer the selected single/basic app to the device.
- > The progress bar indicates the status of the process.
- > After successful transfer: The window shows information about the copied single/basic app.
- ► Optional: Click on [Cancel] to stop the download process.

### 4 Install the single/basic app

- ► Activate the [Start installation] button.
- > CODESYS SPS is stopped.
- > All ifm system solutions and CODESYS SPS applications on the device are deleted.
- > The selected single/basic app is installed.
- > The progress bar indicates the status of the installation process.
- > CODESYS SPS is started.
- > The installed single/basic app is automatically started (RUN state).

# 5.7.4 Install multi app

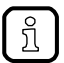

1

Maximum 5 multi apps must be stored on the device simultaneously.

41488

To install a multi app on the device:

### **Requirements:**

- > The basic app is installed and started (RUN state) ( $\rightarrow$  Install single/basic app ( $\rightarrow$  S. <u>93</u>))
- Select menu page

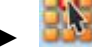

Select the [Installation] tab.

### 2 Select multi app

- ► Activate the [Search] button.
- > A dialogue window appears.
- Select the requested multi app (\*.ifmapp) and click the [Open] button to load it.
- > The file name of the selected multi app is displayed.

### 3 Transfer the multi app onto the device

- ► Click on [Transfer file] to transfer the selected multi app onto the device.
- > The progress bar indicates the status of the process.
- > After successful transfer: The window shows information about the copied multi app.
- ► Optional: Click on [Cancel] to stop the download process.

### 4 Install multi app

- ► Activate the [Start installation] button.
- > CODESYS SPS is stopped.
- > The selected multi app is installed.
- > The progress bar indicates the status of the installation process.
- > CODESYS SPS is started.
- > The installed multi app is automatically started (RUN state).
- ▶ Optional: Repeat steps 2 to 4 to install further multi apps.

# 5.7.5 Update ifm apps

The user can update an ifm system solution installed on the device by overwriting it with the new version of the ifm system solution.

Naming convention for ifm apps:

AppName\_x.y.z.ifmapp

| AppName = | name of the ifm app           |
|-----------|-------------------------------|
| x.y.z =   | version number of the ifm app |
| ifmapp =  | file extension of an ifm app  |

To update an ifm system solution:

### **Requirements:**

- > The name of the new ifm app and the installed ifm app must be identical.
- > The version number of the ifm app must be greater than that of the installed ifm app.

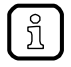

To determine the version of the installed ifm app:  $\rightarrow$  Show information about installed ifm apps ( $\rightarrow$  S. <u>92</u>)

### 1 Download new ifm app

- Download new version of the ifm system solution (→ Notes on ifm system solutions (→ S. <u>91</u>)).
- 2 Update the installed ifm app
  - Install the new ifm system solution

    Single/basic app: → Install single/basic app (→ S. <u>93</u>)
    multi app: → Install multi app (→ S. <u>94</u>)

# 5.7.6 Uninstall ifm apps

41683

41682

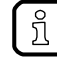

When a basic app is uninstalled, all dependent multi apps are uninstalled, too. Before uninstalling an ifm app, the CODESYS SPS of AC1403/04 is stopped. After successful uninstallation, the CODESYS SPS is started again.

To uninstall an ifm system solution installed on the device:

- 1 Display installed ifm apps
  - Show information about installed ifm apps ( $\rightarrow$  S. <u>92</u>)
- 2 Uninstall ifm app
  - In the section of the respective ifm app: Activate the [Uninstall app] button.
  - > CODESYS SPS is stopped.
  - > The selected ifm app is uninstalled.
  - > CODESYS SPS is started.

# 6 Setup

### Content

| Connect the device to the periphery   |       |
|---------------------------------------|-------|
| Start screen 'Basic settings'         |       |
| Update the firmware of the device     |       |
| Connect and address AS-i slaves       |       |
| Set up Profinet                       |       |
| Set Ethernet configuration interfaces |       |
| Exchange AS-i slave                   |       |
|                                       | 41644 |

This section provides information for setting up the device following mounting, electrical installation and connection to AS-i network components.

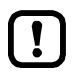

Observe the notes on mounting and electrical connection of the device!  $\rightarrow$  Operating instructions (supplied with the device)

# 6.1 Connect the device to the periphery

### 6.1.1 EtherNet/IP interface

To connect the device to a PROFINET network:

Integrate the device into the PROFINET network via the X6 and/or X7 EtherNet ports according to the requested topology.

Details  $\rightarrow$  Interfaces ( $\rightarrow$  S. <u>13</u>)

# 6.1.2 Configuration interface

To access the device via the configuration interface (e.g. web interface, programming interface of the device-internal CODESYS PLC):

► connect the configuration interface (X3) of the device to the programming PC/laptop directly or via an Ethernet network. Details: → Configuration interfaces: Connection concepts (→ S. <u>115</u>)

41494

# 6.2 zzStart screen 'Basic settings'

The 'Basic settings' start screen appears after the following actions/events:

- initial setup
- firmware update
- data loss due to battery failure

The basic settings provide access to the GUI texts, system time, etc.

The same operating notes as for the page view apply for the 'Basic settings' start screen ( $\rightarrow$  Page view ( $\rightarrow$  S. <u>19</u>)).

# 6.2.1 Change the basic settings of the device

To change the basic settings of the device:

1 Start the device

!

- Connect the device to a circuit.
- > The device starts.
- > The display shows the start screen "Basic settings" (screenshot).

### 2 Set the language of the GUI texts

- ► List shows the active language.
- ▶ Use [▼] / [▲] to mark the list.
- > The focus (= orange frame) is on the marked list.
- ▶ Open the list with the left function key [Select].
- ► Use [▼] / [▲] to mark the desired language and press [Select] to activate it.
- > The GUI texts appear in the selected language.
- ► Go to the next page with [Next].

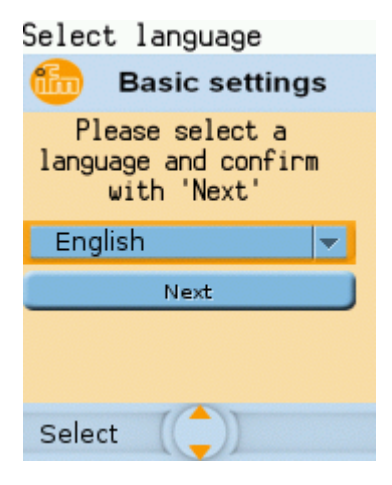

41597

### 3 Set the system time

### Option 1: Set the system time manually

- ▶ [Uhrzeit] and [Datum] indicate the current system time.
- Deactivate the checkbox [NT aktivieren].
- > Status LED =
- In the group [Uhrzeit], set the desired clock time one position at a time.
- ► In the group [Datum], set the desired date one position at a time.
- Save the changes with [Finish] and go to the standard start screen.

### Option 2. Synchronise the system time with an NTP server

- Activate the checkbox [NTP aktivieren].
- > Status LED =
- Enter the IP address of the NTP server in the IP address field.
- Pick the time zone of the NTP server from the list (UTC format).
- > The NTP client of the device synchronises the system time with the selected NTP server.
- Wait until status LED =
- > [Datum] and [Uhrzeit] show the synchronised values.
- Save the changes with [Finish] and go to the standard start screen.

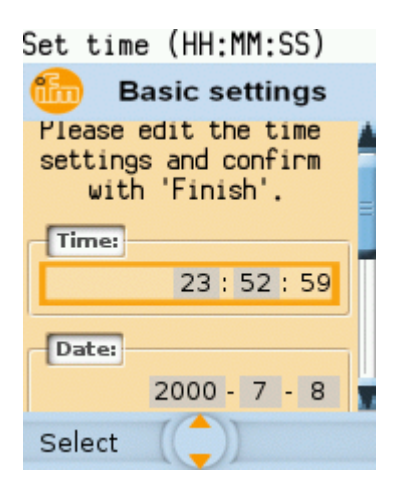

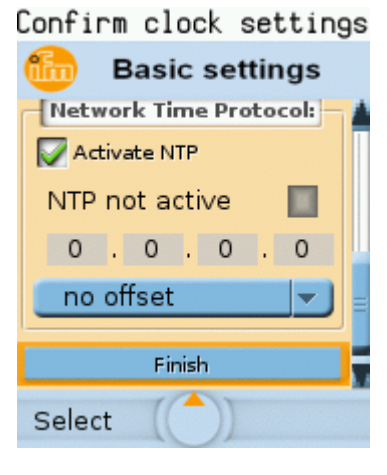

# 6.3 Update the firmware of the device

### NOTICE!

Interrupting a firmware update leads to a loss of the current system and fieldbus settings.

- > Risk of data loss!
- ► Secure the device settings before carrying out a firmware update! (→ Export device configuration (→ S. <u>76</u>))
- Ensure an uninterrupted voltage supply during the firmware update!

To update the firmware of the device:

- Select one of the following options:
  - Firmware update from SD card ( $\rightarrow$  S. <u>100</u>)
  - Firmware update via the web interface ( $\rightarrow$  S. <u>101</u>)

# 6.3.1 Behaviour of the settings upon firmware update

41532

41685

The following settings/data records remain valid upon a firmware update:

| Setting / data record                        | Path to the menu page                                 |
|----------------------------------------------|-------------------------------------------------------|
| User language of the GUI                     | [System] > [Setup] > [System settings]                |
| Display settings (screen saver, return)      | [System] > [Setup] > [System settings]                |
| System time (date/time)                      | [System] > [Setup] > [Clock]                          |
| NTP settings                                 | [System] > [Setup] > [Clock]                          |
| Operating hours counter                      | [System] > [Diagnosis]                                |
| AS-i master settings and configuration data  | [AS-i 1] / [AS-i 2] > [Master setup]                  |
| IP parameters of the configuration interface | [Interfaces] > [Configuration interface] > [IP-Setup] |
| Fieldbus settings                            | [Interfaces] > [PROFINET] > [Setup]                   |

The following settings/data records are reinitalised with their default values upon firmware update:

| Setting / data record  | Reset value            | Path to the menu page                  |
|------------------------|------------------------|----------------------------------------|
| Control of the outputs | Gateway                | [System] > [Setup] > [System settings] |
| Activate CODESYS PLC   | deactivated            | [System] > [Setup] > [System settings] |
| Device cycle           | 0.7 ms                 | [System] > [Setup] > [System settings] |
| OSC                    | Delete system messages | Start page > [OSC]                     |
| Retain variables       | 0x00                   |                                        |

# 6.3.2 Firmware update from SD card

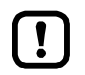

Pay attention to notes on memory behaviour ( $\rightarrow$  Behaviour of the settings upon firmware update ( $\rightarrow$  S. <u>99</u>))!

### 1 Preparations

- Download the new firmware file from the ifm website.
- ▶ Copy the firmware file into the root directory of an SD card.
- ▶ Insert the SD card containing the firmware file in the SD card slot ( $\rightarrow$  SD card slot ( $\rightarrow$  S. <u>13</u>)).

### 2 Start the recovery mode

- Separate the device from the circuit.
- ▶ Perform the following actions simultaneously:
  - Press the left function key and the arrow keys [▲] and [▼] simultaneously and keep them pressed (→ picture).
  - Connect the device to a circuit.
- Keep the keys pressed until the screen [ifm Recovery] appears (approx. 10 s).

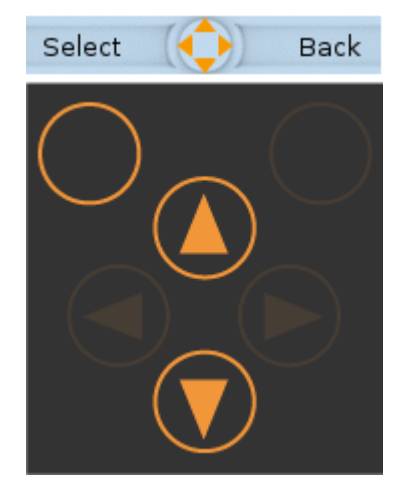

41511

# ifm Recovery

### 3 Update the firmware

- ► Use the arrow keys [▲] / [▼] to select the menu item [Install from SD] (→ picture).
- ► Press [OK] using the left function key.
- > The updating process starts.
- > The display shows the progress of the firmware update.
- > A status message appears once the firmware has been updated successfully.

### 4 Reboot the device

- ▶ Use the arrow keys [▲] / [▼] to select the [Reboot] button.
- ▶ Press [OK] to reboot the device.
- > The device reboots with the current firmware.
- > The start screen "Basic settings" appears (→ Start screen 'Basic settings' (→ S. 97)).

# 6.3.3 Firmware update via the web interface

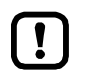

2

.

(approx. 10 s).

Pay attention to notes on memory behaviour ( $\rightarrow$  Behaviour of the settings upon firmware update ( $\rightarrow$  S. <u>99</u>))!

### 1 Preparations

Start the recovery mode

Separate the device from the circuit.

Perform the following actions simultaneously:

Connect the device to a circuit.

- Download the new firmware file from the ifm website.
- Connect the PC/laptop to the configuration interface (X3) of the device. ( $\rightarrow$  Configuration interfaces: Connection concepts ( $\rightarrow$  S. <u>115</u>))

Press the left function key and the arrow keys [] and []

simultaneously and keep them pressed ( $\rightarrow$  picture).

Keep the keys pressed until the screen [ifm Recovery] appears

Select Back

- 3 Optional: adjust the IP parameters
- ► Use the arrow keys [▲] / [▼] to select the menu item [Network Setup].
- Press [OK] to go to the network setup.
- > The display shows the page [Network Setup] ( $\rightarrow$  picture).
- > The page shows the current IP address of the device.

### Option 1: obtain the IP parameters from a DHCP server

- ► Connect the configuration interface to the DHCP server.
- ▶ Use the arrow keys [▲] / [▼] to select the menu item [DHCP].
- ▶ Press [OK] to activate the DHCP client of the device.
- > The device obtains the IP parameters from the DHCP server.
- If not successful, the device will create the IP parameters by means of the Zeroconf protocol.
- The display shows the [Network Setup] page with the new IP address.
- Leave the network setup with [Back].
- > The display shows the [ifm Recovery] page.

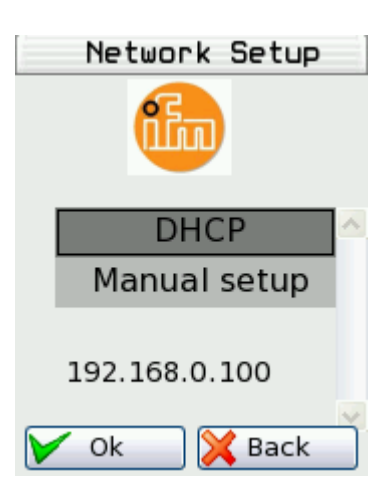

### Option 2: configure the IP parameters manually

- ► Use the arrow keys [▲] / [▼] to select the menu item [Manual Setup].
- Activate the manual setup with [OK].
- > The display shows the [Static IP setup] page ( $\rightarrow$  picture)
- ► Use the arrow keys [▲] / [▼] to select the following menu items one after the other and set them as required:
  - [IP Address]
  - [Network Mask]
  - [Default gateway]
- Press [Apply] to save the set values.
- > The display shows the [Network Setup] page with the new IP address.
- Leave the network setup with [Back].
- > The display shows the [ifm Recovery] page.

### 4 Update the firmware

- Access the web interface of the device.
- > The web interface of the recovery mode appears:

| $\bigcirc \bigcirc \neg$  | 192.168.0.100/home.esp                               |
|---------------------------|------------------------------------------------------|
| 0                         |                                                      |
| 😭 Favoriten               | 🗲 ifm electronic - ASI Gateway K6                    |
|                           | Home Reboot                                          |
| Software                  | Upgrade Status                                       |
| 3                         | ifm electronic – close to you!                       |
| Select Sof<br>Select imag | tware Image<br>ge to upload: Durchsuchen send cancel |
|                           |                                                      |
| Press the [Sear           | ch] button.                                          |

- The file explorer appears.
- Select the firmware file and press [Open].
- > The field [Select image to upload] shows the file path and name of the firmware file.
- Press [send] to start the updating process.
- > The display and web interface show the progress of the firmware update.
- > A status message appears once the firmware has been updated successfully.

### 5 Reboot the device

- Click on the tab [Reboot]
- > The device reboots with the current firmware.
- > The start screen "Basic settings" appears ( $\rightarrow$  Start screen 'Basic settings' ( $\rightarrow$  S. <u>97</u>)).

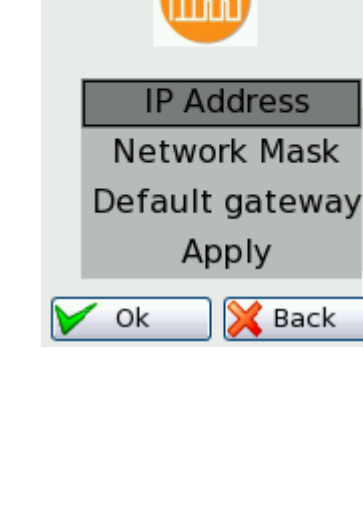

Static IP setup

# 6.4 Connect and address AS-i slaves

To integrate AS-i slaves into an AS-i network that is controlled by one of the AS-i masters of the device:

### 1 Connect and address the AS-i slave

- Connect ONE AS-i slave to be addressed to the requested AS-i network (AS-i 1 or AS-i 2) as described in the corresponding installation instructions.
- ► Assign the desired address to the AS-i slave (→ Quick setup: Address the AS-i slaves connected to AS-i Master 1 (→ S. 45) or → Quick setup: Address the AS-i slaves connected to AS-i Master 2 (→ S. 46)).
- Optional: Repeat step 1 to connect and address further AS-i slaves.

### 2 Project the AS-i network

- Carry out a projection adaptation on the AS-i master with the newly addressed AS-i slaves (→ Quick setup: Project AS-i networks (→ S. <u>39</u>)).
- > The AS-i master adds the detected slaves (LDS) to the list of the projected slaves (LPS).
- > The AS-i slaves have a valid address and are integrated in the AS-i network.

# 6.5 Set up Profinet

41414

41575

Detailed information on the configuration of the PROFINET-network:  $\rightarrow$  Operating instructions of the PROFINET-master

To integrate the device into a PROFINET-network:

1 Set interface parameters

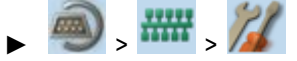

- ▶ Set interface parameters ( $\rightarrow$  **PROFINET** interface ( $\rightarrow$  S. <u>88</u>)).
- 2 Integrate the device with a GSDML file into a PROFINET-project
  - Copy GSDML file of the device on PC/laptop with the PROFINET-configuration software (→ Download GSDML file (→ S. <u>87</u>)).
  - ► Load the device with the GSDML file into the device library of the PROFINET-configuration software (→ operating instructions of the PROFINET-configuration software).
  - Integrate the device into the PROFINET-project.

### 3 Set device parameters, fieldbus modules and system behaviour

- Set the following parameters in the PROFINET-configuration software:
  - Device-specific parameters (→ Parameter data (→ S. <u>132</u>))
  - PROFINET-Modules ( $\rightarrow$  PROFINET modules ( $\rightarrow$  S. <u>135</u>))
- Set the system behaviour in the PROFINET-configuration software (e.g. watchdog)

### 4 Configuration activate

- Store configuration and load to the PROFINETController (download).
- ► PROFINET-Start controller.
- > The device is integrated into the PROFINET-network (→ status LED of the PROFINET-interface)
- 5 Select

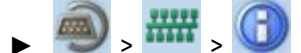

- Select the [Profinet data] tab.
- > Page shows the stored configuration.

# 6.6 Set Ethernet configuration interfaces

To configure the Ethernet configuration interfaces 1 (X3) and 2 (X8):

• Ethernet configuration interface 1 (X3):

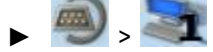

- ► Select [IP setup].
- ▶ Set interface parameters ( $\rightarrow$  Notes on IP settings ( $\rightarrow$  S. <u>81</u>)).
- Ethernet configuration interface 2 (X8):

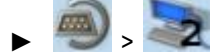

- Select [IP setup].
- ▶ Set interface parameters ( $\rightarrow$  Notes on IP settings ( $\rightarrow$  S. <u>81</u>)).

# 6.7 Exchange AS-i slave

41506

42937

AC1403/04 makes it possible to replace an AS-i slave by a new AS-i slave in the operating mode "protected mode".

### **Requirements:**

- > The new and the old AS-i slave have the same device profile( $\rightarrow$  Profiles of AS-i slaves ( $\rightarrow$  S. <u>122</u>)).
- > The new AS-i slave has the address Ø.
- > Parameter [Automat. adressing] is activated ( $\rightarrow$  Set the monitoring functions of the AS-i master ( $\rightarrow$  S. <u>49</u>)).
- 1 Remove old AS-i slave
  - ▶ Disconnect the AS-i slave to be replaced from the AS-i network
  - > AC1403/04 detects a configuration error and generates a corresponding OSC message.

### 2 Install new AS-i slave

- Connect the new AS-i slave to the AS-i network.
- > AC1403/04 detects the new AS-i slave and automatically assigns the address of the old AS-i slave.
- > The OSC error message disappears.
- > The new AS-i slave is operational.

# 7 Troubleshooting

## Content

| Status LED                  | 105   |
|-----------------------------|-------|
| Start screen: Status LEDs   | 106   |
| Online diagnosis function   | 107   |
| Online Support Center (OSC) | 108   |
|                             | 41667 |

This chapter offers information regarding fault detection and troubleshooting.

# 7.1 Status LED

41692

The status LEDs of the device provide information about the current state of system components.

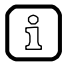

Position of the status LED on device:  $\rightarrow$ **Overview** ( $\rightarrow$  S. <u>11</u>)

# 7.1.1 Status LED: Basic device

|            |        |                | 41691                                           |
|------------|--------|----------------|-------------------------------------------------|
| Status LED |        |                | Description                                     |
| H1         | green  | on             | Device has started, warnings or error messages. |
|            | yellow | flashes 0.5 Hz | There is a warning but not an error message.    |
|            | red    | flashes 2 Hz   | There is an error message.                      |

# 7.1.2 Status LED: Fieldbus PROFINET

|            |        |         | 41708                  |
|------------|--------|---------|------------------------|
| Status LED |        |         | Description            |
| H2         | yellow | off     | no data transmission   |
|            |        | flashes | Reception of data      |
| H3         | green  | off     | no physical connection |
|            |        | on      | Physical connection OK |
| H4         | yellow | off     | no data transmission   |
|            |        | flashes | Reception of data      |
| H5         | green  | off     | no physical connection |
|            |        | on      | Physical connection OK |

# 7.2 Start screen: Status LEDs

The start screen of the graphic user interface proves the following status information ( $\rightarrow$ Start screen ( $\rightarrow$  S. <u>36</u>)):

# 7.2.1 Status of the web interface

 Status LED
 Description

 Web interface status
 red
 on
 offline

 green
 on
 online
 online

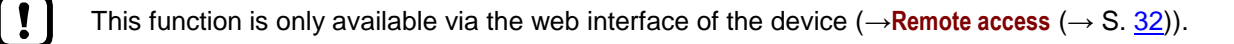

# 7.2.2 Operating mode of the AS-i master

| Status LED              |        |    | Description     |
|-------------------------|--------|----|-----------------|
| AS-i 1 2 operating mode | yellow | on | projection mode |
|                         | green  | on | protected mode  |

# 7.2.3 Control instance of the AS-i outputs

|                |        |    | 41569                       |
|----------------|--------|----|-----------------------------|
| Status LED     |        |    | Description                 |
| Output control | yellow | on | manually   manually via PLC |
|                | green  | on | gateway   gateway with PLC  |
|                | blue   | on | PLC                         |

# 7.2.4 Fieldbus status

41417

41688

41707

| Status LED |       |    | Meaning           |
|------------|-------|----|-------------------|
| PROFINET   | red   | on | PROFINET inactive |
|            | green | on | PROFINET active   |

# 7.3 Online diagnosis function

The device offers an online diagnosis function. It helps the user to find and eliminate the source of occuring failures and errors.

# 7.3.1 Message types

The online diagnostic function of AC1403/04 distinguishes 3 types of messages:

| Symbol | Message type | Meaning                                                                                                    |
|--------|--------------|----------------------------------------------------------------------------------------------------|
| •      | Error        | <ul><li>An error occurred; proper operation of the device is disturbed.</li><li>User action absolutely required</li></ul> |
| A      | Warning      | <ul><li>An irregularity has occurred</li><li>User action required</li></ul>                                               |
| I      | Event        | <ul><li>An uncritical event has occurred</li><li>No user action required</li></ul>                                        |

# 7.3.2 Locate error sources

41743

41719

41754

The online diagnosis function helps the operator to locate the source of ooccuring warning and error messages. The menu symbols of the navigation path leading to the menu page, which generates a message, are overlain by a warning / error symbol. Thus, the operator can easily locate the error source.

### Example:

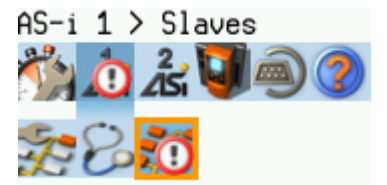

- > The following menu symbols are overlain by an error symbol:
  - Main navigation bar: [AS-i 1]
  - Sub navigation bar: [Slaves]
- > Error source on menu page [AS-i 1] > [Slaves]

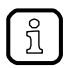

If a function unit of the device causes a warning and an error message at the same time, then the error symbol is displayed.

# 7.4 Online Support Center (OSC)

The Online Support Center (OSC) displays detailed information about occuring events, failures and errors.

41718

The OSC has the following appearance:

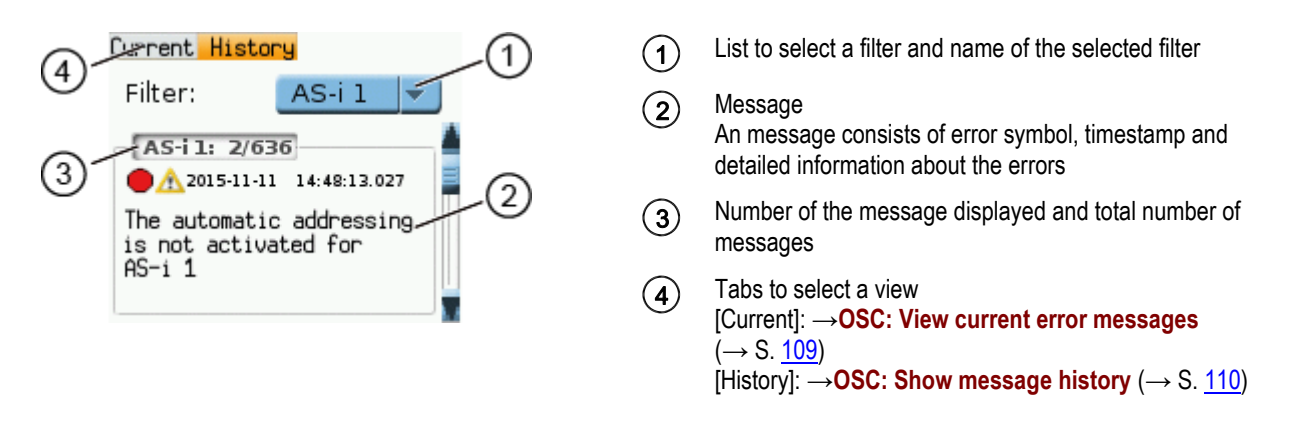
## 7.4.1 OSC: View current error messages

The [Current] tab lists all current messages. The messages are in chronological order. All messages regarding warnings and errors are displayd.

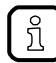

Information about the different types of messages:  $\rightarrow$ Message types ( $\rightarrow$  S. <u>107</u>)

Overview of possible OSC messages of the device:  $\rightarrow$  OSC messages ( $\rightarrow$  S. <u>170</u>)

To view the error messages that are currently active:

#### 1 Select the menu page

- ► On the start screen: Select [OSC]
- Select [Current] tab.

#### 2 Show current messages

- > The page shows the error messages that are currently active.
- ▶ Press [▼] to select the message field.
- > The focus (orange frame) is on the message field.
- Use  $[\blacktriangle]/[\nabla]$  to go through the error messages.

#### 3 Optional: filter messages

► Set the following parameters as required:

| Parameter                                         | Description                                 | Possible valu | es                                                                                                    |
|---------------------------------------------------|---------------------------------------------|---------------|----------------------------------------------------------------------------------------------------|
| [Filter] System component the message was created | System component the message was created in | [AII]         | Display all messages in chronological order of their occurrence (= preset).                            |
|                                                   |                                             | [AS-i 1]      | Display messages that were created in AS-i master 1.                                                   |
|                                                   |                                             | [AS-i 2]      | Display messages that were created in AS-i master 2 (only selectable for devices with 2 AS-i masters). |
|                                                   |                                             | [System]      | Display messages that were created in the system.                                                      |

> Page shows filtered messages.

## 7.4.2 OSC: Show message history

The [History] tab lists all messages which occurred during the operating time of the device. The messages are shown in chronological order. The device displays messages regarding events, warnings and errors.

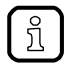

The messages are stored in a ring buffer. The ring buffer can store 2000 messages. If full, the device overwrites the oldest message(s) (time stamp).

41733

There is a message pair for each failure (warning, error). It indicates the time of occurrence of the failure and the time at which the cause of the failure was rectified. The symbols of the messages are correspondingly marked.

Example: Error message

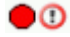

Time at which the error occurred

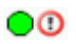

Time at which the cause of the fault was rectified.

To display the history of messages created so far again:

- 1 Select menu page
  - ► On the start screen: Select [OSC].
  - ► Select [History] tab.
- 2 Display all messages
  - > The page shows all previously generated error messages.
  - ▶ Press [▼] to select the message field.
  - > The focus (orange frame) is on the message field.
  - Use  $[\blacktriangle]/[\nabla]$  to go through the error messages.
- 3 Optional: Filter messages
  - ► Set the following parameters as required:

| Parameter                                            | Description                                 | Possible valu                                     | es                                                                                                    |
|------------------------------------------------------|---------------------------------------------|---------------------------------------------------|----------------------------------------------------------------------------------------------------|
| [Filter] System component the message was created in | System component the message was created in | [AII]                                             | Display all messages in chronological order of their occurrence (= preset).                            |
|                                                      |                                             | [AS-i 1]                                          | Display messages that were created in AS-i master 1.                                                   |
|                                                      |                                             | [AS-i 2]                                          | Display messages that were created in AS-i master 2 (only selectable for devices with 2 AS-i masters). |
|                                                      | [System]                                    | Display messages that were created in the system. |                                                                                                    |

> Page shows filtered messages.

# 8 Appendix

#### Content

| Approval tests / certifications               | 111   |
|-----------------------------------------------|-------|
| Technical data                                | 112   |
| Address assignment in Ethernet networks       | 114   |
| Configuration interfaces: Connection concepts | 115   |
| AS-i master                                   | 117   |
| AS-i slaves                                   | 121   |
| Fieldbus Profinet                             | 131   |
| OSC messages                                  | 170   |
|                                               | 33879 |

# 8.1 Approval tests / certifications

Software-relevant certifications:

- AS-i master profile M4 according to AS-i specification 3.0
- Fieldbus certification: Profinet class B

## 8.2 Technical data

| Content                             |       |
|-------------------------------------|-------|
| Housing                             |       |
| Power supply connections            |       |
| Operation                           |       |
| Display elements                    |       |
| Interfaces                          |       |
| Programmable Logic Controller (PLC) |       |
|                                     | 34188 |

## 8.2.1 Housing

41477

41800

41714

| Housing                     |                                  |  |
|-----------------------------|----------------------------------|--|
| Degrees of protection       | IP20                             |  |
| Material                    | Aluminium, steel sheet, Makrolon |  |
| Dimensions (W x H x D) [mm] | 93 x 128,2 x 106,2               |  |

## 8.2.2 Power supply connections

 Power supply connections

 AS-i 1, AS-i 2, FE
 plug-in, 6 poles, Combicon

 24 V Power supply
 plug-in, 2 poles, Combicon

## 8.2.3 Operation

| Membrane keys                |    |
|------------------------------|----|
| Function keys                | 2x |
| Navigation keys / arrow keys | 4x |

## 8.2.4 Display elements

| Display      |                                      |
|--------------|--------------------------------------|
| Technology   | LCD, colour                          |
| Size         | 35 x 28 mm (1.8")                    |
| Resolution   | 220 x 176 pixels                     |
| Colour depth | 18 bits (= 262 144 possible colours) |

| LED              |                    |
|------------------|--------------------|
| Possible colours | red, green, yellow |

## 8.2.5 Interfaces

| EtherNet configuration interface |                   |  |
|----------------------------------|-------------------|--|
| Connection                       | 2x RJ45           |  |
| Transmission                     | 10/100 Mbits/s    |  |
| Protocol                         | HTTP, FTP, Telnet |  |
|                                  | 41491             |  |

| Ethernet fieldbus interface |                                           |
|-----------------------------|-------------------------------------------|
| Connection                  | 2x RJ45                                   |
| Protocol                    | Profinet RT (device), class B             |
| Transmission                | 10/100 Mbits/s                            |
| Switch                      | integrated 2-port switch (iRT compatible) |
|                             | 41491                                     |

| SD card slot           |                                  |
|------------------------|----------------------------------|
| Media                  | SD memory cards (max. 32 Gbytes) |
| Format                 | SDHC format is supported         |
| Supported file formats | FAT32                            |

# 8.2.6 Programmable Logic Controller (PLC)

| Programmable Logic Controller (PLC)                      |                                                                          |  |
|----------------------------------------------------------|--------------------------------------------------------------------------|--|
| Туре                                                     | CODESYS Control Runtime System<br>(incl. CODESYS WebVisu)                |  |
| Programming system                                       | CODESYS Development System (version V3.5 SP9 Patch 7 Hotfix 3 or higher) |  |
| Programming languages                                    | FBD, SFC, CFC, IL, LD, ST                                                |  |
| Available memory for PLC applications / RETAIN variables | approx. 10 MB / 4072 bytes                                               |  |

41770

## 8.3 Address assignment in Ethernet networks

39571

In the Ethernet network every IP address MUST be unique.

The following IP addresses are reserved for network-internal purposes and are therefore not allowed as an address for participants: nnn.nnn.nnn.0 | nnn.nnn.255.

Only network participants whose subnet mask is identical and whose IP addresses are identical with respect to the subnet mask can communicate with each other.

#### Rule:

If part of the subnet mask = 255, the corresponding IP address parts must be identical. If part of the subnet mask = 0, the corresponding IP address parts must be different.

If the subnet mask = 255.255.255.0, 254 participants communicating with each other are possible in the network.

If the subnet mask = 255.255.0.0, 256x254 = 65024 participants communicating with each other are possible in the network.

In the same physical network different subnet masks of the participants are allowed. They form different groups of participants which cannot communicate with groups of participants having other subnet masks.

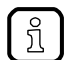

In case of doubt or problems please contact your system administrator.

| l | Ŋ | J |
|---|---|---|
|   |   |   |

!

#### Examples:

| Participant A<br>IP address | Participant A<br>Subnet mask | Participant B<br>IP address | Participant B<br>Subnet mask | Communication of<br>participants possible?                                                  |
|-----------------------------|------------------------------|-----------------------------|------------------------------|---------------------------------------------------------------------------------------------|
| 192.168.82.247              | 255.255.255.0                | 192.168.82.10               | 255.255.255.0                | Yes, 254 participants possible                                                              |
| 192.168.82. <b>247</b>      | 255.255.255.0                | 192.168.82. <b>247</b>      | 255.255.255.0                | No (same IP address)                                                                        |
| 192.168.82.247              | 255.255. <b>255</b> .0       | 192.168.82.10               | 255.255. <b>0</b> .0         | No (different subnet mask)                                                                  |
| 192.168. <b>82</b> .247     | 255.255.255.0                | 192.168. <b>116</b> .10     | 255.255.255.0                | No (different IP address range: 82 vs. 116)                                                 |
| 192.168.222.213             | 255.255.0.0                  | 192.168.222.123             | 255.255.0.0                  | Yes, 65 024 participants possible                                                           |
| 192.168.111.213             | 255.255.0.0                  | 192.168.222.123             | 255.255.0.0                  | Yes, 65 024 participants possible                                                           |
| 192.168.82.247              | 255.255.255.0                | 192.168.82. <b>0</b>        | 255.255.255.0                | No; the whole network is<br>disturbed because the IP<br>address xxx.xxx.0 is not<br>allowed |

## 8.4 Configuration interfaces: Connection concepts

| Content                         |       |
|---------------------------------|-------|
| Direct connection               |       |
| Connection via Ethernet network | 116   |
|                                 | 42146 |

The device has 2 configuration interfaces X3 and X8 ( $\rightarrow$  Ethernet configuration interfaces ( $\rightarrow$  S. <u>13</u>)). To use the interface functions configuration interface X3 or X8 has to be connected to the necessary IT infrastructure. The device supports the following connection types:

- Direct connection ( $\rightarrow$  S. <u>115</u>)
- Connection via Ethernet network ( $\rightarrow$  S. <u>116</u>)

### 8.4.1 Direct connection

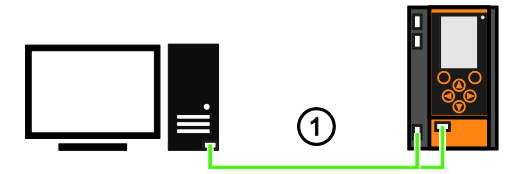

- Connect either configuration interface 1 (X3) or 2 (X8) to the PC/laptop via Ethernet cable.
  - Set the IP parameters of the configuration interface according to the requirements.  $(\rightarrow \text{Address assignment in Ethernet networks} (\rightarrow \text{S. } \underline{114}))$
  - > User can access the web interface and/or programming interface of the device.

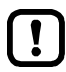

(1)

The selected configuration interface must not be used as EtherCAT master!

## 8.4.2 Connection via Ethernet network

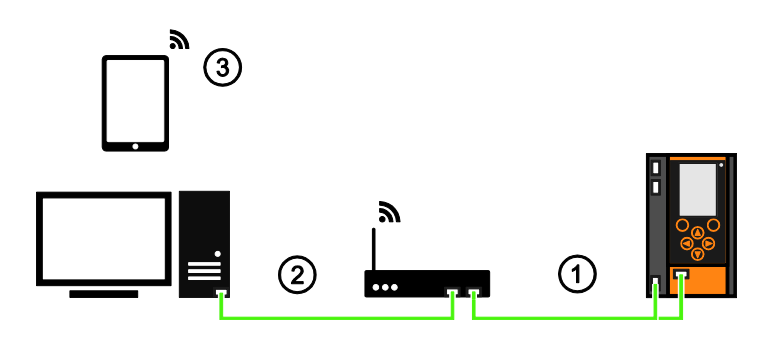

- Connect either configuration interface 1 (X3) or 2 (X8) to switch / WiFi router via Ethernet cable.
   Set IP parameters of the configuration interface and the switch / WiFi router so that the data exchange between both devices is ensured. (→ Address assignment in Ethernet networks (→ S. <u>114</u>))
- (2) Connect the PC/laptop to the switch using an Ethernet cable.

> User can access the web interface and/or programming interface of the device. OR:

- Establish wireless connection of PC/laptop/mobile device to the WiFi router.
  - > User can access the web interface and/or programming interface of the device.

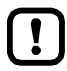

(3)

(1)

The selected configuration interface must not be used as EtherCAT master!

## 8.5 AS-i master

#### 

Master = Handles the complete organisation on the bus. The master decides on the bus access time and polls the  $\rightarrow$ slaves cyclically.

## 8.5.1 Operating modes of the AS-i master

### Content

| Protected mode         |       |
|------------------------|-------|
| Projection mode        |       |
| Switch operating modes |       |
|                        | 41721 |

The AS-i master can be operated in one of the following operating modes:

#### Protected mode

41761

In the operating mode "Protected mode" (= normal mode), the AS-i master only communicates with AS-i slaves that are entered in the list of projected slaves (LPS) and where current and target configuration match.

The AS-i master automatically detects the following actions and signals a configuration error:

- an AS-i slave is added to the AS-i network (error message: Slave not projected)
- an AS-i slave is removed from the AS-i network (error message: Slave not present)

Optionally, the operator can activate/deactivate the following monitoring functions ( $\rightarrow$  Set the monitoring functions of the AS-i master ( $\rightarrow$  S. <u>49</u>)):

| • | Automatic addressing:       | <ul> <li>When a defective slave is replaced, the AS-i master controls the addressing. The new AS-i slave obtains the same address as the old AS-i slave if the following conditions are met:</li> <li>The new AS-i slave has the address Ø.</li> <li>Both AS-i slaves have the same device profile.</li> </ul> |
|---|-----------------------------|----------------------------------------------------------------------------------------------------|
| • | Double address recognition: | The AS-i master recognises whether one or several AS-i slaves have the same address (error message: Double address error).                                                                                                    |
| • | Earth-fault detection:      | The AS-i master detects any earth faults.                                                                                                    |

In the operating mode "Protected mode", the operator can control the PLC applications stored on the device (start, stop, reset).

#### **Projection mode**

41762

In the operating mode "Projection mode", the AS-i master communicates with all AS-i slaves that are connected to the AS-i line and do <u>not</u> have the address 0. Missing AS-i slaves are not detected by the AS-i master.

In projection mode a projection adaptation can be carried out. The AS-i master reads the configuration data of all detected AS-i slaves and saves it permanently.

### Switch operating modes

The operator / programmer can switch the operating modes of the AS-i master as follows:

- per GUI / web interface ( $\rightarrow$  Set the operating mode of the AS-i master ( $\rightarrow$  S. <u>48</u>))
- per function block Set\_Mode (→ programming manual: Set\_Mode)

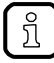

If an AS-i slave with the address 0 is connected, then the AS-i master cannot switch from "projection mode" into "protected mode" !

- ► Address the AS-i slave correctly.
- Switch the operating mode.

## 8.5.2 Master flags

41738

The master flags contain information about the status of the AS-i master and the fieldbus host. The master flags are transmitted along with the input data of the digital AS-i slaves in the acyclic data set DS2 ( $\rightarrow$  Device Manual Supplement - Acyclic datasets and command interface).

## 8.6 AS-i slaves

#### 

Slave = Passive participant on the bus, only replies on request of the  $\rightarrow$ master. Slaves have a clearly defined and unique  $\rightarrow$ address in the bus.

## 8.6.1 Profiles of AS-i slaves

## Content

| Configuration data (CDI) of the slaves (slave profiles)                                       | .123  |
|-----------------------------------------------------------------------------------------------|-------|
| Slave profiles for slaves with combined transaction                                           | .129  |
| Combined transaction - Use of analogue channels in the gateway depending on the slave profile | .129  |
|                                                                                               | 41771 |

### Configuration data (CDI) of the slaves (slave profiles)

#### Content

| Structure of the slave profile                            |       |
|-----------------------------------------------------------|-------|
| Description of the IO code for digital slaves             |       |
| Description of the ID code (selection)                    |       |
| Description of the extended ID code 1                     |       |
| Description of the extended ID code 2                     |       |
| Valid combinations IO code / ID code / extended ID code 2 | 126   |
|                                                           | 41591 |

The configuration data CDI (= **C**onfiguration **D**ata Image) for single, A and B slaves is stored in a data word. The structure is shown below and is the same for all slaves.

#### Structure of the slave profile

41709

#### The slave profile has the following structure: S-[IO code].[ID code].[ext. ID code2]

| Bits 1512                                                    | Bits 118                                                                                                    | Bits 74                         | Bits 30                         |  |
|--------------------------------------------------------------|----------------------------------------------------------------------------------------------------|---------------------------------|---------------------------------|--|
| XID2<br>extended ID code 2                                   | XID1<br>extended ID code 1                                                                                   | ID code<br>ID code              | IO code<br>I/O configuration    |  |
| 3rd figure in the slave profile<br>(AS-i slave v2.0 = 0xF *) | is <u>no</u> part of the slave profile<br>can be changed by the user<br>(AS-i slave v2.0 = 0xF *)            | 2nd figure in the slave profile | 1st figure in the slave profile |  |
| Example:                                                     | AC2255<br>4 digital inputs, 2 digital outputs<br>AS-i profile = S-7.A.E<br>This results in the following con | figuration data of the slave:   |                                 |  |
| 0b1110 = 0xE                                                 | (e.g.) 0b0111 = 0x7                                                                                          | 0b1010 = 0xA                    | 0b0111 = 0x7                    |  |
|                                                              |                                                                                                    |                                 |                                 |  |

The corresponding CDI data word is: 11100111 10100111 = 0xE7A7

\*) AS-i slaves according to the AS-i specification 2.0 and older do not support the extended ID codes 1 and 2. In the master 0xF is stored for this configuration data.

### Description of the IO code for digital slaves

#### Structure slave profile = S-[IO-Code].x.x

| IO code | IO code (bits | Function of the periphery bit |                |                |                |
|---------|---------------|-------------------------------|----------------|----------------|----------------|
| [hex]   | 30)           | D3                            | D2             | D1             | D0             |
| 0       | 0000          | input                         | input          | input          | input          |
| 1       | 0001          | output                        | input          | input          | input          |
| 2       | 0010          | input / output                | input          | input          | input          |
| 3       | 0011          | output                        | output         | input          | input          |
| 4       | 0100          | input / output                | input / output | input          | input          |
| 5       | 0101          | output                        | output         | output         | input          |
| 6       | 0110          | input / output                | input / output | input / output | input          |
| 7       | 0111          | input / output                | input / output | input / output | input / output |
| 8       | 1000          | output                        | output         | output         | output         |
| 9       | 1001          | input                         | output         | output         | output         |
| А       | 1010          | input / output                | output         | output         | output         |
| В       | 1011          | input                         | input          | output         | output         |
| С       | 1100          | input / output                | input / output | output         | output         |
| D       | 1101          | input                         | input          | input          | output         |
| E       | 1110          | input / output                | input / output | input / output | output         |
| F       | 1111          |                               | not all        | lowed          | •              |

#### Description of the ID code (selection)

Structure slave profile = S-x.[ID-Code].x

| <b>ID code</b><br>[hex] | <b>ID code</b> (Bits 30) | Description                                                                              |
|-------------------------|--------------------------|------------------------------------------------------------------------------------------|
| 0                       | 0000                     | 4 I/O connections for binary sensors and/or actuators with 1 signal each                 |
| 1                       | 0001                     | 2 dual-signal I/O connections for binary sensors and/or actuators with 2 signals each    |
| А                       | 1010                     | slave operates in the extended addressing mode (B slave or A/B slave)                    |
| В                       | 1011                     | slave corresponds to Safety-at-Work                                                      |
| F                       | 1111                     | manufacturer-specific device (cannot be replaced with products from other manufacturers) |

#### Description of the extended ID code 1

Can be changed by the user, however <u>not</u> a part of the slave profile. Default value: 0xF for single slaves 0x7 for A/B slaves

The value is evaluated and checked by the master. The user can make an additional distinction between slaves which do not differ in the AS-i system, e.g. slaves with different ranges for current, voltage or frequency. This prevents damage when replacing slaves with a wrong performance range.

41589

#### Description of the extended ID code 2

#### Extended ID code 2 for analogue slaves with profile 7.3.x

The extended ID code 2 is used to specify complex slaves. Structure slave profile = S-7.3.[ext.ID code2]

| Bit 3 | Bit 2 | Bit 1 | Bit 0 | Description                                        |
|-------|-------|-------|-------|----------------------------------------------------|
|       |       | 0     | 0     | 1-channel slave                                    |
|       |       | 0     | 1     | 2-channel slave                                    |
|       |       | 1     | 0     | 4-channel slave                                    |
|       |       | 1     | 1     | 4-channel slave (if slave has no extended ID code) |
|       | 0     |       |       | transparent data exchange = binary bits            |
|       | 1     |       |       | analogue value transmission                        |
| 0     |       |       |       | output slave                                       |
| 1     |       |       |       | input slave                                        |

The ID code 2 results from a combination of the options stated above.

#### Extended ID code 2 for analogue slaves with profile 7.4.x

The extended ID code 2 is used to specify complex slaves. Structure slave profile = S-7.3.[ext. ID code2]

| Bit 3 | Bit 2 | Bit 1 | Bit 0 | Description                                        |
|-------|-------|-------|-------|----------------------------------------------------|
|       |       | 0     | 0     | 1-channel slave                                    |
|       |       | 0     | 1     | 2-channel slave                                    |
|       |       | 1     | 0     | 4-channel slave                                    |
|       |       | 1     | 1     | 4-channel slave (if slave has no extended ID code) |
| 0     | 0     | 0     | 0     | 4 binary inputs + 4 binary outputs                 |
| 0     |       |       |       | output slave                                       |
| 1     |       |       |       | input slave                                        |

The ID code 2 results from a combination of the options stated above.

41514

41590

## Valid combinations IO code / ID code / extended ID code 2

Structure slave profile = S-[IO code].[ID code].[ext. ID code2]

| IO code<br>[hex]    | <b>ID code</b><br>[hex] | Ext.<br>ID code 2<br>[hex] | Meaning                                                                                                    |
|---------------------|-------------------------|----------------------------|----------------------------------------------------------------------------------------------------|
| 0…E<br>not: 9, B, D | 0                       | х                          | binary I/O connections for sensors and actuators                                                                                                    |
| 0, 3, 8             | 1                       | х                          | 1 or 2 binary sensors or actuators with 2 signals each (dual-signal devices)                                                                                                    |
| 0                   | 1                       | х                          | 4 binary inputs for 2 dual-signal sensors                                                                                                    |
| 0…E<br>not: 2A      | A                       | х                          | slave operates in the "extended addressing mode" (B slave or A/B slave)                                                                                                    |
| 0                   | А                       | E                          | slave with extended address function:<br>4 binary inputs for 2 dual-signal sensors (e.g. I/O module AC2250)                                                                                                    |
| 0                   | В                       | х                          | slave corresponds to Safety-at-Work                                                                                                    |
| 0E                  | F                       | х                          | manufacturer-specific device (cannot be replaced by other products)                                                                                                    |
| 1                   | 1                       | x                          | single sensor with remote setting:<br>3 binary inputs + 1 binary output (e.g. sensor OC5226)                                                                                                    |
| 3                   | 1                       | х                          | 2 binary inputs for 1 dual-signal sensor AND<br>2 binary outputs for 1 dual-signal actuator                                                                                                    |
| 3                   | А                       | х                          | slave with extended address function                                                                                                    |
| 3                   | А                       | 1                          | slave with extended address function:<br>2 binary inputs + 1 binary output                                                                                                    |
| 3                   | А                       | 2                          | slave with extended address function:<br>4 binary inputs                                                                                                    |
| 6                   | 0                       | х                          | quick combined transaction type 5 of 8, 12 or 16 data bits by using 2, 3 or 4 slave addresses in a slave                                                                                                    |
| 7                   | 0                       | F                          | motor starter 2I + 2O (e.g. ZB0032)                                                                                                    |
| 7                   | 0                       | E                          | 4 binary inputs + 4 binary outputs (e.g. I/O module AC2251)                                                                                                    |
| 7                   | 1                       | x                          | interface for the transmission of 618-bit signals;<br>analogue profile for combined transaction type 1;<br>was replaced by S-7.3                                                                                                    |
| 7                   | 2                       | x                          | extended slave profile for the transmission of 618-bit signals;<br>extended analogue profile for combined transaction type 1;<br>was replaced by S-7.4                                                                                                    |
| 7                   | 3                       | x                          | slave profile for 16-bit transmission with integrated support in the master;<br>integrated analogue profile for combined transaction type 1<br>( $\rightarrow$ Extended ID code 2 for analogue slaves with profile 7.3.x ( $\rightarrow$ S. <u>125</u> ))             |
| 7                   | 3                       | 5                          | 2 analogue outputs of 16 bits each (e.g. I/O module AC2618)                                                                                                    |
| 7                   | 3                       | 6                          | 4 analogue outputs of 16 bits each (e.g. I/O module AC2518)                                                                                                    |
| 7                   | 3                       | С                          | 1 analogue input of 16 bits (e.g. sensor PPA020)                                                                                                    |
| 7                   | 3                       | D                          | 2 analogue inputs of 16 bits each (e.g. I/O module AC2616)                                                                                                    |
| 7                   | 3                       | E                          | 4 analogue inputs of 16 bits each (e.g. I/O module AC2516)                                                                                                    |
| 7                   | 4                       | х                          | extended slave profile for 16-bit transmission with integrated support in the master; integrated extended analogue profile for combined transaction type 1 ( $\rightarrow$ Extended ID code 2 for analogue slaves with profile 7.4.x ( $\rightarrow$ S. <u>125</u> )) |
| 7                   | 4                       | С                          | RFID identification system for writing and reading RFID tags<br>15-bit data + 1-bit messages (e.g. DTA100)                                                                                                    |
| 7                   | А                       | x                          | slave operates in the "extended addressing mode" (B slave or A/B slave)                                                                                                    |

| IO code<br>[hex] | ID code<br>[hex] | Ext.<br>ID code 2<br>[hex] | Meaning                                                                                                    |
|------------------|------------------|----------------------------|----------------------------------------------------------------------------------------------------|
| 7                | А                | 5                          | slave operates in the "extended addressing mode" (B slave or A/B slave) combined slave; supports combined transaction type 2                                                |
| 7                | А                | 7                          | slave operates in the "extended addressing mode" (B slave or A/B slave)<br>4 binary inputs + 4 binary outputs                                                               |
| 7                | А                | 8                          | slave operates in the "extended addressing mode" (B slave or A/B slave)<br>1 channel for combined transaction type 4                                                        |
| 7                | А                | 9                          | slave operates in the "extended addressing mode" (B slave or A/B slave)<br>dual channel for combined transaction type 4                                                     |
| 7                | А                | А                          | slave operates in the "extended addressing mode" (B slave or A/B slave)<br>8 binary inputs + 8 binary outputs                                                               |
| 7                | А                | E                          | slave operates in the "extended addressing mode" (B slave or A/B slave);<br>dual sensor with actuator interface (e.g. sensor AC2317);<br>2 binary inputs + 2 binary outputs |
| 7                | В                | x                          | safety slave with non-safe outputs                                                                                                    |
| 7                | В                | 0                          | safety slave with non-safe outputs;<br>2 safe binary inputs (e.g. I/O module AC005S)                                                                                        |
| 7                | В                | E                          | safety sensor with non-safe outputs;<br>2 safe binary inputs AND<br>2 safe binary outputs AND<br>2 non-safe (relay) outputs (e.g. I/O module AC009S)                        |
| 7                | D                | х                          | device for motor control (electromechanical)                                                                                                    |
| 7                | D                | 0                          | electromechanical motor control with open sub-profile                                                                                                    |
| 7                | D                | 1                          | electromechanical direct starter                                                                                                    |
| 7                | D                | 2                          | electromechanical reverser                                                                                                    |
| 7                | D                | 3                          | electromechanical direct starter with brake                                                                                                    |
| 7                | D                | 4                          | electromechanical reverser with brake                                                                                                    |
| 7                | D                | 5                          | electromechanical direct starter with accessories                                                                                                    |
| 7                | D                | 6                          | electromechanical reverser with accessories                                                                                                    |
| 7                | E                | х                          | device for motor control (electronic)                                                                                                    |
| 7                | E                | 0                          | electronic motor control with open sub-profile                                                                                                    |
| 7                | E                | 1                          | electronic direct starter                                                                                                    |
| 7                | E                | 2                          | electronic reverser                                                                                                    |
| 7                | E                | 3                          | electronic direct starter with brake                                                                                                    |
| 7                | E                | 4                          | electronic reverser with brake                                                                                                    |
| 7                | E                | 5                          | electronic direct starter with accessories                                                                                                    |
| 7                | E                | 6                          | electronic reverser with accessories                                                                                                    |
| 8                | 1                | х                          | 4 binary outputs for 2 dual-signal actuators                                                                                                    |
| В                | 1                | x                          | dual-signal actuator with feedback:<br>2 binary outputs + 2 binary inputs                                                                                                   |
| В                | А                | 5                          | slave operates in the "extended addressing mode" (B slave or A/B slave); supports combined transaction type 2                                                               |
| В                | А                | E                          | slave operates in the "extended addressing mode" (B slave or A/B slave);<br>2 binary outputs + 2 binary inputs (e.g. AC2086 module)                                         |
| D                | 1                | x                          | single actuator with monitoring:<br>1 binary output + 3 binary inputs                                                                                                    |

x = any value (0...F)

Devices with M4 master profile enable connection of slaves with more than 4 digital inputs/outputs. The transmission is combined: Part of the data transmission is carried out via the digital bits D0...D3, another part via the "analogue" channels.

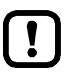

The more data is transmitted, the longer it takes until all data of a slave has been transmitted. Cycle time single slave = 5 ms Cycle time A/B slave (if address is only assigned to A <u>or</u> B slave) = 5 ms Cycle time A/B slave (if address is assigned to A <u>and</u> B slave) = 10 ms The cycle time for CTT transmission is a multiple of these values for individual data.

CTT = Combined Transaction Type

## Slave profiles for slaves with combined transaction

41654

| Structure slave profile = S-[IO-Code].[ID-Code].[ext.ID-Code2] |
|----------------------------------------------------------------|
|----------------------------------------------------------------|

| Slave<br>profile | Master<br>profile | Assignment               | analogue channels in the device                                                                           | Bits<br>D0…D3                                          | Additional acyclic string | Combined<br>transaction |
|------------------|-------------------|--------------------------|----------------------------------------------------------------------------------------------------|--------------------------------------------------------|---------------------------|-------------------------|
|                  |                   | Number of channels       | Use analogue / digital                                                                                    |                                                        | data<br>transaction       | CII                     |
| S-6.0            | M4                | 1 I<br>and<br>1 O        | 2/3/4 x 4 binary inputs<br>and<br>2/3/4 x 4 binary outputs                                                | _                                                      | no                        | type 5                  |
| S-7.3            | М3                | 1/2/4 I<br>or<br>1/2/4 O | 1/2/4 analogue inputs<br>or<br>1/2/4 binary outputs                                                       | _                                                      | no                        | type 1                  |
| S-7.4            | М3                | 1/2/4 I<br>or<br>1/2/4 O | 1/2/4 analogue inputs<br>or<br>1/2/4 binary outputs                                                       | 4 inputs<br>or<br>4 outputs                            | yes                       | type 1                  |
| S-7.5.5          | M4                | 04 I<br>and<br>04 O      | 04 analogue inputs<br>or<br>< 65 binary inputs<br>and<br>04 analogue outputs<br>or<br>< 65 binary outputs | <mark>2 inputs</mark><br>and<br><mark>2 outputs</mark> | yes                       | type 2                  |
| S-7.A.5          | M4                | 021<br>and<br>02 0       | 02 analogue inputs<br>or<br>< 33 binary inputs<br>and<br>02 analogue outputs<br>or<br>< 33 binary outputs | <mark>2 inputs</mark><br>and<br><mark>1 output</mark>  | yes                       | type 2                  |
| S-7.A.7          | M4                | _                        | -                                                                                                    | 4 inputs<br>and<br>4 outputs                           | no                        | type 3                  |
| S-7.A.8          | M4                | 11                       | 1 analogue input<br>or<br>< 17 binary inputs                                                              | <mark>1 output</mark>                                  | no                        | type 4                  |
| S-7.A.9          | M4                | 21                       | 2 analogue inputs<br>or<br>< 33 binary inputs                                                             | _                                                      | no                        | type 4                  |
| S-7.A.A          | M4                | 1 I<br>and<br>1 O        | 8 binary inputs<br>and<br>8 binary outputs                                                                | _                                                      | no                        | type 3                  |
| S-B.A.5          | M4                | 021<br>and<br>02 0       | 02 analogue inputs<br>or<br>< 33 binary inputs<br>and<br>02 analogue outputs<br>or<br>< 33 binary outputs | _                                                      | yes                       | type 2                  |
| Legend colo      | ur pattern:       |                          |                                                                                                    |                                                        |                           |                         |
| bina             | ry inputs         | bi                       | nary outputs                                                                                              | analogue inputs                                        | analogu                   | e outputs               |

Combined transaction – Use of analogue channels in the gateway depending on the slave profile

| <b>T</b>                                    | Slave   | Slave                                                                                                    | Number                 |                                                 | A                 | nalogu                       | e in           | put            | char          | nne         | ls     |                      | A                | nalo                   | gue            | e out          | put            | cha          | nne | ls     |
|---------------------------------------------|---------|----------------------------------------------------------------------------------------------------|------------------------|-------------------------------------------------|-------------------|------------------------------|----------------|----------------|---------------|-------------|--------|----------------------|------------------|------------------------|----------------|----------------|----------------|--------------|-----|--------|
| Transaction                                 | profile | type                                                                                                    | channels               | СНЗ                                             |                   | CH2                          | С              | H1             | СН            | 10          | Trans. | СН                   | 3                | СН                     | 12             | Cł             | -11            | CI           | 10  | Trans. |
| CTT5                                        | 6.0.x   | S                                                                                                    | 1                      | I                                               |                   | -                            | -              | -              | k             | )           | -      | -                    |                  | -                      | -              | -              | -              | k            | )   | -      |
|                                             | 7.3.C   | S                                                                                                    | 1                      | -                                               |                   | -                            | -              | -              | a             | 3           | -      | -                    |                  | -                      | •              | -              | -              | •            | -   | -      |
|                                             | 7.3.D   | S                                                                                                    | 2                      | I                                               | -                 |                              | á              | a              | a             | 1           | -      | -                    |                  | •                      | -              | -              | -              | •            | -   | -      |
|                                             | 7.3.E   | S                                                                                                    | 4                      | а                                               |                   | а                            | i              | a              | a             | 3           | -      | -                    |                  | •                      | -              | -              | -              | •            | -   | -      |
|                                             | 7.3.4   | S                                                                                                    | 1                      | I                                               |                   | -                            |                | •              | -             | -           | -      | -                    |                  | -                      | -              | -              | •              | â            | 1   | -      |
|                                             | 7.3.5   | S                                                                                                    | 2                      | I                                               |                   | -                            | -              | -              | •             | -           | -      | -                    |                  | •                      | -              | á              | 9              | 10           | 3   | -      |
| CTT1                                        | 7.3.6   | S                                                                                                    | 4                      | I                                               |                   | -                            | -              | -              | •             | -           | -      | а                    |                  | a                      | 1              | á              | 9              | 10           | 3   | -      |
| CITI                                        | 7.3.C   | S                                                                                                    | 1                      | I                                               |                   | -                            | -              | -              | a             | 1           | -      | -                    |                  | -                      | -              | -              | -              | -            | -   | -      |
|                                             | 7.3.D   | S                                                                                                    | 2                      | I                                               |                   | -                            | i              | a              | a             | 3           | -      | -                    |                  | -                      | -              | -              | •              | -            | -   | -      |
|                                             | 7.3.E   | S                                                                                                    | 4                      | а                                               |                   | а                            | i              | a              | a             | 1           | -      | -                    |                  | •                      | -              | -              | -              | •            | -   | -      |
|                                             | 7.3.4   | S                                                                                                    | 1                      | I                                               |                   | -                            | -              | -              | •             | -           | -      | -                    |                  | •                      | -              | -              | -              | 10           | 3   | -      |
|                                             | 7.3.5   | S                                                                                                    | 2                      | I                                               |                   | -                            | -              | -              | •             | -           | -      | -                    |                  | •                      | -              | á              | 9              | 10           | 3   | -      |
|                                             | 7.3.6   | S                                                                                                    | 4                      | I                                               |                   | -                            | -              | -              | -             | -           | -      | а                    |                  | a                      | 1              | á              | 3              | ä            | 1   | -      |
|                                             | 7.4.4   | S                                                                                                    | 1                      | -                                               |                   | -                            | •              | -              | -             | -           | I      | I                    |                  | -                      |                | -              |                | á            | 1   | Х      |
|                                             | 7.4.5   | S                                                                                                    | 2                      | -                                               |                   |                              |                | -              | •             | -           | -      | -                    |                  | •                      | -              | á              | 9              | 10           | 3   | Х      |
| CTT1                                        | 7.4.6   | S                                                                                                    | 4                      | -                                               |                   | -                            | -              | -              | -             | -           | -      | a                    |                  | a                      | 1              | á              | 3              | á            | 1   | Х      |
| CITI                                        | 7.4.C   | S                                                                                                    | 1                      | -                                               |                   | -                            | -              | -              | a             | 1           | х      | -                    |                  | -                      | -              | -              | -              | -            | -   | -      |
|                                             | 7.4.D   | S                                                                                                    | 2                      | -                                               |                   | -                            |                | a              | a             | 1           | Х      | -                    |                  | -                      | -              | -              | -              | -            | -   | -      |
|                                             | 7.4.E   | S                                                                                                    | 4                      | а                                               |                   | а                            | á              | а              |               | 1           | х      | -                    |                  | -                      | -              | -              | -              | -            | -   | -      |
| CTT2                                        | 7.5.5   | S                                                                                                    | 04                     | a b                                             |                   | a b                          | а              | b              | а             | b           | Х      | а                    | b                | а                      | b              | а              | b              | а            | b   | Х      |
| CTT2                                        | 7.A.5   | Α                                                                                                    | 02                     | -                                               |                   | -                            | а              | b              | а             | b           | Х      | -                    |                  | _                      | -              | а              | b              | а            | b   | Х      |
| 0112                                        | 7.A.5   | В                                                                                                    | 02                     | a b                                             |                   | a b                          | -              | -              | -             | -           | Х      | а                    | b                | а                      | b              | -              | -              | -            | -   | Х      |
| CTT3                                        | 7 4 7   | A                                                                                                    | -                      |                                                 |                   | only                         | hina           | rv             |               |             | -      |                      |                  | 0                      | nlv I          | ninai          | v              |              |     | -      |
| 0110                                        | 1.7.1   | В                                                                                                    | -                      |                                                 |                   | Only                         | Jina           | 'y             |               |             | -      |                      |                  | 0                      | iny i          | Jina           | y              |              |     | -      |
| CTT4                                        | 7 4 8   | A                                                                                                    | 1                      | -                                               |                   | _                            | -              | -              | а             | b           | -      | -                    |                  | -                      | -              | -              | -              | -            | -   | -      |
| 0114                                        | 1.7.0   | В                                                                                                    | 1                      | -                                               |                   | a b                          | -              | -              | -             | -           | -      | -                    |                  | -                      | -              | -              | -              | -            | -   | -      |
| CTT4                                        | 7 A 9   | А                                                                                                    | 2                      | -                                               |                   | -                            | а              | b              | а             | b           | -      | -                    |                  | -                      | -              | -              | -              | -            | -   | -      |
|                                             | 1.1.00  | В                                                                                                    | 2                      | a b                                             |                   | a b                          | -              | -              | -             | -           | -      | -                    |                  | -                      | -              | -              | -              | -            | -   | -      |
| CTT3                                        | 7 A A   | A                                                                                                    | 1                      | -                                               |                   | -                            | -              | -              | k             | )           | -      | -                    |                  | -                      | •              | -              | -              | ł            | )   | -      |
|                                             | 1.0.00  | В                                                                                                    | 1                      | -                                               |                   | b                            | -              | -              | -             | -           | -      | -                    |                  | k                      | )              | -              | -              | -            |     | -      |
| CTT2                                        | B.A.5   | Α                                                                                                    | 02                     | -                                               |                   | -                            | а              | b              | а             | b           | Х      | -                    |                  | -                      | -              | а              | b              | а            | b   | X      |
|                                             | B.A.5   | В                                                                                                    | 02                     | a b                                             |                   | a b                          | -              | -              | -             | •           | X      | а                    | b                | а                      | b              | -              | -              | -            | •   | Х      |
| CHn = channel<br>Trans. = transport<br>mode | arent   | $\mathbf{S} = \operatorname{sing}$<br>$\mathbf{A} = \operatorname{A} \operatorname{sl}$<br>$\mathbf{B} = \operatorname{B} \operatorname{sl}$ | le slave<br>ave<br>ave | <b>a</b> = ar<br><b>b</b> = bi<br><b>-</b> = no | nal<br>na<br>ot i | logue ir<br>ary inpu<br>used | iputs<br>ts/ou | s/out<br>utput | puts<br>s (bi | (wo<br>its) | ord)   | X =<br>strin<br>diag | ado<br>gs<br>nos | ditior<br>for d<br>sis | nal a<br>levio | acycl<br>ce, p | ic tra<br>aran | ansa<br>nete | rs, | n of   |

Legend colour pattern:

binary inputs

binary outputs

analogue inputs

analogue outputs

## 8.7 Fieldbus Profinet

PROFINET (**Process Field Net**work) is the open Industrial Ethernet Standard of Profibus & Profinet International (PI) for automation. Profinet uses TCP/IP and IT standards, is real-time Ethernet compatible and enables the integration of fieldbus systems.

The Profinet concept has a modular design, so that the user can choose the functionality himself. This is basically different as regards the type of data exchange, to meet the requirements regarding the speed.

For Profinet, there are the two perspectives Profinet-CBA and Profinet-IO:

- Profinet-CBA (Component Based Automation) is intended for the component-based communication via TCP/IP and the real-time communication for real-time requirements in modular plant construction. Both ways of communication can be used in parallel.
- Profinet-IO has been created for real-time (RT) and synchronous communication IRT (IRT = isochronous real-time) with the decentralised periphery. The designations RT and IRT only describe the real-time characteristics in the communication within Profinet-IO.

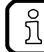

 $\rightarrow$  <u>www.profibus.com</u> (umbrella organisation)

### 8.7.1 Fieldbus parameters

The fieldbus parameters provide information for the integration of the device into the PROFINET network. The fieldbus parameters are set directly on the device.

| Parameter       | Meaning                                                 | Value range         |
|-----------------|---------------------------------------------------------|---------------------|
| IP address      | IP address (IPv4) of the device's<br>PROFINET interface | e.g.: 192.168.0.200 |
| Subnet mask     | Subnet mask of the PROFINET network segment             | e.g.: 255.255.255.0 |
| Gateway address | IP address (IPv4) of the PROFINET gateway               | e.g.: 192.168.0.100 |

41512

## 8.7.2 Parameter data

The parameter data enable an individual setting of the system. The parameter data is set via slot 0 of the system.

In the Siemens Step7 configuration tool "HW-Config." the parameter data is accessed by double-click on slot 0 of the device. All necessary settings can be made in the tab [Parameters].

### Parameters: Compact Mode

|                                                                                                   |                                                                                                    |                                                                                                    | 41802                                                                                                    |
|---------------------------------------------------------------------------------------------------|----------------------------------------------------------------------------------------------------|----------------------------------------------------------------------------------------------------|----------------------------------------------------------------------------------------------------|
| Parameter                                                                                         | Description                                                                                                    | Value range                                                                                                    |                                                                                                    |
| Analogue channels per input slave                                                                 | Number the analogue channels per input slave                                                                                                    | 4 channels* =                                                                                                    | <ul> <li>4 channels<br/>(Variable slave assignment)</li> </ul>                                            |
|                                                                                                   |                                                                                                    | 2 channels =                                                                                                    | 2 channels<br>(Fixed slave assignment)                                                                    |
|                                                                                                   |                                                                                                    | 1 channel =                                                                                                    | 1 channel<br>(Fixed slave assignment)                                                                     |
| Analogue channels per output slave                                                                | Number of analogue channels per output slave                                                                                                    | 4 channels* =                                                                                                    | <ul> <li>4 channels<br/>(Variable slave assignment)</li> </ul>                                            |
|                                                                                                   |                                                                                                    | 2 channels =                                                                                                    | 2 channels<br>Fixed slave assignment)                                                                     |
|                                                                                                   |                                                                                                    | 1 channel =                                                                                                    | 1 channel<br>(Fixed slave assignment)                                                                     |
| 1. analogue input slave<br><br>31. analog input slave                                             | Assignment of the AS-i slave<br>address to a position in the<br>analogue input data image.<br>Condition: Parameter [Analog<br>channels per input slave] = 4<br>channels<br>For each AS-i analogue<br>slave 4 words at data are<br>reserved.   | Slave 1 AS-i r<br><br>Slave 15 AS-i<br>Slave 17 AS-i<br><br>Slave 31 AS-<br>Slave 1 AS-i<br><br>Slave 31 AS-         | master 1*<br>i master 1*<br>i master 1<br>i master 1<br>master 2<br>i master 2                            |
| <ol> <li>analog output slave</li> <li>analog output slave</li> <li>analog output slave</li> </ol> | Assignment of the AS-i slave<br>address to a position in the<br>analogue output data image.<br>Condition: Parameter [Analog<br>channels per output slave] = 4<br>channels<br>For each AS-i analogue<br>slave 4 words of data are<br>reserved. | Slave 1 AS-in<br>Slave 16 AS-in<br>Slave 17 AS-in<br>Slave 31 AS-<br>Slave 1 AS-in<br>Slave 31 AS-in<br>Slave 31 AS- | master 1<br>i master 1<br>i master 1*<br>i master 1*<br>master 2<br>i master 2                            |
| Failsafe state                                                                                    | Behaviour of the slave outputs if<br>an interrupted fieldbus<br>connection is detected                                                                                                    | Clear<br>outputs* =                                                                                                  | All AS-i outputs are switched off in case<br>of an interrupted PROFINET<br>connection (value = 0).        |
|                                                                                                   |                                                                                                    | Hold<br>outputs =                                                                                                    | The outputs are held in the last valid state that existed before the interrupted connection was detected. |
| PROFINET alarms                                                                                   | Transmission of the PROFINET alarms                                                                                                    | Disable =                                                                                                    | The PROFINETalarm data is NOT written to the AS-i system.                                                 |
|                                                                                                   |                                                                                                    | Enable* =                                                                                                    | The PROFINET alarm data is written to the AS-i system.                                                    |
| Swap IO mapping slot 14                                                                           | Slave assignment in the bytes                                                                                                    | yes* =                                                                                                    | Slave n+1 / slave n                                                                                       |
|                                                                                                   | of the digital data                                                                                                    | no =                                                                                                    | Slave n / slave n+1                                                                                       |

| Parameter                            | Description                                                                          | Value range |                                                                                                    |
|--------------------------------------|--------------------------------------------------------------------------------------|-------------|----------------------------------------------------------------------------------------------------|
| AS-i param. download                 | Transmission of the slave<br>parameters when downloading<br>a configuration from the | Disable* =  | The following slave parameter data are NOT downloaded to the device. The parameters set in the device apply.                                                                            |
|                                      | PROFINE I projection software.                                                       | Enable =    | Each time the PROFINET connection is<br>established, the following slave<br>parameter data are downloaded to the<br>device, activated in the AS-i slaves,<br>and stored non-volatilely. |
| Param. slave 1(A) AS-i master 1      | Parameter data of the AS-i                                                           | P3P0 =      | 2#0000 / 16#0                                                                                                    |
| <br>Param. slave 31(A) AS-i master 1 | The set values are only                                                              | F 3F 0 =    |                                                                                                    |
| Param. slave 1B AS-i master 1        | activated when the parameter                                                         | P3P0** =    | 2#0111 / 16#7                                                                                                    |
| <br>Param, slave 31B AS-i master 1   | "AS-i param. download" is set to                                                     | <br>P3P0* = | <br>2#1111 / 16#F                                                                                                    |
| Param slave 1(A) AS-i master 2       |                                                                                      |             |                                                                                                    |
|                                      |                                                                                      |             |                                                                                                    |
| Param. slave 31(A) AS-i master 2     |                                                                                      |             |                                                                                                    |
| Param. slave 1B AS-i master 2        |                                                                                      |             |                                                                                                    |
| <br>Param. slave 31B AS-i master 2   |                                                                                      |             |                                                                                                    |

\* ... Default setting for single slaves \*\* ... Default setting for A/B slaves

#### Parameters: Flexible mode

|                                                                                                    |                                                                                                    |                                                                                                    | 41007                                                                                                    |  |
|----------------------------------------------------------------------------------------------------|----------------------------------------------------------------------------------------------------|----------------------------------------------------------------------------------------------------|----------------------------------------------------------------------------------------------------|--|
| Parameter                                                                                                    | Description                                                                                                    | Values                                                                                                    |                                                                                                    |  |
| Failsafe state                                                                                                    | Behaviour of the slave outputs if<br>an interrupted fieldbus<br>connection is detected                                                                      | Clear<br>outputs* =                                                                                                    | All AS-i outputs are switched off in case<br>of an interrupted PROFINET<br>connection (value = 0).        |  |
|                                                                                                    |                                                                                                    | Hold<br>outputs =                                                                                                    | The outputs are held in the last valid state that existed before the interrupted connection was detected. |  |
| PROFINET alarms                                                                                                    | Transmission of the PROFINET alarms                                                                                                    | Disable =                                                                                                    | The PROFINETalarm data is NOT written to the AS-i system.                                                 |  |
|                                                                                                    |                                                                                                    | Enable* =                                                                                                    | The PROFINET alarm data is written to the AS-i system.                                                    |  |
| Swap IO mapping slot 14                                                                                                    | Slave assignment in the bytes                                                                                                    | yes* =                                                                                                    | Slave n+1 / slave n                                                                                       |  |
|                                                                                                    | of the digital data                                                                                                    | No     Slave n / slave n+1       Disable* =     The following slave parameter d                                                                                                    |                                                                                                    |  |
| AS-i param. download                                                                                                    | Transmission of the slave<br>parameters when downloading<br>a configuration from the                                                                        | the slave<br>n downloading<br>rom the<br>ection software                                                                                                    |                                                                                                    |  |
|                                                                                                    | PROFINE I projection software.                                                                                                    | nsmission of the slave<br>ameters when downloading<br>onfiguration from the<br>OFINET projection software.<br>Enable =<br>Enable =<br>Each time the PROFINET co<br>established, the following slave parameter<br>NOT downloaded to the device<br>parameters set in the device<br>established, the following slave<br>parameter data are downloa<br>device, activated in the AS-i<br>and stored non-volatilely. |                                                                                                    |  |
| Param. slave 1(A) AS-i master 1<br><br>Param. slave 31(A) AS-i master 1<br>Param. slave 1B AS-i master 1<br><br>Param. slave 31B AS-i master 1<br>Param. slave 1(A) AS-i master 2<br><br>Param. slave 31(A) AS-i master 2<br>Param. slave 1B AS-i master 2<br> | Parameter data of the AS-i<br>slaves.<br>The set values are only<br>activated when the parameter<br>"AS-i param. download" is set to<br>the value "Enable". | P3P0 =<br>P3P0 =<br><br>P3P0** =<br><br>P3P0* =                                                                                                    | 2#0000 / 16#0<br>2#0001 / 16#1<br><br>2#0111 / 16#7<br><br>2#1111 / 16#F                                  |  |
| Param. slave 31B AS-i master 2                                                                                                    |                                                                                                    |                                                                                                    |                                                                                                    |  |

\* ... Default setting \*\* ... Default setting for A/B slaves

#### **GSDML** file

41479

44007

To represent the Profinet gateway in a fieldbus projection software (e.g. Siemens Step7) a GSDML file is provided.

The GSDML file for the ifm AS-i PROFINET gateway AC1403/04 is stored in the device and can be loaded to the configuration PC via the web interface ( $\rightarrow$  Download GSDML file ( $\rightarrow$  S. 87)). All parameter and process data which is valid for the device is defined in the GSDML file.

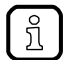

#### On the Siemens Step7 object manager:

The object manager is part of the hardware configuration in Step7. It provides the device catalogue containing all devices which are available for projection. The catalogue consists of two parts. All non Siemens devices are listed in "Profinet - Further fieldbus devices". These devices are described using GSDML files which are imported into Step7.

## 8.7.3 Cyclic data

The cyclic process data is, as the name suggests, cyclically updated via the fieldbus mechanisms. For this, it must be defined in the fieldbus configuration which data with which lengths in which address areas of the host controller are to be used.

So-called slots contain each the process data of several AS-i slaves.

#### **PROFINET** modules

The following tables show the available PROFINET modules in the flexible mode and in the compact mode.

#### **PROFINET modules: Flexible mode**

|             |                                                                                                    | 41550                                                                                                    |
|-------------|----------------------------------------------------------------------------------------------------|----------------------------------------------------------------------------------------------------|
| Slot        | Description                                                                                          | Detailed information                                                                                                  |
| 1           | Digital input/output data AS-i Master 1 for single and A slaves                                      | $\rightarrow$ Slot 1 – Digital inputs/outputs of single/A slaves, AS-i master 1 ( $\rightarrow$ S. $\underline{137})$ |
| 2           | Digital input/output data AS-i Master 2 for single and A slaves                                      | $\rightarrow$ Slot 2 – Digital inputs/outputs of single/A slaves, AS-i master 2 ( $\rightarrow$ S. $\underline{137})$ |
| 3           | Digital input/output data AS-i Master 1 for B slaves                                                 | $\rightarrow$ Slot 3 – Digital inputs/outputs of B slaves, AS-i master 1 ( $\rightarrow$ S. $\underline{138})$        |
| 4           | Digital input/output data AS-i Master 2 for B slaves                                                 | $\rightarrow$ Slot 4 – Digital inputs/outputs of B slaves, AS-i master 2 ( $\rightarrow$ S. $\underline{138})$        |
| 7           | Data from the device-internal SPS to the higher-level fieldbus PLC                                   | $\rightarrow$ Slot 7 - Inputs from AC1403/04 SPS ( $\rightarrow$ S. <u>149</u> )                                      |
| 8           | Data of the higher-level fieldbus PLC to the device-internal SPS                                     | $\rightarrow$ Slot 8 - Outputs to AC1403/04 SPS ( $\rightarrow$ S. <u>150</u> )                                       |
| 101<br>131* | Analogue data at AS-i Master 1<br>can be configured via projection software at the<br>PROFINET-host) |                                                                                                    |
| 201<br>231* | Analogue data at AS-i Master 2<br>can be configured via projection software at the<br>PROFINET-host  | $\rightarrow$ Slot 1ss/2ss – flex modules for analogue slaves ( $\rightarrow$ S. $\underline{148}$ )                  |
|             | (only available for devices with 2 AS-i masters)                                                     |                                                                                                    |

\* ... 1ss = AS-i master 1 2ss = AS-i master 2 ss = slave address

41567

## PROFINET modules: Compact Mode

|      | -                                                                                                    | 42065                                                                                                    |
|------|----------------------------------------------------------------------------------------------------|----------------------------------------------------------------------------------------------------|
| Slot | Description                                                                                                    | Detailed information                                                                                                   |
| 1    | Digital input/output data AS-i Master 1 for single and A slaves                                                                    | $\rightarrow$ Slot 1 – Digital inputs/outputs of single/A slaves, AS-i master 1 ( $\rightarrow$ S. $\underline{137}$ ) |
| 2    | Digital input/output data AS-i Master 2 for single and A slaves                                                                    | $\rightarrow$ Slot 2 – Digital inputs/outputs of single/A slaves, AS-i master 2 ( $\rightarrow$ S. $\underline{137})$  |
| 3    | Digital input/output data AS-i Master 1 for B slaves                                                                               | $\rightarrow$ Slot 3 – Digital inputs/outputs of B slaves, AS-i master 1 ( $\rightarrow$ S. $\underline{138})$         |
| 4    | Digital input/output data AS-i Master 2 for B slaves                                                                               | $\rightarrow$ Slot 4 – Digital inputs/outputs of B slaves, AS-i master 2 ( $\rightarrow$ S. $\underline{138})$         |
| 5    | Analogue input data<br>can be configured via device parameters ( $\rightarrow$ Parameter<br>data ( $\rightarrow$ S. <u>132</u> ))  | $\rightarrow$ Slot 5 – Analogue input data ( $\rightarrow$ S. <u>141</u> )                                             |
| 6    | Analogue output data<br>can be configured via device parameters ( $\rightarrow$ Parameter<br>data ( $\rightarrow$ S. <u>132</u> )) | $\rightarrow$ Slot 6 – Analogue output data ( $\rightarrow$ S. <u>142</u> )                                            |
| 7    | Data from the device-internal SPS to the higher-level fieldbus controller                                                          | $\rightarrow$ Slot 7 - Inputs from AC1403/04 SPS ( $\rightarrow$ S. <u>149</u> )                                       |
| 8    | Data of the higher-level fieldbus controller to the device-internal SPS                                                            | $\rightarrow$ Slot 8 - Outputs to AC1403/04 SPS ( $\rightarrow$ S. <u>150</u> )                                        |

### Slot 1 – Digital inputs/outputs of single/A slaves, AS-i master 1

|                                                                                  |                                                            |                                                             | 41656             |
|----------------------------------------------------------------------------------|------------------------------------------------------------|-------------------------------------------------------------|-------------------|
| Slot                                                                             | Description                                                | Value range                                                 | Length<br>[bytes] |
| 1 Digital inputs/outputs of single or<br>A slaves, connected to AS-i<br>master 1 | S/A slaves 0107AS-i 1 = S/A slaves 1 to 7 of AS-i Master 1 | 4                                                           |                   |
|                                                                                  | A slaves, connected to AS-I master 1                       | S/A slaves 0115AS-i 1 = S/A slaves 1 to 15 of AS-i Master 1 | 8                 |
|                                                                                  |                                                            | S/A slaves 0123AS-i 1 = S/A slaves 1 to 23 of AS-i Master 1 | 12                |
|                                                                                  |                                                            | all S/A slavesAS-i 1 = all S/A slaves of AS-i Master 1      | 16                |

In each 4-byte data block, the data of 8 AS-i slaves is transmitted ( $\rightarrow$  Mapping of the digital input/output data ( $\rightarrow$  S. <u>139</u>)).

### Slot 2 – Digital inputs/outputs of single/A slaves, AS-i master 2

| Slot | Description                                                                                                    | Value range                                                 | Length<br>[bytes] |
|------|----------------------------------------------------------------------------------------------------|-------------------------------------------------------------|-------------------|
| 2    | 2 Digital inputs/outputs of single or<br>A slaves, connected to AS-i<br>master 2<br>(only available for devices with 2<br>AS-i masters) | S/A slaves 0107AS-i 2 = S/A slaves 1 to 7 of AS-i Master 2  | 4                 |
|      |                                                                                                    | S/A slaves 0115AS-i 2 = S/A slaves 1 to 15 of AS-i Master 2 | 8                 |
|      |                                                                                                    | S/A slaves 0123AS-i 2 = S/A slaves 1 to 23 of AS-i Master 2 | 12                |
|      | , ,                                                                                                    | all S/A slavesAS-i 2 = all S/A slaves of AS-i Master 2      | 16                |

In each 4-byte data block, the data of 8 AS-i slaves is transmitted ( $\rightarrow$  Mapping of the digital input/output data ( $\rightarrow$  S. <u>139</u>)).

### Slot 3 – Digital inputs/outputs of B slaves, AS-i master 1

|      |                                     |                                                         | 41019             |
|------|-------------------------------------|---------------------------------------------------------|-------------------|
| Slot | Description                         | Value range                                             | Length<br>[bytes] |
| 3    | Digital inputs/outputs of B slaves, | B-slaves 0107AS-i 1 = B slaves 1 to 7 of AS-i Master 1  | 4                 |
|      | connected to AS-i master 1          | B-slaves 0115AS-i 1 = B slaves 1 to 15 of AS-i Master 1 | 8                 |
|      |                                     | B-slaves 0123AS-i 1 = B slaves 1 to 23 of AS-i Master 1 | 12                |
|      |                                     | all B slavesAS-i 1 = all B slaves of AS-i Master 1      | 16                |

44040

41636

In each 4-byte data block, the data of 8 AS-i slaves is transmitted ( $\rightarrow$  Mapping of the digital input/output data ( $\rightarrow$  S. <u>139</u>)).

## Slot 4 – Digital inputs/outputs of B slaves, AS-i master 2

| Slot | Description                                                                                                    | Value range                                             | Length<br>[bytes] |
|------|----------------------------------------------------------------------------------------------------|---------------------------------------------------------|-------------------|
| 4    | 4 Digital inputs/outputs of B slaves,<br>connected to AS-i master 2<br>(only available for devices with 2<br>AS-i masters) | B-slaves 0107AS-i 2 = B slaves 1 to 7 of AS-i Master 2  | 4                 |
|      |                                                                                                    | B-slaves 0115AS-i 2 = B slaves 1 to 15 of AS-i Master 2 | 8                 |
|      |                                                                                                    | B-slaves 0123AS-i 2 = B slaves 1 to 23 of AS-i Master 2 | 12                |
|      |                                                                                                    | all B slavesAS-i 2 = all B slaves of AS-i Master 2      | 16                |

In each 4-byte data block, the data of 8 AS-i slaves is transmitted ( $\rightarrow$  Mapping of the digital input/output data ( $\rightarrow$  S. <u>139</u>)).

## Mapping of the digital input/output data

41746

The following table shows in which area of a byte the input/output data of each slave are transmitted.

| Byte<br>no. | Bits 47                                                | Bits 03                               | Content                                       |                                               |                                               |                                             |
|-------------|--------------------------------------------------------|---------------------------------------|-----------------------------------------------|-----------------------------------------------|-----------------------------------------------|---------------------------------------------|
|             |                                                        |                                       | S/A slaves 0107<br><mark>B slaves 0107</mark> | S/A slaves 0115<br><mark>B slaves 0115</mark> | S/A slaves 0123<br><mark>B slaves 0123</mark> | all S/A slaves<br><mark>all B slaves</mark> |
| 1           | Master flags <sup>1</sup><br><mark>Master flags</mark> | Slave 1(A)<br><mark>Slave 1B</mark>   | x                                             | х                                             | Х                                             | х                                           |
| 2           | Slave 2(A)<br><mark>Slave 2B</mark>                    | Slave 3(A)<br><mark>Slave 3B</mark>   | x                                             | x                                             | х                                             | х                                           |
| 3           | Slave 4(A)<br><mark>Slave 4B</mark>                    | Slave 5(A)<br><mark>Slave 5B</mark>   | x                                             | x                                             | Х                                             | х                                           |
| 4           | Slave 6(A)<br><mark>Slave 6B</mark>                    | Slave 7(A)<br><mark>Slave 7B</mark>   | x                                             | x                                             | Х                                             | х                                           |
| 5           | Slave 8(A)<br><mark>Slave 8B</mark>                    | Slave 9(A)<br><mark>Slave 9B</mark>   |                                               | х                                             | Х                                             | х                                           |
| 6           | Slave 10(A)<br><mark>Slave 10B</mark>                  | Slave 11(A)<br><mark>Slave 11B</mark> |                                               | х                                             | Х                                             | Х                                           |
| 7           | Slave 12(A)<br><mark>Slave 12B</mark>                  | Slave 13(A)<br><mark>Slave 13B</mark> |                                               | х                                             | Х                                             | Х                                           |
| 8           | Slave 14(A)<br><mark>Slave 14B</mark>                  | Slave 15(A)<br><mark>Slave 15B</mark> |                                               | х                                             | Х                                             | х                                           |
| 9           | Slave 16(A)<br><mark>Slave 16B</mark>                  | Slave 17(A)<br><mark>Slave 17B</mark> |                                               |                                               | Х                                             | Х                                           |
| 10          | Slave 18(A)<br><mark>Slave 18B</mark>                  | Slave 19(A)<br><mark>Slave 19B</mark> |                                               |                                               | Х                                             | х                                           |
| 11          | Slave 20(A)<br><mark>Slave 20B</mark>                  | Slave 21(A)<br><mark>Slave 21B</mark> |                                               |                                               | Х                                             | х                                           |
| 12          | Slave 22(A)<br><mark>Slave 22B</mark>                  | Slave 23(A)<br><mark>Slave 23B</mark> |                                               |                                               | х                                             | х                                           |
| 13          | Slave 24(A)<br><mark>Slave 24B</mark>                  | Slave 25(A)<br><mark>Slave 25B</mark> |                                               |                                               |                                               | х                                           |
| 14          | Slave 26(A)<br><mark>Slave 26B</mark>                  | Slave 27(A)<br><mark>Slave 27B</mark> |                                               |                                               |                                               | х                                           |
| 15          | Slave 28(A)<br><mark>Slave 28 B</mark>                 | Slave 29(A)<br><mark>Slave 29B</mark> |                                               |                                               |                                               | х                                           |
| 16          | Slave 30(A)<br><mark>Slave 30B</mark>                  | Slave 31(A)<br><mark>Slave 31B</mark> |                                               |                                               |                                               | х                                           |

Legend:

<sup>1</sup>... The master flags (M flags) are only transmitted in the digital input data ( $\rightarrow$  Table: Master flags ( $\rightarrow$  S. <u>140</u>)).

## Table: Master flags

41666

Bits 4...7 of the first byte of the digital input data contain the master flags. They provide information on the operating state of the AS-i master.

| Bit 7                  | Bit 6                                  | Bit 5                  | Bit 4           |
|------------------------|----------------------------------------|------------------------|-----------------|
| AS-i power fail (19 V) | Configuration error in the AS-i system | AS-i master is offline | Periphery fault |

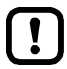

In the digital output data, bits 4...7 have no relevance and are not evaluated!

### Slot 5 – Analogue input data

|      |                                                                                                |                                       | 41634             |
|------|------------------------------------------------------------------------------------------------|---------------------------------------|-------------------|
| Slot | Description                                                                                    | Value range                           | Length<br>[Words] |
| 5    | 5 Analogue inputs of up to 31 single or                                                        | No analogue IN = module is disabled   | 0                 |
|      | 1 or 2 (master 2 only available for                                                            | 004 words = 4 words analogue inputs   | 4                 |
|      | devices with 2 AS-i masters)<br>1 / 2 / 4 channels per AS-i slave<br>Define number of analogue | 008 words = 8 words analogue inputs   | 8                 |
|      |                                                                                                | 012 words = 12 words analogue inputs  | 12                |
|      | channels and slave number by means of device parameters.                                       | 016 words = 16 words analogue inputs  | 16                |
|      |                                                                                                | 020 words = 20 words analogue inputs  | 20                |
|      |                                                                                                | 024 words = 24 words analogue inputs  | 24                |
|      |                                                                                                | 028 words = 28 words analogue inputs  | 28                |
|      |                                                                                                | 032 words = 32 words analogue inputs  | 32                |
|      |                                                                                                | 036 words = 36 words analogue inputs  | 36                |
|      |                                                                                                | 040 words = 40 words analogue inputs  | 40                |
|      |                                                                                                | 044 words = 44 words analogue inputs  | 44                |
|      |                                                                                                | 048 words = 48 words analogue inputs  | 48                |
|      |                                                                                                | 052 words = 52 words analogue inputs  | 52                |
|      |                                                                                                | 056 words = 56 words analogue inputs  | 56                |
|      |                                                                                                | 060 words = 60 words analogue inputs  | 60                |
|      |                                                                                                | 076 words = 76 words analogue inputs  | 76                |
|      |                                                                                                | 092 words = 92 words analogue inputs  | 92                |
|      |                                                                                                | 108 words = 108 words analogue inputs | 108               |
|      |                                                                                                | 124 words = 124 words analogue inputs | 124               |

In each word, the 16 bit value of the analogue channel is transferred ( $\rightarrow$  Configuration of the analogue channels in the slots 5 ... 6 ( $\rightarrow$  S. <u>143</u>)).

The valid and overflow flags which each analogue AS-i input slaves provides for each channel are NOT represented here.

## Slot 6 – Analogue output data

|      |                                                                                                    |                                          | 41630             |
|------|----------------------------------------------------------------------------------------------------|------------------------------------------|-------------------|
| Slot | Description                                                                                                    | Value range                              | Length<br>[Words] |
| 6    | Analogue inputs of up to 31 single or                                                                                                    | No analogue outputs = module is disabled | 0                 |
|      | A slaves, connected to AS-i master<br>1 or 2 (master 2 only available for<br>devices with 2 AS-i masters)<br>1 / 2 / 4 channels per AS-i slave<br>Define number of analogue | 004 words = 4 words analogue outputs     | 4                 |
|      |                                                                                                    | 008 words = 8 words analogue outputs     | 8                 |
|      |                                                                                                    | 012 words = 12 words analogue outputs    | 12                |
|      | channels and slave number by means of device parameters.                                                                                                    | 016 words = 16 words analogue outputs    | 16                |
|      |                                                                                                    | 020 words = 20 words analogue outputs    | 20                |
|      |                                                                                                    | 024 words = 24 words analogue outputs    | 24                |
|      |                                                                                                    | 028 words = 28 words analogue outputs    | 28                |
|      |                                                                                                    | 032 words = 32 words analogue outputs    | 32                |
|      |                                                                                                    | 036 words =36 words analogue outputs     | 36                |
|      |                                                                                                    | 040 words = 40 words analogue outputs    | 40                |
|      |                                                                                                    | 044 words = 44 words analogue outputs    | 44                |
|      |                                                                                                    | 048 words = 48 words analogue outputs    | 48                |
|      |                                                                                                    | 052 words = 52 words analogue outputs    | 52                |
|      |                                                                                                    | 056 words = 56 words analogue outputs    | 56                |
|      |                                                                                                    | 060 words = 60 words analogue outputs    | 60                |
|      |                                                                                                    | 076 words = 76 words analogue outputs    | 76                |
|      |                                                                                                    | 092 words = 92 words analogue outputs    | 92                |
|      |                                                                                                    | 108 words = 108 words analogue outputs   | 108               |
|      |                                                                                                    | 124 words = 124 words analogue outputs   | 124               |

In each word, the 16 bit value of the analogue channel is transferred ( $\rightarrow$  Configuration of the analogue channels in the slots 5 ... 6 ( $\rightarrow$  S. 143)).

### Configuration of the analogue channels in the slots 5 ... 6

The configuration of the device parameters [analogue channels per input slave] und [analogue channels per output slave] determines which analogue channels of the AS-i slaves are transferred. The following table shows the relevance of the parameter values that can be set:

| Parameter value | Description                                                                                                    |
|-----------------|----------------------------------------------------------------------------------------------------|
| 1 channel       | Fixed slave assignment                                                                                                    |
|                 | The first channel of the slave addresses 1 to 30 of AS-i Master 1 and AS-i Master 2 is transmitted.                                                                                                    |
|                 | The assignment of the slaves is fixed ( $\rightarrow$ Table: Fixed slave assignment for slots 56 ( $\rightarrow$ S. 144)). A configuration of the slave order in the device-specific parameters is ineffective.                   |
| 2 channels      | Fixed slave assignment                                                                                                    |
|                 | Channels 1 and 2 of the slave addresses 1 to 31 of AS-i Master 1 and AS-i Master 2 are transmitted.                                                                                                    |
|                 | The assignment of the slaves is fixed ( $\rightarrow$ Table: Fixed slave assignment for slots 56 ( $\rightarrow$ S. <u>144</u> )). A configuration of the slave order in the device-specific parameters is ineffective.           |
| 4 channels      | Variable slave assignment                                                                                                    |
|                 | From up to 31 slaves of AS-i Master 1 and/or AS-i Master 2 4 channels each (with 16 bits each) are transferred with analogue data ( $\rightarrow$ Table: Variable slave assignment for slots 56 ( $\rightarrow$ S. <u>147</u> )). |
|                 | Selection of the slaves to be transmitted via the following device parameters:<br>- input data: x. Analogue input slave<br>- output data: x. Analogue output slave                                                                |

### Table: Fixed slave assignment for slots 5...6

The following table shows all possible combinations of data for the parameters:

- Analogue channels per input slave = 1
- Analogue channels per input slave = 2
- Analogue channels per output slave = 1
- Analogue channels per output slave = 2

|      | Setting of the device parameters        |                                         |  |  |
|------|-----------------------------------------|-----------------------------------------|--|--|
| Word | 1 channel                               | 2 channels                              |  |  |
| 1    | AS-i master 1 / slave 1(A) / Channel 1  | AS-i master 1 / slave 1(A) / Channel 1  |  |  |
| 2    | AS-i master 1 / slave 2(A) / Channel 1  | AS-i master 1 / slave 1(A) / Channel 2  |  |  |
| 3    | AS-i master 1 / slave 3(A) / Channel 1  | AS-i master 1 / slave 2(A) / Channel 1  |  |  |
| 4    | AS-i master 1 / slave 4(A) / Channel 1  | AS-i master 1 / slave 2(A) / Channel 2  |  |  |
| 5    | AS-i master 1 / slave 5(A) / Channel 1  | AS-i master 1 / slave 3(A) / Channel 1  |  |  |
| 6    | AS-i master 1 / slave 6(A) / Channel 1  | AS-i master 1 / slave 3(A) / Channel 2  |  |  |
| 7    | AS-i master 1 / slave 7(A) / Channel 1  | AS-i master 1 / slave 4(A) / Channel 1  |  |  |
| 8    | AS-i master 1 / slave 8(A) / Channel 1  | AS-i master 1 / slave 4(A) / Channel 2  |  |  |
| 9    | AS-i master 1 / slave 9(A) / Channel 1  | AS-i master 1 / slave 5(A) / Channel 1  |  |  |
| 10   | AS-i master 1 / slave 10(A) / Channel 1 | AS-i master 1 / slave 5(A) / Channel 2  |  |  |
| 11   | AS-i master 1 / slave 11(A) / Channel 1 | AS-i master 1 / slave 6(A) / Channel 1  |  |  |
| 12   | AS-i master 1 / slave 12(A) / Channel 1 | AS-i master 1 / slave 6(A) / Channel 2  |  |  |
| 13   | AS-i master 1 / slave 13(A) / Channel 1 | AS-i master 1 / slave 7(A) / Channel 1  |  |  |
| 14   | AS-i master 1 / slave 14(A) / Channel 1 | AS-i master 1 / slave 7(A) / Channel 2  |  |  |
| 15   | AS-i master 1 / slave 15(A) / Channel 1 | AS-i master 1 / slave 8(A) / Channel 1  |  |  |
| 16   | AS-i master 1 / slave 16(A) / Channel 1 | AS-i master 1 / slave 8(A) / Channel 2  |  |  |
| 17   | AS-i master 1 / slave 17(A) / Channel 1 | AS-i master 1 / slave 9(A) / Channel 1  |  |  |
| 18   | AS-i master 1 / slave 18(A) / Channel 1 | AS-i master 1 / slave 9(A) / Channel 2  |  |  |
| 19   | AS-i master 1 / slave 19(A) / Channel 1 | AS-i master 1 / slave 10(A) / Channel 1 |  |  |
| 20   | AS-i master 1 / slave 20(A) / Channel 1 | AS-i master 1 / slave 10(A) / Channel 2 |  |  |
| 21   | AS-i master 1 / slave 21(A) / Channel 1 | AS-i master 1 / slave 11(A) / Channel 1 |  |  |
| 22   | AS-i master 1 / slave 22(A) / Channel 1 | AS-i master 1 / slave 11(A) / Channel 2 |  |  |
| 23   | AS-i master 1 / slave 23(A) / Channel 1 | AS-i master 1 / slave 12(A) / Channel 1 |  |  |
| 24   | AS-i master 1 / slave 24(A) / Channel 1 | AS-i master 1 / slave 12(A) / Channel 2 |  |  |
| 25   | AS-i master 1 / slave 25(A) / Channel 1 | AS-i master 1 / slave 13(A) / Channel 1 |  |  |
| 26   | AS-i master 1 / slave 26(A) / Channel 1 | AS-i master 1 / slave 13(A) / Channel 2 |  |  |
| 27   | AS-i master 1 / slave 27(A) / Channel 1 | AS-i master 1 / slave 14(A) / Channel 1 |  |  |
| 28   | AS-i master 1 / slave 28(A) / Channel 1 | AS-i master 1 / slave 14(A) / Channel 2 |  |  |
| 29   | AS-i master 1 / slave 29(A) / Channel 1 | AS-i master 1 / slave 15(A) / Channel 1 |  |  |
| 30   | AS-i master 1 / slave 30(A) / Channel 1 | AS-i master 1 / slave 15(A) / Channel 2 |  |  |
| 31   | AS-i master 2 / slave 1(A) / Channel 1  | AS-i master 1 / slave 16(A) / Channel 1 |  |  |
| 32   | AS-i master 2 / slave 2(A) / Channel 1  | AS-i master 1 / slave 16(A) / Channel 2 |  |  |
| Setting of the device parameters |                                         |                                         |  |  |  |
|----------------------------------|-----------------------------------------|-----------------------------------------|--|--|--|
| Word                             | 1 channel                               | 2 channels                              |  |  |  |
| 33                               | AS-i master 2 / slave 3(A) / Channel 1  | AS-i master 1 / slave 17(A) / Channel 1 |  |  |  |
| 34                               | AS-i master 2 / slave 4(A) / Channel 1  | AS-i master 1 / slave 17(A) / Channel 2 |  |  |  |
| 35                               | AS-i master 2 / slave 5(A) / Channel 1  | AS-i master 1 / slave 18(A) / Channel 1 |  |  |  |
| 36                               | AS-i master 2 / slave 6(A) / Channel 1  | AS-i master 1 / slave 18(A) / Channel 2 |  |  |  |
| 37                               | AS-i master 2 / slave 7(A) / Channel 1  | AS-i master 1 / slave 19(A) / Channel 1 |  |  |  |
| 38                               | AS-i master 2 / slave 8(A) / Channel 1  | AS-i master 1 / slave 19(A) / Channel 2 |  |  |  |
| 39                               | AS-i master 2 / slave 9(A) / Channel 1  | AS-i master 1 / slave 20(A) / Channel 1 |  |  |  |
| 40                               | AS-i master 2 / slave 10(A) / Channel 1 | AS-i master 1 / slave 20(A) / Channel 2 |  |  |  |
| 41                               | AS-i master 2 / slave 11(A) / Channel 1 | AS-i master 1 / slave 21(A) / Channel 1 |  |  |  |
| 42                               | AS-i master 2 / slave 12(A) / Channel 1 | AS-i master 1 / slave 21(A) / Channel 2 |  |  |  |
| 43                               | AS-i master 2 / slave 13(A) / Channel 1 | AS-i master 1 / slave 22(A) / Channel 1 |  |  |  |
| 44                               | AS-i master 2 / slave 14(A) / Channel 1 | AS-i master 1 / slave 22(A) / Channel 2 |  |  |  |
| 45                               | AS-i master 2 / slave 15(A) / Channel 1 | AS-i master 1 / slave 23(A) / Channel 1 |  |  |  |
| 46                               | AS-i master 2 / slave 16(A) / Channel 1 | AS-i master 1 / slave 23(A) / Channel 2 |  |  |  |
| 47                               | AS-i master 2 / slave 17(A) / Channel 1 | AS-i master 1 / slave 24(A) / Channel 1 |  |  |  |
| 48                               | AS-i master 2 / slave 18(A) / Channel 1 | AS-i master 1 / slave 24(A) / Channel 2 |  |  |  |
| 49                               | AS-i master 2 / slave 19(A) / Channel 1 | AS-i master 1 / slave 25(A) / Channel 1 |  |  |  |
| 50                               | AS-i master 2 / slave 20(A) / Channel 1 | AS-i master 1 / slave 25(A) / Channel 2 |  |  |  |
| 51                               | AS-i master 2 / slave 21(A) / Channel 1 | AS-i master 1 / slave 26(A) / Channel 1 |  |  |  |
| 52                               | AS-i master 2 / slave 22(A) / Channel 1 | AS-i master 1 / slave 26(A) / Channel 2 |  |  |  |
| 53                               | AS-i Master 2 / slave 23(A) / Channel 1 | AS-i master 1 / slave 27(A) / Channel 1 |  |  |  |
| 54                               | AS-i master 2 / slave 24(A) / Channel 1 | AS-i master 1 / slave 27(A) / Channel 2 |  |  |  |
| 55                               | AS-i master 2 / slave 25(A) / Channel 1 | AS-i master 1 / slave 28(A) / Channel 1 |  |  |  |
| 56                               | AS-i master 2 / slave 26(A) / Channel 1 | AS-i master 1 / slave 28(A) / Channel 2 |  |  |  |
| 57                               | AS-i master 2 / slave 27(A) / Channel 1 | AS-i master 1 / slave 29(A) / Channel 1 |  |  |  |
| 58                               | AS-i master 2 / slave 28(A) / Channel 1 | AS-i master 1 / slave 29(A) / Channel 2 |  |  |  |
| 59                               | AS-i master 2 / slave 29(A) / Channel 1 | AS-i master 1 / slave 30(A) / Channel 1 |  |  |  |
| 60                               | AS-i master 2 / slave 30(A) / Channel 1 | AS-i master 1 / slave 30(A) / Channel 2 |  |  |  |
| 61                               | -                                       | AS-i master 1 / slave 31(A) / Channel 1 |  |  |  |
| 62                               | -                                       | AS-i master 1 / slave 31(A) / Channel 2 |  |  |  |
| 63                               | -                                       | AS-i master 2 / slave 1(A) / Channel 1  |  |  |  |
| 64                               | -                                       | AS-i master 2 / slave 1(A) / Channel 2  |  |  |  |
| 65                               | _                                       | AS-i master 2 / slave 2(A) / Channel 1  |  |  |  |
| 66                               | _                                       | AS-i master 2 / slave 2(A) / Channel 2  |  |  |  |
| 67                               | -                                       | AS-i master 2 / slave 3(A) / Channel 1  |  |  |  |
| 68                               | -                                       | AS-i master 2 / slave 3(A) / Channel 2  |  |  |  |
| 69                               | -                                       | AS-i master 2 / slave 4(A) / Channel 1  |  |  |  |
| 70                               | -                                       | AS-i master 2 / slave 4(A) / Channel 2  |  |  |  |
| 71                               | -                                       | AS-i master 2 / slave 5(A) / Channel 1  |  |  |  |
| 72                               | -                                       | AS-i master 2 / slave 5(A) / Channel 2  |  |  |  |

|      | Setting of the device parameters |                                         |  |  |  |
|------|----------------------------------|-----------------------------------------|--|--|--|
| Word | 1 channel                        | 2 channels                              |  |  |  |
| 73   | _                                | AS-i master 2 / slave 6(A) / Channel 1  |  |  |  |
| 74   | _                                | AS-i master 2 / slave 6(A) / Channel 2  |  |  |  |
| 75   | -                                | AS-i master 2 / slave 7(A) / Channel 1  |  |  |  |
| 76   | -                                | AS-i master 2 / slave 7(A) / Channel 2  |  |  |  |
| 77   | _                                | AS-i master 2 / slave 8(A) / Channel 1  |  |  |  |
| 78   | -                                | AS-i master 2 / slave 8(A) / Channel 2  |  |  |  |
| 79   | -                                | AS-i master 2 / slave 9(A) / Channel 1  |  |  |  |
| 80   | -                                | AS-i master 2 / slave 9(A) / Channel 2  |  |  |  |
| 81   | _                                | AS-i master 2 / slave 10(A) / Channel 1 |  |  |  |
| 82   | _                                | AS-i master 2 / slave 10(A) / Channel 2 |  |  |  |
| 83   | _                                | AS-i master 2 / slave 11(A) / Channel 1 |  |  |  |
| 84   | _                                | AS-i master 2 / slave 11(A) / Channel 2 |  |  |  |
| 85   | -                                | AS-i master 2 / slave 12(A) / Channel 1 |  |  |  |
| 86   | -                                | AS-i master 2 / slave 12(A) / Channel 2 |  |  |  |
| 87   | -                                | AS-i master 2 / slave 13(A) / Channel 1 |  |  |  |
| 88   | -                                | AS-i master 2 / slave 13(A) / Channel 2 |  |  |  |
| 89   | -                                | AS-i master 2 / slave 14(A) / Channel 1 |  |  |  |
| 90   | -                                | AS-i master 2 / slave 14(A) / Channel 2 |  |  |  |
| 91   | -                                | AS-i master 2 / slave 15(A) / Channel 1 |  |  |  |
| 92   | -                                | AS-i master 2 / slave 15(A) / Channel 2 |  |  |  |
| 93   | -                                | AS-i master 2 / slave 16(A) / Channel 1 |  |  |  |
| 94   | -                                | AS-i master 2 / slave 16(A) / Channel 2 |  |  |  |
| 95   | -                                | AS-i master 2 / slave 17(A) / Channel 1 |  |  |  |
| 96   | _                                | AS-i master 2 / slave 17(A) / Channel 2 |  |  |  |
| 97   | _                                | AS-i master 2 / slave 18(A) / Channel 1 |  |  |  |
| 98   | _                                | AS-i master 2 / slave 18(A) / Channel 2 |  |  |  |
| 99   | _                                | AS-i master 2 / slave 19(A) / Channel 1 |  |  |  |
| 100  | _                                | AS-i master 2 / slave 19(A) / Channel 2 |  |  |  |
| 101  | -                                | AS-i master 2 / slave 20(A) / Channel 1 |  |  |  |
| 102  | -                                | AS-i master 2 / slave 20(A) / Channel 2 |  |  |  |
| 103  | -                                | AS-i master 2 / slave 21(A) / Channel 1 |  |  |  |
| 104  | _                                | AS-i master 2 / slave 21(A) / Channel 2 |  |  |  |
| 105  | _                                | AS-i master 2 / slave 22(A) / Channel 1 |  |  |  |
| 106  | _                                | AS-i master 2 / slave 22(A) / Channel 2 |  |  |  |
| 107  | -                                | AS-i master 2 / slave 23(A) / Channel 1 |  |  |  |
| 108  | -                                | AS-i master 2 / slave 23(A) / Channel 2 |  |  |  |
| 109  | -                                | AS-i master 2 / slave 24(A) / Channel 1 |  |  |  |
| 110  | -                                | AS-i master 2 / slave 24(A) / Channel 2 |  |  |  |
| 111  | -                                | AS-i master 2 / slave 25(A) / Channel 1 |  |  |  |
| 112  | -                                | AS-i master 2 / slave 25(A) / Channel 2 |  |  |  |

| Word | Setting of the device parameters |                                         |  |  |  |
|------|----------------------------------|-----------------------------------------|--|--|--|
|      | 1 channel                        | 2 channels                              |  |  |  |
| 113  | _                                | AS-i master 2 / slave 26(A) / Channel 1 |  |  |  |
| 114  | _                                | AS-i master 2 / slave 26(A) / Channel 2 |  |  |  |
| 115  | _                                | AS-i master 2 / slave 27(A) / Channel 1 |  |  |  |
| 116  | _                                | AS-i master 2 / slave 27(A) / Channel 2 |  |  |  |
| 117  | _                                | AS-i master 2 / slave 28(A) / Channel 1 |  |  |  |
| 118  | _                                | AS-i master 2 / slave 28(A) / Channel 2 |  |  |  |
| 119  | _                                | AS-i master 2 / slave 29(A) / Channel 1 |  |  |  |
| 120  | _                                | AS-i master 2 / slave 29(A) / Channel 2 |  |  |  |
| 121  | _                                | AS-i master 2 / slave 30(A) / Channel 1 |  |  |  |
| 122  | _                                | AS-i master 2 / slave 30(A) / Channel 2 |  |  |  |
| 123  | _                                | AS-i master 2 / slave 31(A) / Channel 1 |  |  |  |
| 124  | _                                | AS-i master 2 / slave 31(A) / Channel 2 |  |  |  |

### Table: Variable slave assignment for slots 5...6

The following table shows the structure of the data image to set the parameter:

- Analogue channels per input slave = 4
- Analogue channels per output slave = 4

| Content of the transferred word for parameter setting =4 channels |
|-------------------------------------------------------------------|
| Mx / slave m(A) / channel                                         |
| Mx / slave m(A) / channel                                         |
| Mx / slave m(A) / channel 1 = Mx / slave mB / channel 1           |
| Mx / slave m(A) / channel 2 = Mx / slave mB / channel 2           |
|                                                                   |

Legend:

| n | Number of 4 word blocks<br>1 = for setting 4 words |
|---|----------------------------------------------------|
|   | <br>15 = for setting 60 words                      |
| x | 1 = AS-i Master 1<br>2 = AS-i Master 2             |
| m | Numeric part of the selected AS-i slave address    |

#### Slot 1ss/2ss – flex modules for analogue slaves

In the PROFINET-projection software, every single analogue input/output slave can be shown as separate slot. Here, the following areas apply:

- Slot 101...131 for analogue slaves at AS-i Master 1
- Slot 201...232 for analogue slaves at AS-i Master 2

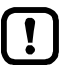

In the flex module representation the first digit identifies the AS-i master the analogue slave is assigned to. The two following digits stand for the address of the analogue AS-i slave. Example: Slot 223 = AS-i Master 2, analogue slave with address 23

| Those clote con    | agentain that fo | llouingmod | lulaa in anv | aamhinatian | vou choocu    |
|--------------------|------------------|------------|--------------|-------------|---------------|
| These slots can    | contain the to   |            | lues in any  | comoinaiion | vou choose    |
| 1110000 01010 0011 | 00111011010      | mowing mod | aloo in any  | oomonation  | you on 00000. |

| Module name                                             |                                           | Description          |                    |
|---------------------------------------------------------|-------------------------------------------|----------------------|--------------------|
|                                                         | slave type                                | Channel no.          | Slave input/output |
| 1 Channel analogue input (single or A slave)            | Single or A slave                         | 0                    |                    |
| 1 Channel analogue input (B slave)                      | B slave                                   | 0                    |                    |
| 2 Channels analogue input (single or A slave)           | Single or A slave                         | 0 + 1                |                    |
| 2 Channels analogue input (B slave)                     | B slave                                   | 0 + 1                | Input              |
| 4 Channels analogue input (single or A&B slave)         | Single slave<br>or:<br>A slave<br>B slave | 03<br>0 + 1<br>0 + 1 |                    |
| 1 Channel analogue output (single or A slave)           | single or A slave                         | 0                    |                    |
| 1 Channel analogue output (B slave)                     | B slave                                   | 0                    |                    |
| 2 Channels analogue output (single or A slave)          | Single or A slave                         | 0 + 1                |                    |
| 2 Channels analogue output (B slave)                    | B slave                                   | 0 + 1                | Output             |
| 4 Channels analogue output (single or A&B slave)        | Single slave<br>or:<br>A slave<br>B slave | 03<br>0 + 1<br>0 + 1 |                    |
| 1 Channel bidirectional analogue (single or A slave)    | Single or A slave                         | 0                    |                    |
| 1 Channel bidirectional analogue (B slave)              | B slave                                   | 0                    |                    |
| 2 Channels bidirectional analogue (single or A slave)   | single or A slave                         | 0 + 1                |                    |
| 2 Channels bidirectional analogue (B slave)             | B slave                                   | 0 + 1                | Input and output   |
| 4 Channels bidirectional analogue (single or A&B slave) | Single slave<br>or:<br>A slave<br>B slave | 03<br>0 + 1<br>0 + 1 |                    |

# Slot 7 - Inputs from AC1403/04 SPS

|      |                               |                                                     | 41632                                              |
|------|-------------------------------|-----------------------------------------------------|----------------------------------------------------|
| Slot | Description                   | Value range                                         | Length<br>[Words]                                  |
| 7    | Data from the device-internal | Empty module = module is deactivated                | 0                                                  |
|      | SPS to the PROFINET PLC       | 004 words = 4 words AC1403/04 SPS >> fieldbus PLC   | 4                                                  |
|      |                               | 008 words = 8 words AC1403/04 SPS >> fieldbus PLC   | 8                                                  |
|      |                               | 012 words = 12 words AC1403/04 SPS >> fieldbus PLC  | 12                                                 |
|      |                               | 016 words = 16 words AC1403/04 SPS >> fieldbus PLC  | 16                                                 |
|      |                               | 020 words = 20 words AC1403/04 SPS >> fieldbus PLC  | 20                                                 |
|      |                               | 024 words = 24 words AC1403/04 SPS >> fieldbus PLC  | 24                                                 |
|      |                               | 028 words = 28 words AC1403/04 SPS >> fieldbus PLC  | 28                                                 |
|      |                               | 032 words = 32 words AC1403/04 SPS >> fieldbus PLC  | 32                                                 |
|      |                               | 036 words = 36 words AC1403/04 SPS >> fieldbus PLC  | 36                                                 |
|      |                               |                                                     | 040 words = 40 words AC1403/04 SPS >> fieldbus PLC |
|      |                               | 044 words = 44 words AC1403/04 SPS >> fieldbus PLC  | 44                                                 |
|      |                               | 048 words = 48 words AC1403/04 SPS >> fieldbus PLC  | 48                                                 |
|      |                               | 052 words = 52 words AC1403/04 SPS >> fieldbus PLC  | 52                                                 |
|      |                               | 056 words = 56 words AC1403/04 SPS >> fieldbus PLC  | 56                                                 |
|      |                               | 060 words = 60 words AC1403/04 SPS >> fieldbus PLC  | 60                                                 |
|      |                               | 076 words = 76 words AC1403/04 SPS >> fieldbus PLC  | 76                                                 |
|      |                               | 092 words = 92 words AC1403/04 SPS >> fieldbus PLC  | 92                                                 |
|      |                               | 108 words = 108 words AC1403/04 SPS >> fieldbus PLC | 108                                                |
|      |                               | 120 words = 120 words AC1403/04 SPS >> fieldbus PLC | 120                                                |

# Slot 8 - Outputs to AC1403/04 SPS

|      |                            |                                                     | 41694             |
|------|----------------------------|-----------------------------------------------------|-------------------|
| Slot | Description                | Value range                                         | Length<br>[Words] |
| 8    | Data from the PROFINET PLC | Empty module = module is deactivated                | 0                 |
|      | to the device-internal SPS | 004 words = 4 words fieldbus PLC >> AC1403/04 SPS   | 4                 |
|      |                            | 008 words = 8 words fieldbus PLC >> AC1403/04 SPS   | 8                 |
|      |                            | 012 words = 12 words fieldbus PLC >> AC1403/04 SPS  | 12                |
|      |                            | 016 words = 16 words fieldbus PLC >> AC1403/04 SPS  | 16                |
|      |                            | 020 words = 20 words fieldbus PLC >> AC1403/04 SPS  | 20                |
|      |                            | 024 words = 24 words fieldbus PLC >> AC1403/04 SPS  | 24                |
|      |                            | 028 words = 28 words fieldbus PLC >> AC1403/04 SPS  | 28                |
|      |                            | 032 words = 32 words fieldbus PLC >> AC1403/04 SPS  | 32                |
|      |                            | 036 words = 36 words fieldbus PLC >> AC1403/04 SPS  | 36                |
|      |                            | 040 words = 40 words fieldbus PLC >> AC1403/04 SPS  | 40                |
|      |                            | 044 words = 44 words fieldbus PLC >> AC1403/04 SPS  | 44                |
|      |                            | 048 words = 48 words fieldbus PLC >> AC1403/04 SPS  | 48                |
|      |                            | 052 words = 52 words fieldbus PLC >> AC1403/04 SPS  | 52                |
|      |                            | 056 words = 56 words fieldbus PLC >> AC1403/04 SPS  | 56                |
|      |                            | 060 words = 60 words fieldbus PLC >> AC1403/04 SPS  | 60                |
|      |                            | 076 words = 76 words fieldbus PLC >> AC1403/04 SPS  | 76                |
|      |                            | 092 words = 92 words fieldbus PLC >> AC1403/04 SPS  | 92                |
|      |                            | 108 words = 108 words fieldbus PLC >> AC1403/04 SPS | 108               |
|      |                            | 120 words = 120 words fieldbus PLC >> AC1403/04 SPS | 120               |

# 8.7.4 Acyclic data

#### 

#### **Overview: Acyclic process data**

| Index<br>[dec] | From<br>byte no.<br>[dec] | To<br>byte no.<br>[dec] | Contents                                                                                                    | DS   | Access<br>r = read<br>w = write | Number<br>of words |
|----------------|---------------------------|-------------------------|----------------------------------------------------------------------------------------------------|------|---------------------------------|--------------------|
| 0              | -                         | -                       | reserved for system start                                                                                                    | -    | -                               | -                  |
| 1              | 0                         | 51                      | Read system information                                                                                                    | DS1  | r                               | 26                 |
| 30             | 0                         | 239                     | System command request channel                                                                                                    | -    | r/w                             | 120                |
| 31             | 0                         | 239                     | System command reply channel                                                                                                    | -    | r                               | 120                |
| 32             | 0                         | 69                      | M1 digital slave inputs 1(A)31(A) and 1B31B<br>(1 byte per slave) + M1 master flags<br>(status AS-i master and execctl. flags and host flags) | DS2  | r                               | 35                 |
| 33             | 0                         | 149                     | M1 analogue slave inputs 1(A)15(B)                                                                                                    | DS3  | r                               | 75                 |
| 34             | 0                         | 159                     | M1 analogue slave inputs 16(A)31(B)                                                                                                    | DS4  | r                               | 80                 |
| 35             | 0                         | 63                      | M1 digital slave outputs 1(A)31(A) and 1B31B<br>(1 byte per slave)                                                                            | DS5  | r/w                             | 32                 |
| 36             | 0                         | 119                     | M1 analogue slave outputs 1(A)15(B)                                                                                                    | DS6  | r/w                             | 60                 |
| 37             | 0                         | 127                     | M1 analogue slave outputs 16(A)31(B)                                                                                                    | DS7  | r/w                             | 64                 |
| 38             | 0                         | 63                      | M1 status flags analogue outputs 1(A)31(A) and 1B31B                                                                                          | DS8  | r                               | 32                 |
| 39             | 0                         | 31                      | M1 LAS, LDS, LPF, LCE                                                                                                    | DS9  | r                               | 16                 |
| 40             | 0                         | 7                       | M1 LPS                                                                                                    | DS10 | r                               | 4                  |
| 41             | 0                         | 127                     | M1 current configuration data (CDI)                                                                                                    | DS11 | r                               | 64                 |
| 42             | 0                         | 127                     | M1 projected configuration data (PCD)                                                                                                    | DS12 | r                               | 64                 |
| 43             | 0                         | 63                      | M1 input parameter image (1 byte per slave)                                                                                                   | DS13 | r                               | 32                 |
| 44             | 0                         | 63                      | M1 output parameter image (1 byte per slave)                                                                                                  | DS14 | r/w                             | 32                 |
| 46             | 0                         | 143                     | M1 slave error counter, configuration error counter, AS-i cycle counter                                                                       | DS15 | r                               | 72                 |
| 47             | 0                         | 23                      | M1 LCEMS, LCEAS, LDAE                                                                                                    | DS17 | r                               | 12                 |
| 62             | 0                         | 239                     | M1 command request channel                                                                                                    | -    | r/w                             | 120                |
| 63             | 0                         | 239                     | M1 command reply channel                                                                                                    | -    | r                               | 120                |
| 64             | 0                         | 69                      | M2 digital slave inputs 1(A)31(A) and 1B31B<br>(1 byte per slave) + M2 master flags<br>(status AS-i master and execctl. flags and host flags) | DS2  | r                               | 35                 |
| 65             | 0                         | 149                     | M2 analogue slave inputs 1(A)15(B)                                                                                                    | DS3  | r                               | 75                 |
| 66             | 0                         | 159                     | M2 analogue slave inputs 16(A)31(B)                                                                                                    | DS4  | r                               | 80                 |

| Index<br>[dec] | From<br>byte no.<br>[dec] | To<br>byte no.<br>[dec] | Contents                                                                | DS   | Access<br>r = read<br>w = write | Number<br>of words |
|----------------|---------------------------|-------------------------|-------------------------------------------------------------------------|------|---------------------------------|--------------------|
| 67             | 0                         | 63                      | M2 digital slave outputs 1(A)31(A) and 1B31B<br>(1 byte per slave)      | DS5  | r/w                             | 32                 |
| 68             | 0                         | 119                     | M2 analogue slave outputs 1(A)15(B)                                     | DS6  | r/w                             | 60                 |
| 69             | 0                         | 127                     | M2 analogue slave outputs 16(A)31(B)                                    | DS7  | r/w                             | 64                 |
| 70             | 0                         | 63                      | M2 status flags analogue outputs 1(A)31(A) and 1B31B                    | DS8  | r                               | 32                 |
| 71             | 0                         | 31                      | M2 LAS, LDS, LPF, LCE                                                   | DS9  | r                               | 16                 |
| 72             | 0                         | 7                       | M2 LPS                                                                  | DS10 | r                               | 4                  |
| 73             | 0                         | 127                     | M2 current configuration data (CDI)                                     | DS11 | r                               | 64                 |
| 74             | 0                         | 127                     | M2 projected configuration data (PCD)                                   | DS12 | r                               | 64                 |
| 75             | 0                         | 63                      | M2 input parameter image (1 byte per slave)                             | DS13 | r                               | 32                 |
| 76             | 0                         | 63                      | M2 output parameter image (1 byte per slave)                            | DS14 | r/w                             | 32                 |
| 78             | 0                         | 131                     | M2 slave error counter, configuration error counter, AS-i cycle counter | DS15 | r                               | 66                 |
| 79             | 0                         | 23                      | M2 LCEMS, LCEAS, LDAE                                                   | DS17 | r                               | 12                 |
| 94             | 0                         | 239                     | M2 command request channel                                              | -    | r/w                             | 120                |
| 95             | 0                         | 239                     | M2 command reply channel                                                | _    | r                               | 120                |

Legend:

Acyclic data set ( $\rightarrow$  Overview: acyclic data sets (DSx) ( $\rightarrow$  S. 153)) AS-i master 1 AS-i master 2 DS =

M1 = M2 =

### Overview: acyclic data sets (DSx)

|                |                                                                                                    |                                 | 41791 |
|----------------|----------------------------------------------------------------------------------------------------|---------------------------------|-------|
| Data<br>record | Content                                                                                                    | Access<br>r = read<br>w = write | Words |
| DS1            | System information                                                                                                   | r                               | 26    |
| DS2            | Digital inputs of slaves 1(A)31(A) and 1B31B and master flags (Status AS-i master and execctl. flags and host flags) | r                               | 36    |
| DS3            | Analogue inputs of slaves 1(A)15(B)                                                                                  | r                               | 75    |
| DS4            | Analogue inputs of slaves 16(A)31(B)                                                                                 | r                               | 80    |
| DS5            | Digitale outputs of slaves 1(A)31(A) and 1B31B                                                                       | r/w                             | 32    |
| DS6            | Analogue outputs of slaves 1(A)15(B)                                                                                 | r/w                             | 60    |
| DS7            | Analogue otputs of slaves 16(A)31(B)                                                                                 | r/w                             | 64    |
| DS8            | Statusflags of analogue output data of slaves 1(A)31(A) and 1B31B                                                    | r                               | 32    |
| DS9            | Slave lists LAS, LDS, LPF, LCE                                                                                       | r                               | 16    |
| DS10           | Slave list LPS                                                                                                    | r                               | 4     |
| DS11           | Actual Configuration data (CDI)                                                                                      | r                               | 64    |
| DS12           | Projected Configuration data (PCD)                                                                                   | r                               | 64    |
| DS13           | Image of input parameter                                                                                             | r                               | 32    |
| DS14           | Image of output parameter                                                                                            | r/w                             | 32    |
| DS15           | Slave error counter, configuration error counter, AS-i cycle counter                                                 | r                               | 72    |
| DS16           | n.a.                                                                                                    | -                               | -     |
| DS17           | AS-i master: Error lists LCEMS, LCEAS, LDAE                                                                          | r                               | 12    |
| DS18           | Fieldbus information (only available via CODESYS)                                                                    | r                               | 19    |
| DS19           | n.a.                                                                                                    | -                               | -     |
| DS20           | n.a.                                                                                                    | _                               | -     |

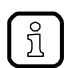

Detailed information about the acyclic data sets and the command interface is given in the supplement to the device manual of the SmartSPS DataLine mit Profinet-Device-Schnittstelle ( $\rightarrow$  Overview: User documentation for AC1403/04 ( $\rightarrow$  S.  $\underline{7}$ )).

### **Overview: System commands**

| Comm. no.<br>[hex] | Comm. no.<br>[dec] | Description                                                  |
|--------------------|--------------------|--------------------------------------------------------------|
| 0101               | 257                | Quick setup AS-i Master 1/2                                  |
| 0103               | 259                | Change the user language                                     |
| 0104               | 260                | Change the display settings                                  |
| 0105               | 261                | Set output control                                           |
| 0106               | 262                | Set the SPS operating mode                                   |
| 0109               | 265                | Set the date / time                                          |
| 010A               | 266                | Configure the NTP server settings                            |
| 010B               | 267                | Read date / time / NTP settings                              |
| 010C               | 268                | Reboot the system                                            |
| 010D               | 269                | Read fieldbus information (can only be executed in CODESYS!) |
| 010F               | 271                | Read text of an OSC entry                                    |
| 0110               | 272                | Display target visualisation                                 |

41794

ĵ

Detailed information about the acyclic data sets and the command interface is given in the supplement to the device manual of the SmartSPS DataLine mit Profinet-Device-Schnittstelle ( $\rightarrow$  **Overview: User documentation for AC1403/04** ( $\rightarrow$  S. <u>7</u>)).

### Overview: AS-i master commands

| Comm. no.<br>[hex] | Comm. no.<br>[dec] | Description                                                                                                    | Note                                                                                                    |
|--------------------|--------------------|----------------------------------------------------------------------------------------------------|----------------------------------------------------------------------------------------------------|
| 0001               | 1                  | Write parameters to a connected AS-i slave                                                                                                    |                                                                                                    |
| 0003               | 3                  | Adopt and save currently connected AS-i slaves in the configuration<br>With this command the fieldbus connection is reset. The device must be rebooted! | $\begin{array}{l} \mbox{ConfDataInput Slave} \\ \rightarrow \mbox{Projected} \\ \mbox{Configuration Data and} \\ \mbox{LDS} \rightarrow \mbox{LPS} \end{array}$ |
| 0004               | 4                  | Change the list of projected AS-i slaves (LPS)                                                                                                    |                                                                                                    |
| 0005               | 5                  | set the operating mode of the AS-i master                                                                                                    |                                                                                                    |
| 0006               | 6                  | readdress a connected AS-i slave                                                                                                    |                                                                                                    |
| 0007               | 7                  | set the auto addressing mode of the AS-i master                                                                                                    |                                                                                                    |
| 0009               | 9                  | change the extended ID code 1 in the connected AS-i slave                                                                                               |                                                                                                    |
| 000A               | 10                 | change PCD                                                                                                    |                                                                                                    |
| 000D               | 13                 | AS-i master supply voltage, symmetry, earth fault                                                                                                    |                                                                                                    |
| 0015               | 21                 | read ID string of an AS-i slave with profile S-7.4                                                                                                    | slave profile S-7.4                                                                                                    |
| 001A               | 26                 | read AS-i master info                                                                                                    |                                                                                                    |
| 001C               | 28                 | deactivation of the slave reset when changing to the protected mode                                                                                     |                                                                                                    |
| 0021               | 33                 | read diagnostic string of an AS-i slave with profile S-7.4                                                                                              | slave profile S-7.4                                                                                                    |
| 0022               | 34                 | read parameter string of an AS-i slave with profile S-7.4                                                                                               | slave profile S-7.4                                                                                                    |
| 0023               | 35                 | write parameter string of an AS-i slave with profile S-7.4                                                                                              | slave profile S-7.4                                                                                                    |
| 0024               | 36                 | CTT2 standard read:<br>acyclic standard read call of an AS-i slave with CTT2 profile                                                                    | CTT2 slave profile *)                                                                                                    |
| 0025               | 37                 | CTT2 standard write:<br>acyclic standard write call of an AS-i slave with CTT2 profile                                                                  | CTT2 slave profile *)                                                                                                    |
| 0026               | 38                 | CTT2 vendor specific read:<br>acyclic manufacturer-specific read call of an AS-i slave with CTT2 profile                                                | CTT2 slave profile *)                                                                                                    |
| 0027               | 39                 | CTT2 vendor specific write:<br>acyclic manufacturer-specific write call of an AS-i slave with CTT2 profile                                              | CTT2 slave profile *)                                                                                                    |
| 0040               | 64                 | CTT2 device group read:<br>acyclic manufacturer-specific read call of an AS-i slave with CTT2 profile                                                   | CTT2 slave profile *)                                                                                                    |
| 0041               | 65                 | CTT2 device group write:<br>acyclic device group write call of an AS-i slave with CTT2 profile                                                          | CTT2 slave profile *)                                                                                                    |
| 0042               | 66                 | CTT2 vendor specific selective read from buffer: selective standard read call of an AS-i slave with CTT2 profile                                        | CTT2 slave profile *)                                                                                                    |
| 0043               | 67                 | CTT2 vendor specific selective write from buffer: selective standard write call of an AS-i slave with CTT2 profile                                      | CTT2 slave profile *)                                                                                                    |
| 0044               | 68                 | CTT2 vendor specific selective read:<br>selective manufacturer-specific read call of an AS-i slave with CTT2<br>profile                                 | CTT2 slave profile *)                                                                                                    |
| 0045               | 69                 | CTT2 vendor specific selective write:<br>selective manufacturer-specific write call of an AS-i slave with CTT2<br>profile                               | CTT2 slave profile *)                                                                                                    |
| 0046               | 70                 | CTT2 device group selective read:<br>selective device group read call of an AS-i slave with CTT2 profile                                                | CTT2 slave profile *)                                                                                                    |
| 0047               | 71                 | CTT2 device group selective write:<br>selective device group write call of an AS-i slave with CTT2 profile                                              | CTT2 slave profile *)                                                                                                    |
| 0049               | 73                 | CTT2 vendor specific exchange:<br>manufacturer-specific data exchange with an AS-i slave with CTT2 profile                                              | CTT2 slave profile *)                                                                                                    |

| Comm. no.<br>[hex] | Comm. no.<br>[dec] | Description                                                                                                    | Note                  |
|--------------------|--------------------|----------------------------------------------------------------------------------------------------|-----------------------|
| 004A               | 74                 | CTT2 device group exchange:<br>device group data exchange with an AS-i salve with CTT2 profile                              | CTT2 slave profile *) |
| 004B               | 75                 | CTT2 device group selective read from buffer:<br>manufacturer-specific read / write call of an AS-i slave with CTT2 profile | CTT2 slave profile *) |
| 004C               | 76                 | CTT2 device group selective write from buffer:<br>device group read / write call of an AS-i slave with CTT2 profile         | CTT2 slave profile *) |
| 0050               | 80                 | set AS-i master settings                                                                                                    |                       |
| 0051               | 81                 | Reset the error counters                                                                                                    |                       |

Legend:

\*) ... CTT2 profiles = S-7.5.5, S-7.A.5 or S-B.A.5 CTT  $\rightarrow$  Combined transaction – Use of analogue channels in the gateway depending on the slave profile ( $\rightarrow$  S. <u>129</u>)

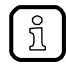

Detailed information about the acyclic data sets and the command interface is given in the supplement to the device manual of the SmartSPS DataLine mit Profinet-Device-Schnittstelle  $(\rightarrow$  Overview: User documentation for AC1403/04  $(\rightarrow$  S. 7)).

41711

#### Step7 programmer's notes: call acyclic services

In the projection software, standard function blocks are used for the acyclic data exchange between a PROFINET IO controller and the AC1403/04.

Siemens S7 controllers provide two standard function blocks:

- SFB52 RDREC for reading acyclic data
- SFB53 WRREC for writing acyclic data

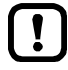

For detailed information regarding SFB52 and SFB53:  $\rightarrow$  operating instructions of the Siemens S7 controller!

# 8.7.5 I&M data

| Content             |       |
|---------------------|-------|
| I&M data addressing |       |
| I&MO data           |       |
|                     | 41469 |

Data structures (= data records) have been defined for identification and maintenance (I&M) in this fieldbus. I&M0 is absolutely necessary for the certification.

### I&M data addressing

41468

#### Revision: 2011-11-16

The I&M data can be read from the device or write to the device with the following addressing (not I&M0!):

| I&M   | Slot / module | Sub-slot | Index *)<br>[hex] | Length<br>[bytes] | Read | Write | Absolutely necessary |
|-------|---------------|----------|-------------------|-------------------|------|-------|----------------------|
| I&M 0 | 0             | 1        | AFF0              | 54                | Х    |       | Х                    |
| I&M 1 | 0             | 1        | AFF1              | 54                | Х    | Х     |                      |
| I&M 2 | 0             | 1        | AFF2              | 54                | Х    | Х     |                      |
| I&M 3 | 0             | 1        | AFF3              | 54                | Х    | Х     |                      |
| I&M 4 | 0             | 1        | AFF4              | 54                | Х    | Х     |                      |

### I&M0 data

I&M0 provide the user with device-specific basic information. This permits a clear identification of the device with its hardware and software components as well as the manufacturer.

| Date                  | Bytes | Content      | Description                                                                                                    |
|-----------------------|-------|--------------|----------------------------------------------------------------------------------------------------|
| Profinet Block Header | 6     |              | Manufacturer specific                                                                                                    |
| MANUFACTURER_ID       | 2     | 310          | Manufacturer ID of ifm                                                                                                    |
| ORDER_ID              | 20    | e.g. AC14xx  | Device order number (ASCII characters)<br>Unneeded characters are filled with 0x20 (blank)                                                                                                    |
| SERIAL_NUMBER         | 16    |              | 12-digit serial number of the device (ASCII)<br>Unneeded characters are filled with 0x20 (blank)                                                                                                    |
| HARDWARE_REVISION     | 2     | e.g. AA      | Device version (2 ASCII characters)                                                                                                    |
| SOFTWARE_REVISION     | 4     | e.g. V3.0.8  | e.g. V3.0.8<br>Byte 0 = software type (char): V (= official release)<br>Byte 1 = major version (uint8): 3<br>Byte 2 = minor version (uint8): 0<br>Byte 3 = build version (uint8): 8                                      |
| REVISION_COUNTER      | 2     | 0x00010xFFFF | Revision counter of the device. If changes are made to the device data, the revision counter is incremented. Changes to the device data are for example the installation of a new firmware or changed device parameters. |
| PROFILE_ID            | 2     | 0xF600       | ID for generic device                                                                                                    |
| PROFILE_SPECIFIC_TYPE | 2     | 0x0000       | No profiles are supported                                                                                                    |
| IM_VERSION            | 2     | e.g. 1.1     | The currently up-to-date version of the I&M data<br>Byte 0 = major version (uint8): 1<br>Byte 1 = minor version (uint8): 1                                                                                               |
| IM_SUPPORTED          | 2     | 0x001E       | Supported I&M data: I&M1I&M4                                                                                                    |

### 8.7.6 Fieldbus alarms

#### Content

| Process alarms           | 159   |
|--------------------------|-------|
| Diagnosis alarms         | 159   |
| Step7 programmer's notes | 169   |
|                          | 41518 |

Depending on the compatibility mode currently active the AC1403/04 supports the following diagnosis / alarm options.

#### **Process alarms**

41767

41449

Process alarms are used when a critical value or status occurs during the process in the plant. This can be the case e.g. when the temperature of a tank is too low or too high. The process alarms are application-specific. For this reason, the manufacturer does not implement

The process alarms are application-specific. For this reason, the manufacturer does not im process alarms in this device.

#### **Diagnosis alarms**

ກິ

Diagnosis alarms are used where an error or event occurs in the device. Examples:

- AS-i configuration error
- Peripheral fault on an AS-i slave
  - Slot: 0 (corresponds to the host; in the ifm classic mapping model, this is the AC1403/04)
  - **sub-slot:** 1 (others are not supported from some PROFINET-controllers.
  - Channel: 0x08000 (fixed, others are not supported)
  - Channel property: is always "diagnosis"
  - Alarm numbers: are in the "Manufacturer Specific" area (0x0100 and 0x7FFF)
  - All used alarms are "standard alarms" and use the "Add Channel Diagnosis Request" function on the Hilscher Alarm API.

#### Device diagnosis alarms

| Alarm type ID | Description                                                                                              | Slot / sub-slot /<br>channel | Alarm parameter    |
|---------------|----------------------------------------------------------------------------------------------------|------------------------------|--------------------|
| 0x0100        | internal device system error cause of error $\rightarrow$ alarm parameter                                | 0 / 1 / 0x8000               | cause of error     |
| 0x0101        | excess temperature: temperature inside the device has exceeded the permitted max. value of 80 ° celsius. | 0 / 1 / 0x8000               | device temperature |
| 0x0104        | the gateway mode is deactivated                                                                          | 0 / 1 / 0x8000               |                    |

#### AS-i diagnosis alarms

|               |                                                            |                              | 41541                         |
|---------------|------------------------------------------------------------|------------------------------|-------------------------------|
| Alarm type ID | Description                                                | Slot / sub-slot /<br>channel | Alarm parameters              |
| 0x0200        | internal system error of an AS-i master                    | M / 1 / 0x8000               | master number, cause of error |
| 0x0202        | AS-i master was set to the projection mode                 | M / 1 / 0x8000               | master number                 |
| 0x0203        | new slave 0 was detected                                   | M / 1 / 0x8000               | master number                 |
| 0x0204        | earth fault was detected                                   | M / 1 / 0x8000               | master number, symmetry       |
| 0x0207        | 22.5 V AS-i power failure was detected (classic ASi power) | M / 1 / 0x8000               | master number                 |
| 0x0208        | 19 V AS-i power failure was detected (Power24)             | M / 1 / 0x8000               | master number                 |
| 0x03(SLA)     | configuration error, too many slaves                       | M / 1 / 0x8000               | master number, slave address  |
| 0x04(SLA)     | configuration error, slave missing                         | M / 1 / 0x8000               | master number, slave address  |
| 0x05(SLA)     | configuration error, slave has wrong profile               | M / 1 / 0x8000               | master number, slave address  |
| 0x06(SLA)     | periphery fault                                            | M / 1 / 0x8000               | master number, slave address  |
| 0x07010x071F  | double addressing fault                                    | M / 1 / 0x8000               | master number, slave address  |

#### Legend:

| М   | master no.    | 1 bit  | 0 = AS-i master 1<br>1 = AS-i master 2 |                                   |
|-----|---------------|--------|----------------------------------------|-----------------------------------|
| SLA | slave address | 1 byte | slaves 1(A)31(A):<br>slaves 1B31B:     | 0x010x1F = 131<br>0x210x3F = 3363 |

Configuration and periphery faults are signalled in slot 1 for AS-i master 1 and in slot 2 for AS-i master 2. The subslot is always 1, the channel always 0x8000.

The alarm type ID indicates ...

- the type of error occurred (with the high byte of the alarm type ID)

- the slave address causing the error (with the low byte of the alarm type ID).

If there is more than one slave address causing an error, several alarms are sent. The alarms are independent of each other and remain set as long as the reason for the alarm exists.

The following tables list the complete assignment of alarm type ID by error type and slave address.

#### Diagnosis data of the alarms

| Content                                                            |       |
|--------------------------------------------------------------------|-------|
| Alarm 0x0100 – internal device system error                        | 161   |
| Alarm 0x0101 – excess temperature                                  | 161   |
| Alarm 0x0104 – Manual output control was activated                 | 161   |
| Alarm 0x0200 – internal system error in the AS-i master            | 162   |
| Alarm 0x0202 – AS-i master set to the projection mode              | 162   |
| Alarm 0x0203 – new slave 0 was detected                            | 162   |
| Alarm 0x0204 – earth fault detected                                | 162   |
| Alarm 0x0207 – 22.5 V AS-i power failure detected                  | 163   |
| Alarm 0x0208 – 19 V AS-i power failure detected                    | 163   |
| Alarm 0x03ss – configuration error, too many slaves                | 164   |
| Alarm 0x04ss – configuration error, slave is missing               | 165   |
| Alarm 0x05ss – configuration error, slave has an incorrect profile | 166   |
| Alarm 0x06ss – periphery fault                                     | 167   |
| Alarm 0x07ss – double addressing fault                             | 168   |
|                                                                    | 41463 |

After an incoming alarm the data for the diagnosis is only available in the Profinet device until the outgoing alarm is received.

Below you will find a description of which diagnosis data is available in the event of an alarm.

#### Alarm 0x0100 – internal device system error

|          |    |                |    |    |    |    |   |   |    |   |   |   |   |   |   | 41562 |
|----------|----|----------------|----|----|----|----|---|---|----|---|---|---|---|---|---|-------|
| Offset   |    |                |    |    |    |    |   | В | it |   |   |   |   |   |   |       |
| Word no. | 15 | 14             | 13 | 12 | 11 | 10 | 9 | 8 | 7  | 6 | 5 | 4 | 3 | 2 | 1 | 0     |
| 0        |    | cause of error |    |    |    |    |   |   |    |   |   |   |   |   |   |       |

Please ask your AS-i specialist for more details.

#### Alarm 0x0101 – excess temperature

|          |    |                            |    |    |    |    |   |   |    |   |   |   |   |   |   | 41561 |
|----------|----|----------------------------|----|----|----|----|---|---|----|---|---|---|---|---|---|-------|
| Offset   |    |                            |    |    |    |    |   | В | it |   |   |   |   |   |   |       |
| Word no. | 15 | 14                         | 13 | 12 | 11 | 10 | 9 | 8 | 7  | 6 | 5 | 4 | 3 | 2 | 1 | 0     |
| 0        |    | device temperature in [°C] |    |    |    |    |   |   |    |   |   |   |   |   |   |       |

#### Alarm 0x0104 – Manual output control was activated

| Offset   |    |    |    |    |    |     |         | В       | it       |          |       |   |   |   |   |   |
|----------|----|----|----|----|----|-----|---------|---------|----------|----------|-------|---|---|---|---|---|
| Word no. | 15 | 14 | 13 | 12 | 11 | 10  | 9       | 8       | 7        | 6        | 5     | 4 | 3 | 2 | 1 | 0 |
| 0        |    |    |    |    |    | Man | ual out | out con | trol was | s recogr | nised |   |   |   |   |   |

#### Alarm 0x0200 - internal system error in the AS-i master

|          |       |                |    |    |                                              |    |   |   |    |   |   |   |   |   |   | 41565 |
|----------|-------|----------------|----|----|----------------------------------------------|----|---|---|----|---|---|---|---|---|---|-------|
| Offset   |       |                |    |    |                                              |    |   | В | it |   |   |   |   |   |   |       |
| Word no. | 15    | 14             | 13 | 12 | 11                                           | 10 | 9 | 8 | 7  | 6 | 5 | 4 | 3 | 2 | 1 | 0     |
| 0        |       | reserved M     |    |    |                                              |    |   |   |    |   | М |   |   |   |   |       |
| 1        |       | cause of error |    |    |                                              |    |   |   |    |   |   |   |   |   |   |       |
| Legend:  |       |                |    |    |                                              |    |   |   |    |   |   |   |   |   |   |       |
| М        | maste | r no.          |    |    | 1 bit 0 = AS-i master 1<br>1 = AS-i master 2 |    |   |   |    |   |   |   |   |   |   |       |

Please ask your AS-i specialist for more details.

#### Alarm 0x0202 – AS-i master set to the projection mode

|          |       |                                                         |    |    |    |    |   |   |    |   |   |   |   |   |   | 41564 |
|----------|-------|---------------------------------------------------------|----|----|----|----|---|---|----|---|---|---|---|---|---|-------|
| Offset   |       |                                                         |    |    |    |    |   | B | it |   |   |   |   |   |   |       |
| Word no. | 15    | 14                                                      | 13 | 12 | 11 | 10 | 9 | 8 | 7  | 6 | 5 | 4 | 3 | 2 | 1 | 0     |
| 0        |       | reserved                                                |    |    |    |    |   |   |    |   |   | М |   |   |   |       |
| Legend:  |       |                                                         |    |    |    |    |   |   |    |   |   |   |   |   |   |       |
| Μ        | maste | naster no. 1 bit 0 = AS-i master 1<br>1 = AS-i master 2 |    |    |    |    |   |   |    |   |   |   |   |   |   |       |

#### Alarm 0x0203 - new slave 0 was detected

|          |       |            |    |    |                                              |    |   |   |     |   |   |   |   |   |   | 41557 |
|----------|-------|------------|----|----|----------------------------------------------|----|---|---|-----|---|---|---|---|---|---|-------|
| Offset   |       |            |    |    |                                              |    |   | В | lit |   |   |   |   |   |   |       |
| Word no. | 15    | 14         | 13 | 12 | 11                                           | 10 | 9 | 8 | 7   | 6 | 5 | 4 | 3 | 2 | 1 | 0     |
| 0        |       | reserved M |    |    |                                              |    |   |   |     |   |   |   |   |   |   |       |
| Legend:  |       |            |    |    |                                              |    |   |   |     |   |   |   |   |   |   |       |
| М        | maste | r no.      |    |    | 1 bit 0 = AS-i master 1<br>1 = AS-i master 2 |    |   |   |     |   |   |   |   |   |   |       |

#### Alarm 0x0204 – earth fault detected

|          |       |          |    |    |                                              |    |   |   |    |   |   |   |   |   |   | 41556 |
|----------|-------|----------|----|----|----------------------------------------------|----|---|---|----|---|---|---|---|---|---|-------|
| Offset   |       |          |    |    |                                              |    |   | В | it |   |   |   |   |   |   |       |
| Word no. | 15    | 14       | 13 | 12 | 11                                           | 10 | 9 | 8 | 7  | 6 | 5 | 4 | 3 | 2 | 1 | 0     |
| 0        |       | reserved |    |    |                                              |    |   |   |    |   | М |   |   |   |   |       |
| 1        |       | Symmetry |    |    |                                              |    |   |   |    |   |   |   |   |   |   |       |
| Legend:  |       |          |    |    |                                              |    |   |   |    |   |   |   |   |   |   |       |
| Μ        | maste | r no.    |    |    | 1 bit 0 = AS-i master 1<br>1 = AS-i master 2 |    |   |   |    |   |   |   |   |   |   |       |

#### Alarm 0x0207 - 22.5 V AS-i power failure detected

#### Supply voltage of the AS-i master dropped below 22.5 V.

| Offset   |          |       |    |    |                                              |    |   | B | it |   |   |   |   |   |   |   |
|----------|----------|-------|----|----|----------------------------------------------|----|---|---|----|---|---|---|---|---|---|---|
| Word no. | 15       | 14    | 13 | 12 | 11                                           | 10 | 9 | 8 | 7  | 6 | 5 | 4 | 3 | 2 | 1 | 0 |
| 0        | reserved |       |    |    |                                              |    |   |   |    |   | М |   |   |   |   |   |
| Legend:  |          |       |    |    |                                              |    |   |   |    |   |   |   |   |   |   |   |
| М        | maste    | r no. |    |    | 1 bit 0 = AS-i master 1<br>1 = AS-i master 2 |    |   |   |    |   |   |   |   |   |   |   |

#### Alarm 0x0208 – 19 V AS-i power failure detected

Supply voltage of the AS-i master dropped below 19 V.

| Offset   |       |          |    |    |       |                |                    | В                  | it |   |   |   |   |   |   |   |
|----------|-------|----------|----|----|-------|----------------|--------------------|--------------------|----|---|---|---|---|---|---|---|
| Word no. | 15    | 14       | 13 | 12 | 11    | 10             | 9                  | 8                  | 7  | 6 | 5 | 4 | 3 | 2 | 1 | 0 |
| 0        |       | reserved |    |    |       |                |                    |                    |    |   |   | М |   |   |   |   |
| Legend:  |       |          |    |    |       |                |                    |                    |    |   |   |   |   |   |   |   |
| М        | maste | r no.    |    |    | 1 bit | 0 = 1<br>1 = 1 | AS-i ma<br>AS-i ma | aster 1<br>aster 2 |    |   |   |   |   |   |   |   |

41555

| Alarm 0x03ss - configuratio | on error, too many slaves |
|-----------------------------|---------------------------|
|-----------------------------|---------------------------|

| Alarm | type ID | Slave address |
|-------|---------|---------------|
| [dec] | [hex]   |               |
| 769   | 0301    | 1(A)          |
| 770   | 0302    | 2(A)          |
| 771   | 0303    | 3(A)          |
| 772   | 0304    | 4(A)          |
| 773   | 0305    | 5(A)          |
| 774   | 0306    | 6(A)          |
| 775   | 0307    | 7(A)          |
| 776   | 0308    | 8(A)          |
| 777   | 0309    | 9(A)          |
| 778   | 030A    | 10(A)         |
| 779   | 030B    | 11(A)         |
| 780   | 030C    | 12(A)         |
| 781   | 030D    | 13(A)         |
| 782   | 030E    | 14(A)         |
| 783   | 030F    | 15(A)         |
| 784   | 0310    | 16(A)         |
| 785   | 0311    | 17(A)         |
| 786   | 0312    | 18(A)         |
| 787   | 0313    | 19(A)         |
| 788   | 0314    | 20(A)         |
| 789   | 0315    | 21(A)         |
| 790   | 0316    | 22(A)         |
| 791   | 0317    | 23(A)         |
| 792   | 0318    | 24(A)         |
| 793   | 0319    | 25(A)         |
| 794   | 031A    | 26(A)         |
| 795   | 031B    | 27(A)         |
| 796   | 031C    | 28(A)         |
| 797   | 031D    | 29(A)         |
| 798   | 031E    | 30(A)         |
| 799   | 031F    | 31(A)         |

| Alarm | type ID | Slave address |
|-------|---------|---------------|
| [dec] | [hex]   |               |
| 801   | 0321    | 1B            |
| 802   | 0322    | 2B            |
| 803   | 0323    | 3B            |
| 804   | 0324    | 4B            |
| 805   | 0325    | 5B            |
| 806   | 0326    | 6B            |
| 807   | 0327    | 7B            |
| 808   | 0328    | 8B            |
| 809   | 0329    | 9B            |
| 810   | 032A    | 10B           |
| 811   | 032B    | 11B           |
| 812   | 032C    | 12B           |
| 813   | 032D    | 13B           |
| 814   | 032E    | 14B           |
| 815   | 032F    | 15B           |
| 816   | 0330    | 16B           |
| 817   | 0331    | 17B           |
| 818   | 0332    | 18B           |
| 819   | 0333    | 19B           |
| 820   | 0334    | 20B           |
| 821   | 0335    | 21B           |
| 822   | 0336    | 22B           |
| 823   | 0337    | 23B           |
| 824   | 0338    | 24B           |
| 825   | 0339    | 25B           |
| 826   | 033A    | 26B           |
| 827   | 033B    | 27B           |
| 828   | 033C    | 28B           |
| 829   | 033D    | 29B           |
| 830   | 033E    | 30B           |
| 831   | 033F    | 31B           |

#### Alarm 0x04ss - configuration error, slave is missing

| Alarm type ID |       | Slave address |
|---------------|-------|---------------|
| [dec]         | [hex] |               |
| 1025          | 0401  | 1(A)          |
| 1026          | 0402  | 2(A)          |
| 1027          | 0403  | 3(A)          |
| 1028          | 0404  | 4(A)          |
| 1029          | 0405  | 5(A)          |
| 1030          | 0406  | 6(A)          |
| 1031          | 0407  | 7(A)          |
| 1032          | 0408  | 8(A)          |
| 1033          | 0409  | 9(A)          |
| 1034          | 040A  | 10(A)         |
| 1035          | 040B  | 11(A)         |
| 1036          | 040C  | 12(A)         |
| 1037          | 040D  | 13(A)         |
| 1038          | 040E  | 14(A)         |
| 1039          | 040F  | 15(A)         |
| 1040          | 0410  | 16(A)         |
| 1041          | 0411  | 17(A)         |
| 1042          | 0412  | 18(A)         |
| 1043          | 0413  | 19(A)         |
| 1044          | 0414  | 20(A)         |
| 1045          | 0415  | 21(A)         |
| 1046          | 0416  | 22(A)         |
| 1047          | 0417  | 23(A)         |
| 1048          | 0418  | 24(A)         |
| 1049          | 0419  | 25(A)         |
| 1050          | 041A  | 26(A)         |
| 1051          | 041B  | 27(A)         |
| 1052          | 041C  | 28(A)         |
| 1053          | 041D  | 29(A)         |
| 1054          | 041E  | 30(A)         |
| 1055          | 041F  | 31(A)         |

|       |         | 41350         |
|-------|---------|---------------|
| Alarm | type ID | Slave address |
| [dec] | [hex]   |               |
| 1057  | 0421    | 1B            |
| 1058  | 0422    | 2B            |
| 1059  | 0423    | 3B            |
| 1060  | 0424    | 4B            |
| 1061  | 0425    | 5B            |
| 1062  | 0426    | 6B            |
| 1063  | 0427    | 7B            |
| 1064  | 0428    | 8B            |
| 1065  | 0429    | 9B            |
| 1066  | 042A    | 10B           |
| 1067  | 042B    | 11B           |
| 1068  | 042C    | 12B           |
| 1069  | 042D    | 13B           |
| 1070  | 042E    | 14B           |
| 1071  | 042F    | 15B           |
| 1072  | 0430    | 16B           |
| 1073  | 0431    | 17B           |
| 1074  | 0432    | 18B           |
| 1075  | 0433    | 19B           |
| 1076  | 0434    | 20B           |
| 1077  | 0435    | 21B           |
| 1078  | 0436    | 22B           |
| 1079  | 0437    | 23B           |
| 1080  | 0438    | 24B           |
| 1081  | 0439    | 25B           |
| 1082  | 043A    | 26B           |
| 1083  | 043B    | 27B           |
| 1084  | 043C    | 28B           |
| 1085  | 043D    | 29B           |
| 1086  | 043E    | 30B           |
| 1087  | 043F    | 31B           |

#### Alarm 0x05ss - configuration error, slave has an incorrect profile

| Alarm type ID |       | Slave address |
|---------------|-------|---------------|
| [dec]         | [hex] |               |
| 1281          | 0501  | 1(A)          |
| 1282          | 0502  | 2(A)          |
| 1283          | 0503  | 3(A)          |
| 1284          | 0504  | 4(A)          |
| 1285          | 0505  | 5(A)          |
| 1286          | 0506  | 6(A)          |
| 1287          | 0507  | 7(A)          |
| 1288          | 0508  | 8(A)          |
| 1289          | 0509  | 9(A)          |
| 1290          | 050A  | 10(A)         |
| 1291          | 050B  | 11(A)         |
| 1292          | 050C  | 12(A)         |
| 1293          | 050D  | 13(A)         |
| 1294          | 050E  | 14(A)         |
| 1295          | 050F  | 15(A)         |
| 1296          | 0510  | 16(A)         |
| 1297          | 0511  | 17(A)         |
| 1298          | 0512  | 18(A)         |
| 1299          | 0513  | 19(A)         |
| 1300          | 0514  | 20(A)         |
| 1301          | 0515  | 21(A)         |
| 1302          | 0516  | 22(A)         |
| 1303          | 0517  | 23(A)         |
| 1304          | 0518  | 24(A)         |
| 1305          | 0519  | 25(A)         |
| 1306          | 051A  | 26(A)         |
| 1307          | 051B  | 27(A)         |
| 1308          | 051C  | 28(A)         |
| 1309          | 051D  | 29(A)         |
| 1310          | 051E  | 30(A)         |
| 1311          | 051F  | 31(A)         |

| Alarm | type ID | Slave address |
|-------|---------|---------------|
| [dec] | [hex]   |               |
| 1313  | 0521    | 1B            |
| 1314  | 0522    | 2B            |
| 1315  | 0523    | 3B            |
| 1316  | 0524    | 4B            |
| 1317  | 0525    | 5B            |
| 1318  | 0526    | 6B            |
| 1319  | 0527    | 7B            |
| 1320  | 0528    | 8B            |
| 1321  | 0529    | 9B            |
| 1322  | 052A    | 10B           |
| 1323  | 052B    | 11B           |
| 1324  | 052C    | 12B           |
| 1325  | 052D    | 13B           |
| 1326  | 052E    | 14B           |
| 1327  | 052F    | 15B           |
| 1328  | 0530    | 16B           |
| 1329  | 0531    | 17B           |
| 1330  | 0532    | 18B           |
| 1331  | 0533    | 19B           |
| 1332  | 0534    | 20B           |
| 1333  | 0535    | 21B           |
| 1334  | 0536    | 22B           |
| 1335  | 0537    | 23B           |
| 1336  | 0538    | 24B           |
| 1337  | 0539    | 25B           |
| 1338  | 053A    | 26B           |
| 1339  | 053B    | 27B           |
| 1340  | 053C    | 28B           |
| 1341  | 053D    | 29B           |
| 1342  | 053E    | 30B           |
| 1343  | 053F    | 31B           |

#### Alarm 0x06ss – periphery fault

| Alarm type ID |       | Slave address |
|---------------|-------|---------------|
| [dec]         | [hex] |               |
| 1537          | 0601  | 1(A)          |
| 1538          | 0602  | 2(A)          |
| 1539          | 0603  | 3(A)          |
| 1540          | 0604  | 4(A)          |
| 1541          | 0605  | 5(A)          |
| 1542          | 0606  | 6(A)          |
| 1543          | 0607  | 7(A)          |
| 1544          | 0608  | 8(A)          |
| 1545          | 0609  | 9(A)          |
| 1546          | 060A  | 10(A)         |
| 1547          | 060B  | 11(A)         |
| 1548          | 060C  | 12(A)         |
| 1549          | 060D  | 13(A)         |
| 1550          | 060E  | 14(A)         |
| 1551          | 060F  | 15(A)         |
| 1552          | 0610  | 16(A)         |
| 1553          | 0611  | 17(A)         |
| 1554          | 0612  | 18(A)         |
| 1555          | 0613  | 19(A)         |
| 1556          | 0614  | 20(A)         |
| 1557          | 0615  | 21(A)         |
| 1558          | 0616  | 22(A)         |
| 1559          | 0617  | 23(A)         |
| 1560          | 0618  | 24(A)         |
| 1561          | 0619  | 25(A)         |
| 1562          | 061A  | 26(A)         |
| 1563          | 061B  | 27(A)         |
| 1564          | 061C  | 28(A)         |
| 1565          | 061D  | 29(A)         |
| 1566          | 061E  | 30(A)         |
| 1567          | 061F  | 31(A)         |

| Alarm | type ID | Slave address |
|-------|---------|---------------|
| [dec] | [hex]   |               |
| 1569  | 0621    | 1B            |
| 1570  | 0622    | 2B            |
| 1571  | 0623    | 3B            |
| 1572  | 0624    | 4B            |
| 1573  | 0625    | 5B            |
| 1574  | 0626    | 6B            |
| 1575  | 0627    | 7B            |
| 1576  | 0628    | 8B            |
| 1577  | 0629    | 9B            |
| 1578  | 062A    | 10B           |
| 1579  | 062B    | 11B           |
| 1580  | 062C    | 12B           |
| 1581  | 062D    | 13B           |
| 1582  | 062E    | 14B           |
| 1583  | 062F    | 15B           |
| 1584  | 0630    | 16B           |
| 1585  | 0631    | 17B           |
| 1586  | 0632    | 18B           |
| 1587  | 0633    | 19B           |
| 1588  | 0634    | 20B           |
| 1589  | 0635    | 21B           |
| 1590  | 0636    | 22B           |
| 1591  | 0637    | 23B           |
| 1592  | 0638    | 24B           |
| 1593  | 0639    | 25B           |
| 1594  | 063A    | 26B           |
| 1595  | 063B    | 27B           |
| 1596  | 063C    | 28B           |
| 1597  | 063D    | 29B           |
| 1598  | 063E    | 30B           |
| 1599  | 063F    | 31B           |

#### Alarm 0x07ss – double addressing fault

|       |         | 11020         |
|-------|---------|---------------|
| Alarm | type ID | Slave address |
| [dec] | [hex]   |               |
| 1793  | 0701    | 1             |
| 1794  | 0702    | 2             |
| 1795  | 0703    | 3             |
| 1796  | 0704    | 4             |
| 1797  | 0705    | 5             |
| 1798  | 0706    | 6             |
| 1799  | 0707    | 7             |
| 1800  | 0708    | 8             |
| 1801  | 0709    | 9             |
| 1802  | 070A    | 10            |
| 1803  | 070B    | 11            |
| 1804  | 070C    | 12            |
| 1805  | 070D    | 13            |
| 1806  | 070E    | 14            |
| 1807  | 070F    | 15            |
| 1808  | 0710    | 16            |
| 1809  | 0711    | 17            |
| 1810  | 0712    | 18            |
| 1811  | 0713    | 19            |
| 1812  | 0714    | 20            |
| 1813  | 0715    | 21            |
| 1814  | 0716    | 22            |
| 1815  | 0717    | 23            |
| 1816  | 0718    | 24            |
| 1817  | 0719    | 25            |
| 1818  | 071A    | 26            |
| 1819  | 071B    | 27            |
| 1820  | 071C    | 28            |
| 1821  | 071D    | 29            |
| 1822  | 071E    | 30            |
| 1823  | 071F    | 31            |

#### Step7 programmer's notes

Diagnostics alarm procedure:

- 1. As soon as a device has detected a diagnostics alarm, the alarm is automatically forwarded to the fieldbus controller.
- 2. When a diagnostics alarm arrives in the fieldbus controller, an interrupt of the cyclic program (OB1) processing is automatically generated.
- 3. In this case the Simatic operating system calls the OB82 (diagnostics alarm OB) which allows specific alarm processing.

The incoming and outgoing diagnostics alarms are signalled via OB82.

- ► Create OB82 (can be empty).
- > If OB82 does not exist, the S7 goes into the STOP state at each alarm.
- ▶ The LED [SF] on the S7 starts to light at the first incoming alarm and goes out with the last outgoing alarm.

# 8.8 OSC messages

#### Content

| OSC messages: System          |       |
|-------------------------------|-------|
| OSC messages: AS-i 1 / AS-i 2 |       |
|                               | 41730 |

This section contains information about the messages for events, warnings and faults of the AC1403/04.

# 8.8.1 OSC messages: System

| Message                                                                                                    | Туре    | Corrective measures                                                     |
|----------------------------------------------------------------------------------------------------|---------|-------------------------------------------------------------------------|
| An internal device error was detected<br><fehlernummer></fehlernummer>                                            | Error   | <ul> <li>Note the message and contact the ifm service center</li> </ul> |
| Permitted temperature limit value inside the device was exceeded ( <xxx.x> °C)</xxx.x>                            | Warning | <ul> <li>Check thermal conditions of the system environment</li> </ul>  |
| First operation after delivery                                                                                    | Event   | not necessary                                                           |
| The output control was set to<br><gateway,manuell,sps></gateway,manuell,sps>                                      | Event   | not necessary                                                           |
| System power-up completed, <sw-version></sw-version>                                                              | Event   | not necessary                                                           |
| A system reset was requested manually                                                                             | Event   | not necessary                                                           |
| The user-specific message history was deleted.                                                                    | Event   | not necessary                                                           |
| The device was reset to factory settings via <hmi, feldbus="">.</hmi,>                                            | Event   | not necessary                                                           |
| PLC used for more than 10 hours.                                                                                  | Event   | not necessary                                                           |
| The project <name> was loaded.</name>                                                                             | Event   | not necessary                                                           |
| The PLC was set to the operating mode<br><projektierungsmodus, betrieb="" geschützter="">.</projektierungsmodus,> | Event   | not necessary                                                           |
| The firmware was updated from <fw-version> to version <fw-version>.</fw-version></fw-version>                     | Event   | not necessary                                                           |
| The settings of the fieldbus interface were modified                                                              | Event   | not necessary                                                           |
| The fieldbus connection was established                                                                           | Event   | not necessary                                                           |
| The fieldbus connection was aborted                                                                               | Event   | not necessary                                                           |
| The IP settings of the configuration interface were changed                                                       | Event   | not necessary                                                           |

# 8.8.2 OSC messages: AS-i 1 / AS-i 2

| Message                                                                                                    | Туре    | Corrective measures                                                                                                    |
|----------------------------------------------------------------------------------------------------|---------|----------------------------------------------------------------------------------------------------|
| System errors: AS-i master <1,2>                                                                                                    | Error   | <ul> <li>Reboot the device</li> <li>If the error occurs again:</li> </ul>                                                                                                    |
|                                                                                                    |         | Note the message and contact the ifm service center!                                                                                                    |
| Earth fault: AS-i <1,2>                                                                                                    | Error   | <ul> <li>Check for earth fault of AC1403/04</li> </ul>                                                                                                    |
| Incorrect profile: AS-i <1,2>, slave <1(A)31(A),<br>1B31B> with profile <s-x.x.x> expected, but<br/><s-y.y.y> found.</s-y.y.y></s-x.x.x> | Error   | <ul> <li>Check profile of the AS-i slave</li> </ul>                                                                                                    |
| Config error: AS-i <1,2>, slave <1(A)31(A),<br>1B31B> with the profile <s-x.x.x> missing</s-x.x.x>                                       | Error   | <ul> <li>Check connections of the AS-i slave</li> <li>Reconnect AS-i slave</li> </ul>                                                                                                    |
| Config error: AS-i <1,2>, slave <1(A)31(A),<br>1B31B> with the profile <s-x.x.x> is available<br/>but not projected</s-x.x.x>            | Error   | <ul> <li>Carry out projection process<br/>([Quick setup] &gt; [Project all])</li> </ul>                                                                                                    |
| Protocol error: AS-i <1, 2>, slave <1(A)31(A),<br>1B31B> no data transmission                                                            | Error   | Improve the transmission quality on the AS-i line                                                                                                    |
| Double address detected: AS-i <1, 2>, slave <1(A)31(A), 1B31B>                                                                           | Error   | <ul> <li>Remove an AS-i slave with a double address from the AS-i network</li> <li>Readdress the remaining AS-i slave</li> <li>Reconnect removed AS-i slave to the AS-i network</li> </ul> |
| The automatic addressing is not activated for AS-i <1,2>.                                                                                | Warning | <ul> <li>Activate automatic addressing<br/>([AS-i1]/[AS-i2] &gt; [Master setup])</li> </ul>                                                                                                |
| A voltage drop of 19.0 V was detected on AS-i master <1,2>                                                                               | Warning | <ul> <li>Check voltage supply of the device and replace if<br/>necessary</li> </ul>                                                                                                    |
| A voltage drop of 22.5 V was detected on AS-i master <1,2>                                                                               | Warning | <ul> <li>Check voltage supply of the device and replace if<br/>necessary</li> </ul>                                                                                                    |
| Increased message error rate: AS-i <1, 2>, slave <1(A)31(A), 1B31B>                                                                      | Warning | <ul> <li>Improve the transmission quality on the AS-i line</li> </ul>                                                                                                    |
| Peripheral fault: AS-i <1, 2>, slave <1(A)31(A),<br>1B31B>                                                                               | Warning | <ul> <li>Check displayed AS-i slave</li> </ul>                                                                                                    |
| AS-i slave with address 0 cannot be<br>automatically readdressed (wrong profile)                                                         | Warning | <ul> <li>Activate automatic addressing<br/>([AS-i1]/[AS-i2] &gt; [Master setup]</li> </ul>                                                                                                 |
| Manual output change: AS-i <1, 2>, slave<br><1(A)31(A), 1B31B>, value: <0F, 032768>                                                      | Event   | not necessary                                                                                                    |
| Manual parameter change: AS-i <1, 2>, slave <1(A)31(A), 1B31B>, value: <0F, 032768>                                                      | Event   | not necessary                                                                                                    |
| AS-i master <1,2> was switched to the<br><geschützten betrieb,projektierungsmodus=""></geschützten>                                      | Event   | not necessary                                                                                                    |
| AS-i projection process was carried out.                                                                                                 | Event   | not necessary                                                                                                    |
| AS-i slave with the address 0 was detected                                                                                               | Event   | not necessary                                                                                                    |

# 9 Index

# Α

| Acyclic data                                                       | 151 |
|--------------------------------------------------------------------|-----|
| Additional functions                                               | 37  |
| Address assignment in Ethernet networks                            | 114 |
| Adjust device cycle                                                | 68  |
| Adopt the system time of the PC                                    | 74  |
| Alarm 0x0100 – internal device system error                        | 161 |
| Alarm 0x0101 – excess temperature                                  | 161 |
| Alarm 0x0104 - Manual output control was activated                 | 161 |
| Alarm 0x0200 - internal system error in the AS-i master            | 162 |
| Alarm 0x0202 - AS-i master set to the projection mode              | 162 |
| Alarm 0x0203 - new slave 0 was detected                            | 162 |
| Alarm 0x0204 – earth fault detected                                | 162 |
| Alarm 0x0207 – 22.5 V AS-i power failure detected                  | 163 |
| Alarm 0x0208 – 19 V AS-i power failure detected                    | 163 |
| Alarm 0x03ss - configuration error, too many slaves                | 164 |
| Alarm 0x04ss - configuration error, slave is missing               | 165 |
| Alarm 0x05ss - configuration error, slave has an incorrect profile | 166 |
| Alarm 0x06ss - periphery fault                                     | 167 |
| Alarm 0x07ss – double addressing fault                             | 168 |
| Analogue input                                                     | 52  |
| Analogue output                                                    | 53  |
| Appendix                                                           | 111 |
| Approval tests / certifications                                    | 111 |
| Arrow and function keys                                            | 12  |
| Arrow keys                                                         | 15  |
| AS-i 1 / AS-i 2                                                    | 47  |
| AS-i slaves                                                        | 52  |
| Diagnosis                                                          | 50  |
| Master setup                                                       | 48  |
| AS-i diagnosis alarms                                              | 160 |
| AS-i master                                                        | 117 |
| AS-i slaves                                                        | 121 |

# В

| Behaviour of the settings upon firmware update |    |
|------------------------------------------------|----|
| Binary field                                   |    |
| Button                                         | 22 |

# С

| Carry out a projection adaptation                              | 49  |
|----------------------------------------------------------------|-----|
| Change an AS-i slave address                                   | 56  |
| Change an AS-i slave parameter output                          | 56  |
| Change the analogue output values manually                     | 55  |
| Change the basic settings of the device                        | 97  |
| Change the digital output values manually                      | 54  |
| Change the Extended ID1 of the AS-i slave                      | 57  |
| Checkbox                                                       | 22  |
| Clone device configuration                                     | 75  |
| CODESYS SPS                                                    | 12  |
| Combined transaction – Use of analogue channels in the gateway |     |
| depending on the slave profile                                 | 129 |
| Configuration data (CDI) of the slaves (slave profiles)        | 123 |
| Configuration interface                                        | 96  |
| Configuration interfaces                                       |     |
| Connection concepts                                            | 115 |
| Configuration of the analogue channels in the slots 5 6        | 143 |
| Configure the IP parameters automatically                      | 82  |

| Configure the IP parameters manually    | 82  |
|-----------------------------------------|-----|
|                                         |     |
| Confirmation message                    | 29  |
| Connect and address AS-i slaves         |     |
| Connect the device to the periphery     |     |
| Connection via Ethernet network         | 116 |
| Control a single SPS application        | 61  |
| Control instance of the AS-i outputs    |     |
| Control of the graphical user interface | 14  |
| Control SPS applications                | 62  |
| Cyclic data                             |     |
|                                         |     |

### D

| Description of the control elements             | 20      |
|-------------------------------------------------|---------|
| Description of the extended ID code 1           | 124     |
| Description of the extended ID code 2           | 125     |
| Description of the ID code (selection)          | 124     |
| Description of the IO code for digital slaves   | 124     |
| Device diagnosis alarms                         | 160     |
| Diagnosis alarms                                | 159     |
| Diagnosis data of the alarms                    | 161     |
| Digital input                                   | 52      |
| Digital output                                  | 53      |
| Direct connection                               | 115     |
| Disconnect from web interface                   | 35      |
| Display                                         | 12      |
| Display and reset performance data              | 51      |
| Display and reset the error counters            | 50      |
| Display diagnostic data                         | 79, 89  |
| Display elements                                | 12, 112 |
| Display I&M information                         | 85      |
| Display information about SPS projects          | 60      |
| Display module configuration                    | 87      |
| Display PROFINET data                           | 86      |
| Display the error statistics of the AS-i slaves | 50      |
| Display the input/output data of the AS-i slave | 52      |
| Display the status of the CODESYS SPS           | 60      |
| Display the voltage supply analysis             | 51      |
| Download GSDML file                             | 87      |
|                                                 |         |

# Ε

| Enable/Disable the device-internal PLC                    | 67  |
|-----------------------------------------------------------|-----|
| Ethernet configuration interfaces                         | 13  |
| EtherNet/IP interface                                     | 96  |
| Example                                                   | 17  |
| Exchange AS-i slave                                       | 104 |
| Explanation of Symbols                                    | 6   |
| Export device configuration                               | 76  |
| Extended ID code 2 for analogue slaves with profile 7.3.x | 125 |
| Extended ID code 2 for analogue slaves with profile 7.4.x | 125 |

# F

| Fieldbus alarms                       |     |
|---------------------------------------|-----|
| Fieldbus parameters                   | 131 |
| Fieldbus Profinet                     | 131 |
| Fieldbus status                       |     |
| Firmware update from SD card          | 100 |
| Firmware update via the web interface | 101 |
| Free slave addresses                  |     |
| colour code + symbols                 |     |
| Function keys                         | 15  |
|                                       |     |

# G

| General                     | 32  |
|-----------------------------|-----|
| General safety instructions | 8   |
| GSDML file                  | 134 |
|                             |     |

# Н

# I

| I&M data                          | 157         |
|-----------------------------------|-------------|
| I&M data addressing               | 157         |
| I&M0 data                         |             |
| ifm system solutions              | 90          |
| Import device configuration       | 77          |
| Information concerning the device | 11          |
| Install multi app                 |             |
| Install single/basic app          |             |
| Intended use                      | 10          |
| Interfaces                        | 13, 80, 113 |
| Configuration interface 2         |             |
| Konfigurationsschnittstelle 1     | 81          |
| PROFINET interface                |             |

### L

| Legal and copyright information | 5   |
|---------------------------------|-----|
| List                            | 23  |
| Locate error sources            | 107 |

### Μ

| Mapping of the digital input/output data    | 139 |
|---------------------------------------------|-----|
| Master flags                                |     |
| Meaning of the colour combinations          |     |
| Meaning of the colour combinations (example |     |
| configuration error type 2)                 |     |
| Menu                                        |     |
| Menu functions                              |     |
| Menu navigation                             | 16  |
| Menu view                                   | 16  |
| Message types                               |     |
| Modification history                        | 7   |

### Ν

| Navigate on a page            | 19 |
|-------------------------------|----|
| Navigation aids               | 17 |
| Notes on ifm system solutions | 91 |
| Notes on IP settings          | 81 |
| Numerical field               | 30 |

### 0

| Online diagnosis function                  | 107     |
|--------------------------------------------|---------|
| Online Support Center (OSC)                | 108     |
| Operating elements                         | 12      |
| Operating instructions                     | 33      |
| Operating mode of the AS-i master          |         |
| Operating modes of the AS-i master         | 118     |
| Operation                                  | 14, 112 |
| Optional                                   |         |
| adjust the IP parameters                   | 101     |
| switch the language with a key combination | 69      |

#### OSC

| 030                              |     |
|----------------------------------|-----|
| Show message history             | 110 |
| View current error messages      |     |
| OSC messages                     |     |
| AS-i 1 / AS-i 2                  | 171 |
| System                           | 170 |
| Overview                         | 11  |
| acyclic data sets (DSx)          | 153 |
| Acyclic process data             | 151 |
| AS-i master commands             | 155 |
| System commands                  | 154 |
| User documentation for AC1403/04 | 7   |
| Overview of free slave addresses | 27  |
| Overview of slave states         | 25  |
|                                  |     |

### Ρ

| Page view       19         Parameter data       132         Parameter input       53         Parameters       53         Compact Mode       132         Flexible mode       134         Permitted use       10         PLC       10         Diagnosis       64         Information       60         Settings       61         Power supply connections       112         Preliminary note       5         Preparations       100, 101         Process alarms       159         Profiles of AS-i slaves       122         PROFINET       10         Diagnosis       89         Information       85         Setup       88         PROFINET modules       133         PROFINET modules       135         Compact Mode       136         Flexible mode       135         Programmable Logic Controller (PLC)       113         Probibited use       10         Projection mode       118 |                                      |      |
|----------------------------------------------------------------------------------------------------|--------------------------------------|------|
| Parameter data       132         Parameter input       53         Parameters       53         Compact Mode       132         Flexible mode       134         Permitted use       10         PLC       10         Diagnosis       64         Information       60         Settings       61         Power supply connections       112         Preliminary note       5         Preparations       100, 101         Process alarms       159         Profiles of AS-i slaves       122         PROFINET       112         Diagnosis       89         Information       85         Setup       88         PROFINET modules       133         PROFINET modules       135         Compact Mode       136         Flexible mode       135         Programmable Logic Controller (PLC)       113         Probibited use       10         Projection mode       118                           | Page view                            | .19  |
| Parameter input                                                                                                    | Parameter data1                      | 32   |
| Parameters       132         Compact Mode       134         Permitted use       10         PLC       10         Diagnosis       64         Information       60         Settings       61         Power supply connections       112         Preliminary note       5         Preparations       100, 101         Process alarms       159         Profiles of AS-i slaves       122         PROFINET       Diagnosis         Diagnosis       89         Information       85         Setup       88         PROFINET       88         PROFINET fieldbus interface       13         PROFINET modules       135         Compact Mode       136         Flexible mode       135         Programmable Logic Controller (PLC)       113         Probitied use       10         Projection mode       118                                                                                   | Parameter input                      | .53  |
| Compact Mode       132         Flexible mode       134         Permitted use       10         PLC       10         Diagnosis       64         Information       60         Settings       61         Power supply connections       112         Preliminary note       5         Preparations       100, 101         Process alarms       159         Profiles of AS-i slaves       122         PROFINET       10         Diagnosis       89         Information       85         Setup       88         PROFINET fieldbus interface       13         PROFINET modules       135         Compact Mode       136         Flexible mode       135         Programmable Logic Controller (PLC)       113         Probibited use       10         Projection mode       118                                                                                                    | Parameters                           |      |
| Flexible mode       134         Permitted use       10         PLC       10         Diagnosis       64         Information       60         Settings       61         Power supply connections       112         Preliminary note       5         Preparations       100, 101         Process alarms       159         Profiles of AS-i slaves       122         PROFINET       10         Diagnosis       89         Information       85         Setup       88         PROFINET fieldbus interface       13         PROFINET modules       135         Compact Mode       136         Flexible mode       135         Programmable Logic Controller (PLC)       113         Probitied use       10         Projection mode       118                                                                                                    | Compact Mode                         | 132  |
| Permitted use       10         PLC       Diagnosis       64         Information       60         Settings       61         Power supply connections       112         Preliminary note       5         Preparations       100, 101         Process alarms       159         Profiles of AS-i slaves       122         PROFINET       Diagnosis         Diagnosis       89         Information       85         Setup       88         PROFINET fieldbus interface       13         PROFINET modules       135         Compact Mode       136         Flexible mode       135         Programmable Logic Controller (PLC)       113         Probitied use       10         Projection mode       118                                                                                                    | Flexible mode                        | 134  |
| PLC         Diagnosis       64         Information       60         Settings       61         Power supply connections       112         Preliminary note       5         Preparations       100, 101         Process alarms       159         Profiles of AS-i slaves       122         PROFINET       10         Diagnosis       89         Information       85         Setup       88         PROFINET fieldbus interface       13         PROFINET modules       135         Compact Mode       136         Flexible mode       135         Programmable Logic Controller (PLC)       113         Probited use       10         Projection mode       118                                                                                                    | Permitted use                        | .10  |
| Diagnosis       64         Information       60         Settings       61         Power supply connections       112         Preliminary note       5         Preparations       100, 101         Process alarms       159         Profiles of AS-i slaves       122         PROFINET       Diagnosis         Diagnosis       89         Information       85         Setup       88         PROFINET fieldbus interface       13         PROFINET modules       135         Compact Mode       136         Flexible mode       135         Programmable Logic Controller (PLC)       113         Probited use       10         Projection mode       118                                                                                                    | PLC                                  |      |
| Information       60         Settings       61         Power supply connections       112         Preliminary note       5         Preparations       100, 101         Process alarms       159         Profiles of AS-i slaves       122         PROFINET       100, 101         Diagnosis       89         Information       85         Setup       88         PROFINET fieldbus interface       13         PROFINET modules       135         Compact Mode       136         Flexible mode       135         Programmable Logic Controller (PLC)       113         Probited use       10         Projection mode       118                                                                                                    | Diagnosis                            | . 64 |
| Settings       61         Power supply connections       112         Preliminary note       5         Preparations       100, 101         Process alarms       159         Profiles of AS-i slaves       122         PROFINET       122         Diagnosis       89         Information       85         Setup       88         PROFINET fieldbus interface       13         PROFINET modules       135         Compact Mode       136         Flexible mode       135         Programmable Logic Controller (PLC)       113         Probited use       10         Projection mode       118                                                                                                    | Information                          | . 60 |
| Power supply connections       112         Preliminary note       5         Preparations       100, 101         Process alarms       159         Profiles of AS-i slaves       122         PROFINET       100, 101         Diagnosis       89         Information       85         Setup       88         PROFINET fieldbus interface       13         PROFINET modules       135         Compact Mode       136         Flexible mode       135         Programmable Logic Controller (PLC)       113         Probibited use       10         Projection mode       118                                                                                                    | Settings                             | . 61 |
| Preliminary note       .5         Preparations       .100, 101         Process alarms       .159         Profiles of AS-i slaves       .122         PROFINET                                                                                                    | Power supply connections1            | 12   |
| Preparations       100, 101         Process alarms       159         Profiles of AS-i slaves       122         PROFINET       122         Diagnosis       89         Information       85         Setup       88         PROFINET fieldbus interface       13         PROFINET modules       135         Compact Mode       136         Flexible mode       135         Programmable Logic Controller (PLC)       113         Probibited use       10         Projection mode       118                                                                                                    | Preliminary note                     | 5    |
| Process alarms       159         Profiles of AS-i slaves       122         PROFINET       122         Diagnosis       89         Information       85         Setup       88         PROFINET fieldbus interface       13         PROFINET interface       13         PROFINET modules       135         Compact Mode       136         Flexible mode       135         Programmable Logic Controller (PLC)       113         Projection mode       10         Projection mode       118                                                                                                    | Preparations 100, 1                  | 101  |
| Profiles of AS-i slaves.       122         PROFINET       Diagnosis.       89         Information       85         Setup       88         PROFINET fieldbus interface       13         PROFINET interface       13         PROFINET modules.       135         Compact Mode       136         Flexible mode       135         Programmable Logic Controller (PLC).       113         Projection mode       10         Projection mode       118                                                                                                    | Process alarms1                      | 159  |
| PROFINET         Diagnosis       89         Information       85         Setup       88         PROFINET fieldbus interface       13         PROFINET interface       88         PROFINET modules       135         Compact Mode       136         Flexible mode       135         Programmable Logic Controller (PLC)       113         Projection mode       10         Projection mode       118                                                                                                    | Profiles of AS-i slaves1             | 22   |
| Diagnosis       89         Information       85         Setup       88         PROFINET fieldbus interface       13         PROFINET interface       88         PROFINET modules       135         Compact Mode       136         Flexible mode       135         Programmable Logic Controller (PLC)       113         Projection mode       10         Projection mode       118                                                                                                    | PROFINET                             |      |
| Information       85         Setup       88         PROFINET fieldbus interface       13         PROFINET interface       88         PROFINET modules       135         Compact Mode       136         Flexible mode       135         Programmable Logic Controller (PLC)       113         Projection mode       10         Projection mode       118                                                                                                    | Diagnosis                            | . 89 |
| Setup       88         PROFINET fieldbus interface       13         PROFINET interface       88         PROFINET modules       135         Compact Mode       136         Flexible mode       135         Programmable Logic Controller (PLC)       113         Prohibited use       10         Projection mode       118         Protected mode       118                                                                                                    | Information                          | . 85 |
| PROFINET fieldbus interface       13         PROFINET interface       88         PROFINET modules       135         Compact Mode       136         Flexible mode       135         Programmable Logic Controller (PLC)       113         Prohibited use       10         Projection mode       118         Protected mode       118                                                                                                    | Setup                                | . 88 |
| PROFINET interface       88         PROFINET modules       135         Compact Mode       136         Flexible mode       135         Programmable Logic Controller (PLC)       113         Prohibited use       10         Projection mode       118         Protected mode       118                                                                                                    | PROFINET fieldbus interface          | .13  |
| PROFINET modules       135         Compact Mode       136         Flexible mode       135         Programmable Logic Controller (PLC)       113         Prohibited use       10         Projection mode       118         Protected mode       118                                                                                                    | PROFINET interface                   | .88  |
| Compact Mode       136         Flexible mode       135         Programmable Logic Controller (PLC)       113         Prohibited use       10         Projection mode       118         Protected mode       118                                                                                                    | PROFINET modules1                    | 135  |
| Flexible mode       135         Programmable Logic Controller (PLC)       113         Prohibited use       10         Projection mode       118         Protected mode       118                                                                                                    | Compact Mode                         | 136  |
| Programmable Logic Controller (PLC)                                                                                                    | Flexible mode                        | 135  |
| Prohibited use                                                                                                    | Programmable Logic Controller (PLC)1 | 113  |
| Projection mode                                                                                                    | Prohibited use                       | .10  |
| Protected mode 118                                                                                                    | Projection mode1                     | 118  |
|                                                                                                    | Protected mode1                      | 118  |
| Purpose of the document5                                                                                                    | Purpose of the document              | 5    |

### Q

| Quick setup                                        | .38  |
|----------------------------------------------------|------|
| Access the device via QR code                      | . 42 |
| Address the AS-i slaves connected to AS-i Master 1 | . 45 |
| Address the AS-i slaves connected to AS-i Master 2 | . 46 |
| Configure the operating mode of the AS-i masters   | . 40 |
| Configure the output access                        | . 41 |
| Configure the PROFINET interface                   | . 42 |
| Project AS-i networks                              | . 39 |
| Set the configuration interface 2                  | . 44 |
| Set the Konfigurationsschnittstelle 1              | 43   |

# R

| Reboot the device    | 100, 102 |
|----------------------|----------|
| Recommended browsers | 32       |
| Remote access        | 32       |

| Required accessories          | 13 |
|-------------------------------|----|
| Required background knowledge | 8  |

# S

| Safety instructions                                               | 8        |
|-------------------------------------------------------------------|----------|
| SD card slot                                                      | 13       |
| Set Ethernet configuration interfaces                             | 104      |
| Set the behaviour of the display                                  | 70       |
| Set the monitoring functions of the AS-i master                   | 49       |
| Set the operating mode of the AS-i master                         | 48       |
| Set the output access                                             | 66       |
| Set the system time                                               | 71       |
| Set the system time manually                                      | 72       |
| Set up Profinet                                                   |          |
| Setup                                                             | 96       |
| Show AS-i slave information                                       | 55       |
| Show Ethernet information                                         | 83       |
| Show information about installed ifm apps                         |          |
| Show momony used                                                  |          |
| Show memory used                                                  | 04       |
| Show larget visualisation                                         | 03<br>65 |
| Show version information                                          |          |
| Slave profiles for slaves with combined transaction               |          |
| Slave selector                                                    | 24       |
| Slave status                                                      |          |
| colour code + symbols                                             |          |
| Slot 1 – Digital inputs/outputs of single/A slaves, AS-i master 1 | 137      |
| Slot 1ss/2ss – flex modules for analogue slaves                   | 148      |
| Slot 2 – Digital inputs/outputs of single/A slaves, AS-i master 2 | 137      |
| Slot 3 – Digital inputs/outputs of B slaves, AS-i master 1        | 138      |
| Slot 4 - Digital inputs/outputs of B slaves, AS-i master 2        | 138      |
| Slot 5 – Analogue input data                                      | 141      |
| Slot 6 – Analogue output data                                     | 142      |
| Slot 7 - Inputs from AC1403/04 SPS                                | 149      |
| Slot 8 - Outputs to AC1403/04 SPS                                 | 150      |
| Start screen                                                      |          |
| Status LEDs                                                       | 106      |
| Start screen 'Basic settings'                                     | 97       |
| Start the recovery mode                                           | 100, 101 |
| Status LED                                                        | 105      |
| Basic device                                                      | 105      |
| Fieldbus PROFINET                                                 | 105      |
| Status LEDs                                                       | 12       |
| Status of the web interface                                       | 106      |
| Step7 programmer's notes                                          | 169      |
| call acyclic services                                             | 156      |
| Store diagnostic protocol                                         | 78       |
| Structure of the slave profile                                    | 123      |
| Switch operating modes                                            | 119      |
| Switch the menu language                                          | 69       |
| Synchronise the system time with an NTP server                    | 73       |
| System                                                            | 58       |
| Diagnosis                                                         |          |
| Information                                                       |          |
| Programmable Logic Controller (PLC)                               |          |
| Setup                                                             |          |
| System description                                                | 9        |
| System reset                                                      | 78       |
|                                                                   |          |

# т

| Tab menu/Tab | 21 |
|--------------|----|
| Table        |    |

| Fixed slave assignment for slots 56    |     |
|----------------------------------------|-----|
| Master flags                           |     |
| Variable slave assignment for slots 56 |     |
| Tampering with the unit                | 8   |
| Technical data                         | 112 |
| Troubleshooting                        | 105 |
| Types of ifm system solutions          | 91  |
|                                        |     |

### U

| Uninstall ifm apps                |          |
|-----------------------------------|----------|
| Update ifm apps                   |          |
| Update the firmware               | 100, 102 |
| Update the firmware of the device |          |
| Use navigation aids               | 19       |
| -                                 |          |

# V

Valid combinations IO code / ID code / extended ID code 2.....126

### W

| Web interface       |    |
|---------------------|----|
| Access              | 33 |
| Navigation          | 33 |
| Password protection | 34 |
| Web interface login | 34 |